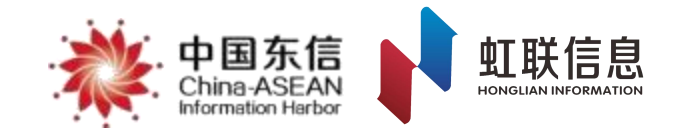

# 新疆农民工工资支付监控预警平台

# 企业培训

2024年1月

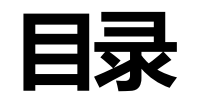

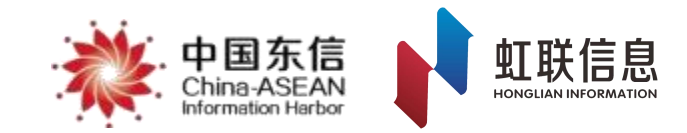

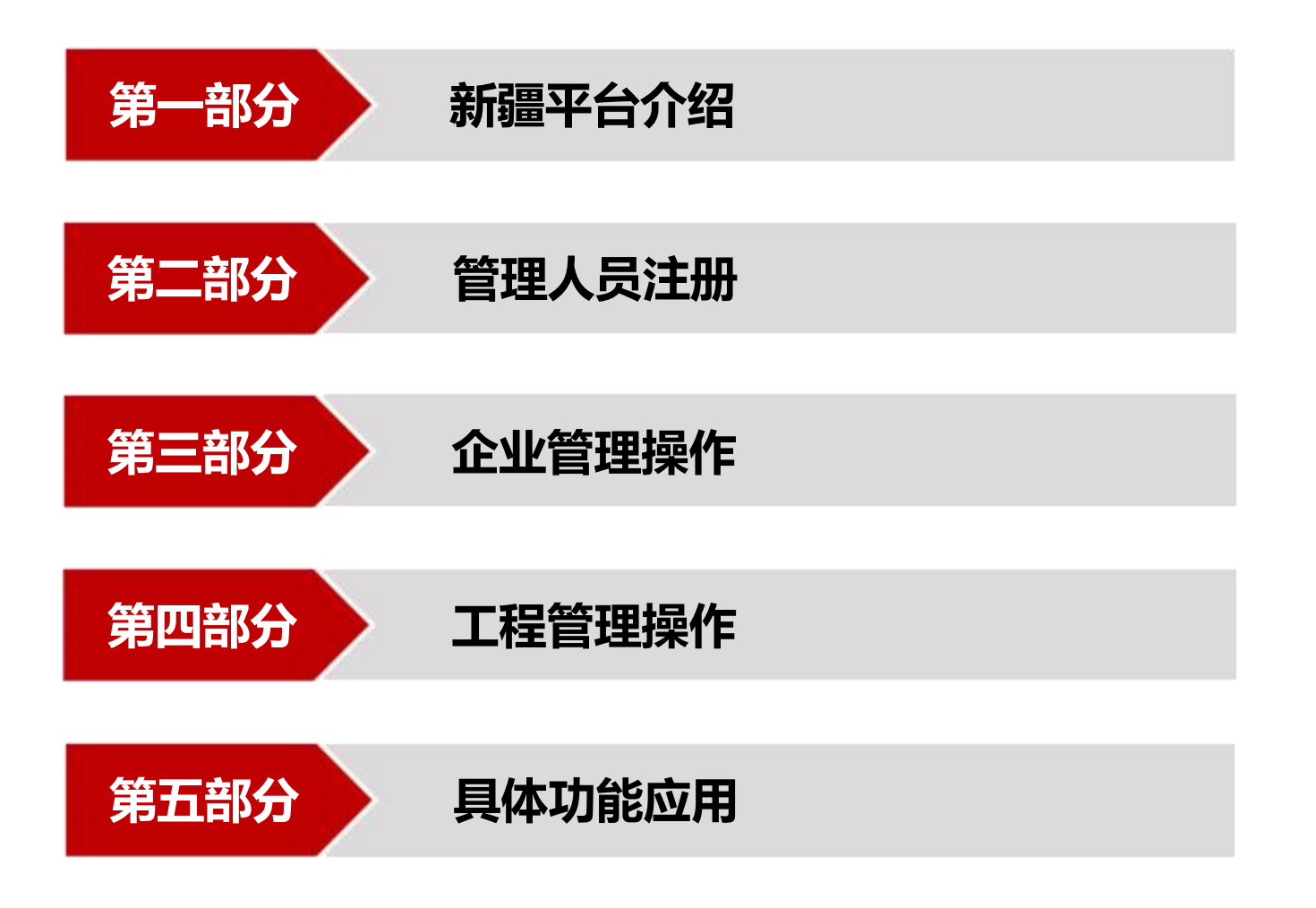

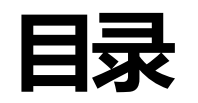

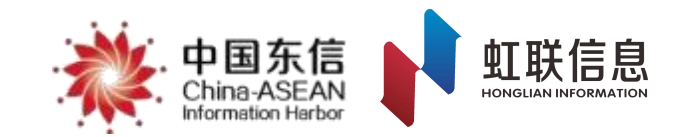

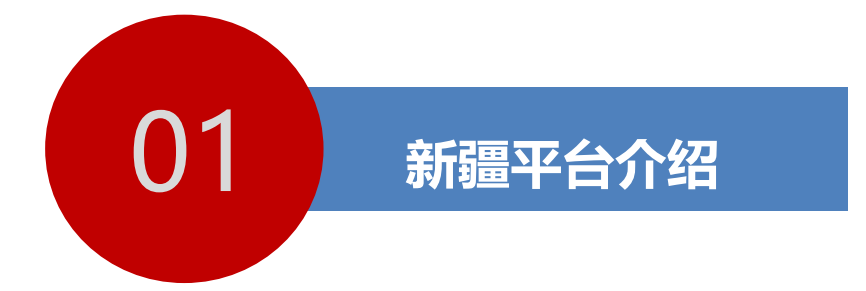

### 基本情况介绍

### 用户角色及职责

平台业务流程

### 1.1.1 平台概述

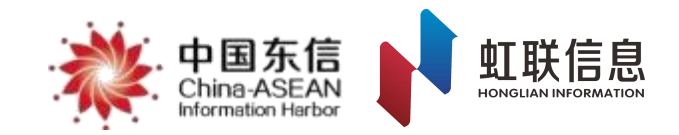

为全面治理拖欠农民工工资问题,建立解决行业管理问题的长效机制,经过深入调研,自治区人社厅决定通过 "建设+运营"模式开发新疆平台。平台通过将农民工实名信息管理系统、工资直发系统、监管系统进行无 缝对接,为全自治区工程企业提供了统一的线上项目管理平台,并实现政府部门对全自治区所有工程实名制管

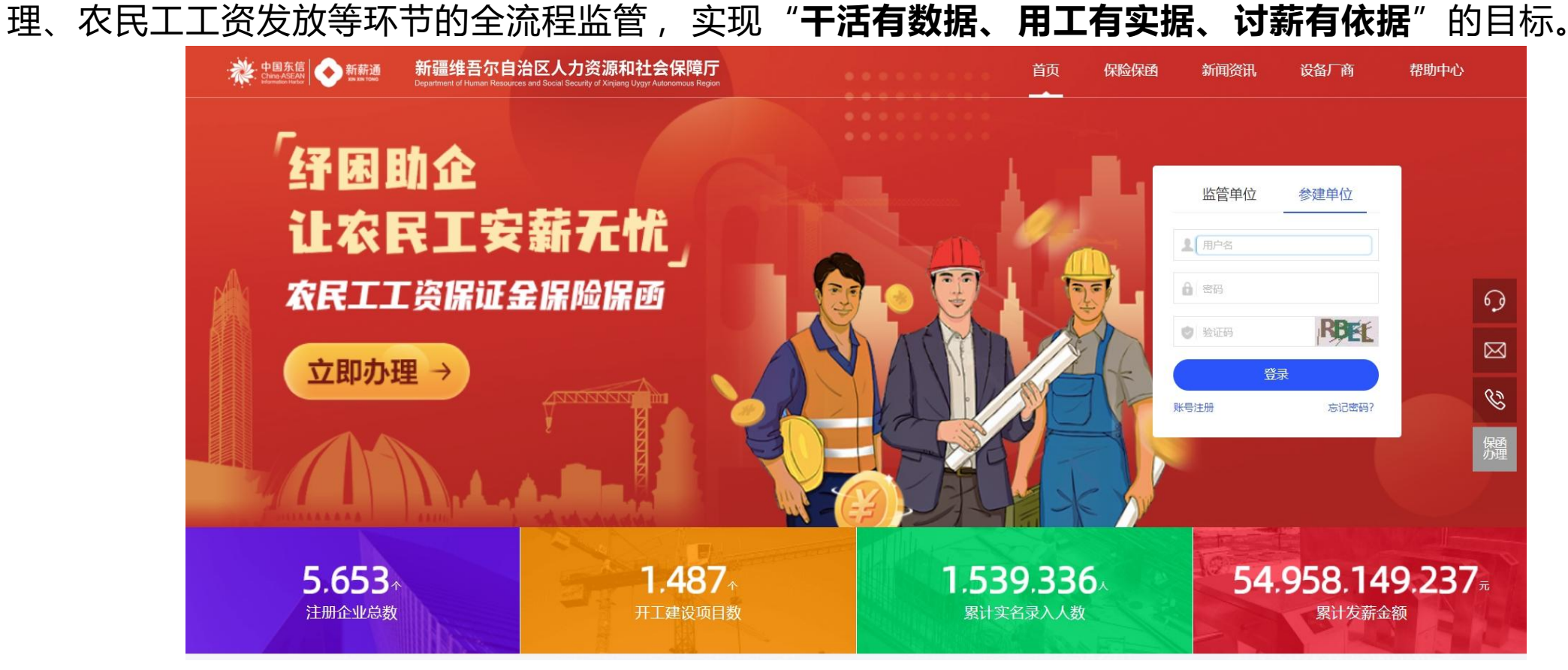

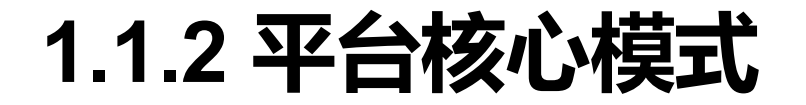

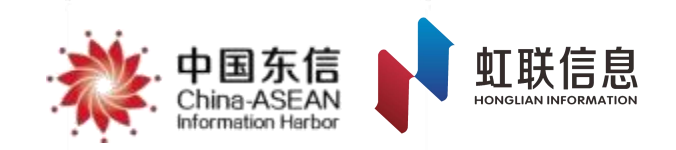

平台建设以"不得向农民工收费,不过多增加企业负担"为前提,遵循政府引导、企业投资、市场化运营的 原则,采用"一人一卡,全自治区通用"模式,实现了"农民工、施工企业、监管部门、银行、运营公司"五方 共赢,保证了平台的可持续运营。

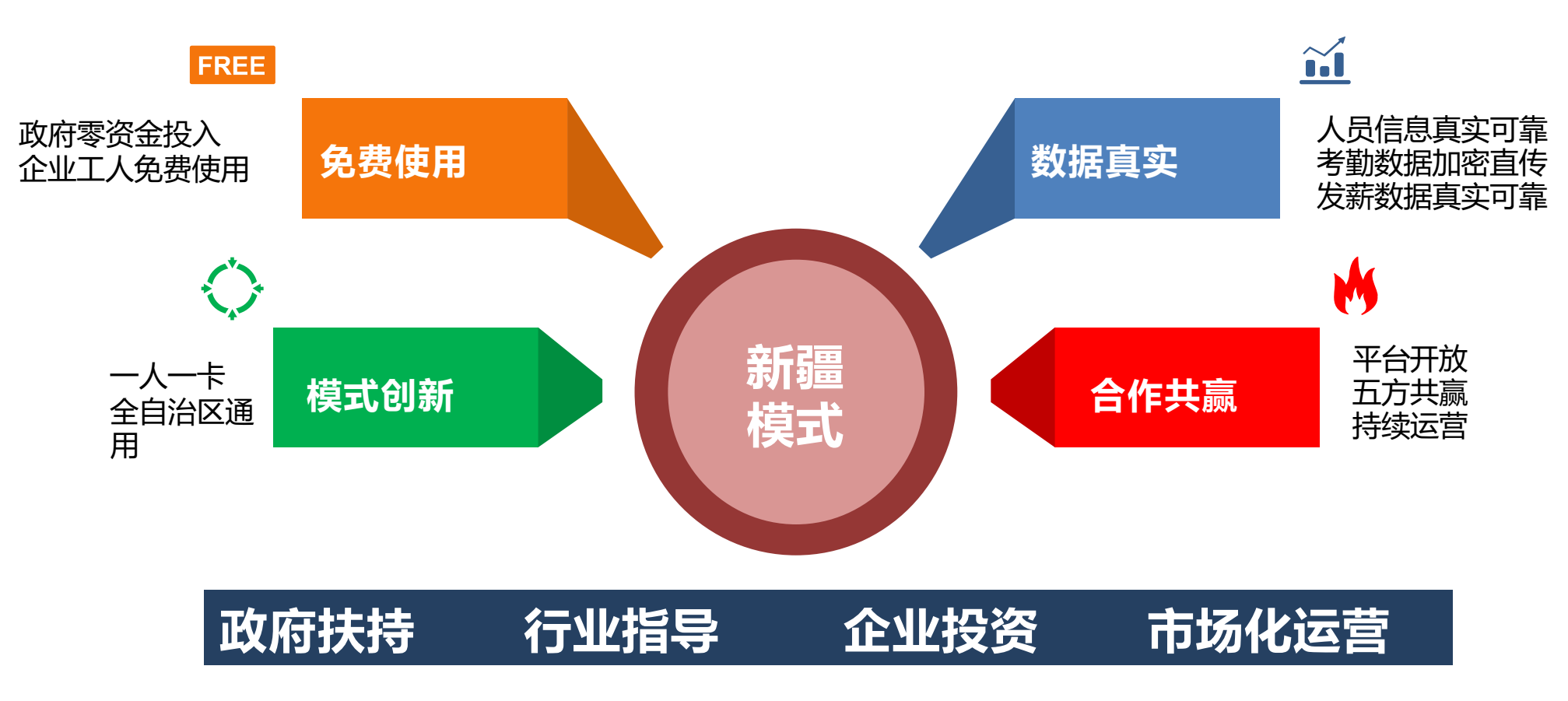

1.1.3 一人一卡, 全自治区通用

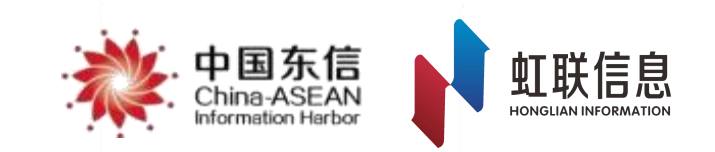

平台工资卡采用"一人一卡,全自治区通用"模式,即所有在新疆务工的农民工只需绑定一张工资卡, 在不同工程项目务工无需重复开卡、销卡,该卡拥有专属服务权益,既有利于银行代发工资监管,又能够真正做到工人用卡无负担。

- "新薪通"工资卡专属服务(16家合作银行) :
- (1) 全自治区免费上门办理,银行网点享绿色服务通道;
- (2) 全自治区**异地跨行**转账、取现**免收手续费,免短信通知费**;
- (3) 企业使用劳务工工资专户支付农民工工资 , **免收工资代发手续费**;

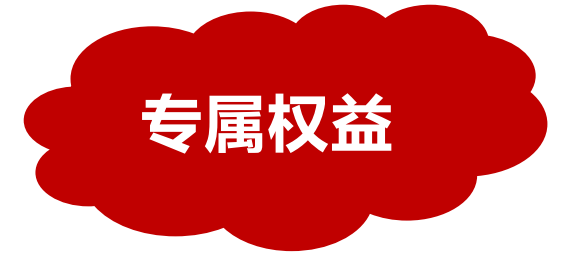

新疆农民工工资支付监控预警平台合作银行公示 发表时间: 2022年04月24日 发文部门: 劳动监察处 字体: 大中小 访问量: 92次

根据新疆农民工工资支付监控预警平台建设计划,自治区人力资源和社会保障厅于2022年3月1日在厅 官网发布了《关于征集新疆农民工工资监控预警平台合作银行的公告》,并于3月4日截止报名。在对报名 银行进行了综合评审的基础上,我厅于3月17日组织召开了新疆农民工工资支付监控预警平台意向合作银行 对接会,经过与各意向银行的友好洽谈及充分沟通,初步确定12家单位为平台合作银行,现进行公示,公 示期为2022年4月24日至4月30日。具体名单如下(排名不分先后):

中国建设银行股份有限公司新疆维吾尔自治区分行 中国工商银行股份有限公司新疆维吾尔自治区分行 中国银行股份有限公司新疆维吾尔自治区分行 中国农业银行股份有限公司新疆维吾尔自治区分行 交通银行股份有限公司新疆维吾尔自治区分行 中国邮政储蓄银行股份有限公司新疆维吾尔自治区分行

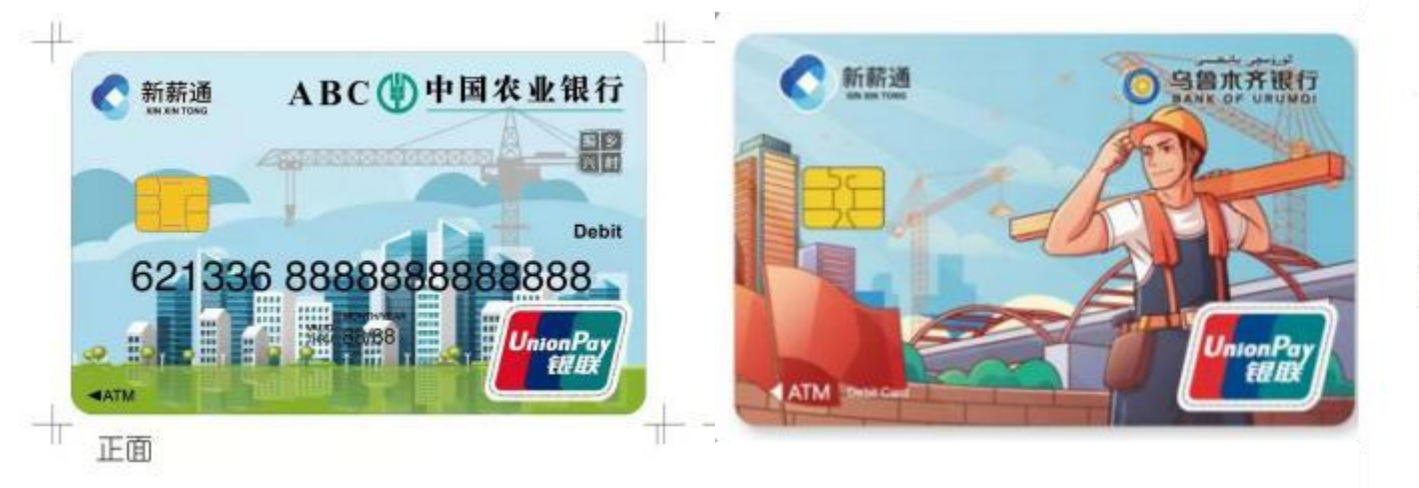

### 1.1.4 五方共赢

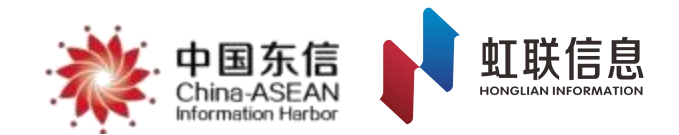

#### 通过使用新疆平台,将可实现"监管部门、农民工、施工企业、银行、运营公司"五方共赢。

#### 农民工

1. 信息真实可靠,随时可查,维权有保障。
 2. 工资卡免除多项费用,全自治区一卡通用。
 3. 缩短了管理链条,极大降低了欠薪风险。

#### 施工企业

- 1. 免费发放工资,节省大量手续费,减少发薪步骤。
   2. 免费使用平台,节省项目管理系统采购费。
- 3. 免费保存考勤数据,避免恶意讨薪。

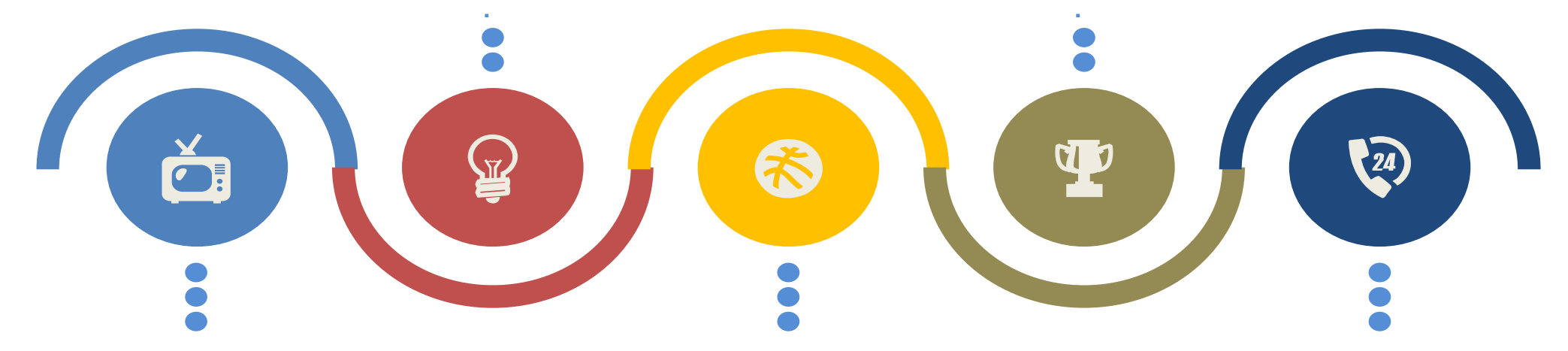

#### 监管部门

- 1. 免费部署,持续升级,落地运营,有效抓手。 2. 杜绝垄断,五方收益,易推广。
- 3. 汇聚行业资源,赋能企业发展。

#### 银行

1. 获取全自治区薪资代发资金沉淀收益。
 2. 通过平台代发,获得行业业务敲门砖。
 3. 大数据可为相关金融产品提供信息支持。

#### 运营公司

1.银行提供基础收益,可实现持续运营。
 2.把握行业需求,打造增值服务。
 3.汇聚各方资源,构建行业生态。

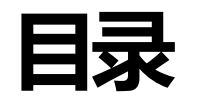

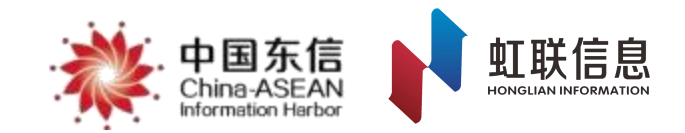

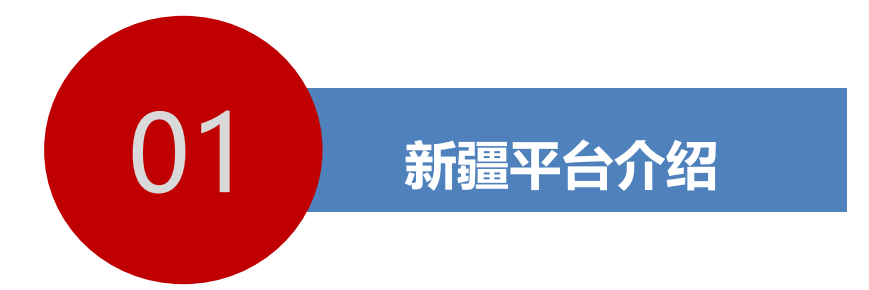

### 基本情况介绍

### 用户角色及职责

平台业务流程

# 1.2 平台分类角色及职责

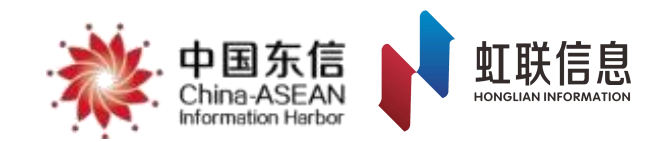

| 角色                                   | 使用APP | 职责                                                        |
|--------------------------------------|-------|-----------------------------------------------------------|
| 自治区、州、市行业主管部门及人社<br>监管部门             | 监管端   | 1.分层分类查看数据,了解工作进度。<br>2.查找问题企业、项目进行督办整改。<br>3.依照平台数据实施考核。 |
| 企业级相关负责人(包括分管领导、<br>部门负责人、劳资负责人,财务等) | 企业端   | 1.工程项目登记管理。<br>2.企业人员信息管理。<br>3.企业级实名制及工资发放监督管理。          |
| 工程项目 (包括项目经理、总包劳<br>资员、分包劳资员等)       | 企业端   | 1.劳动用工实名制管理。<br>2.农民工考勤管理、工资管理。                           |
| 农民工                                  | 工人端   | 1.个人实名制信息管理。<br>2.新疆卡绑定。<br>3.考勤及工资等信息确认。                 |

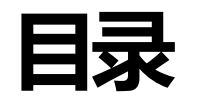

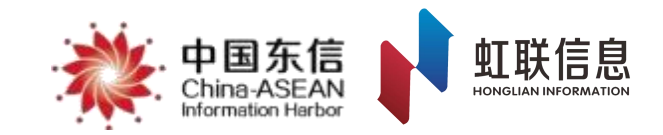

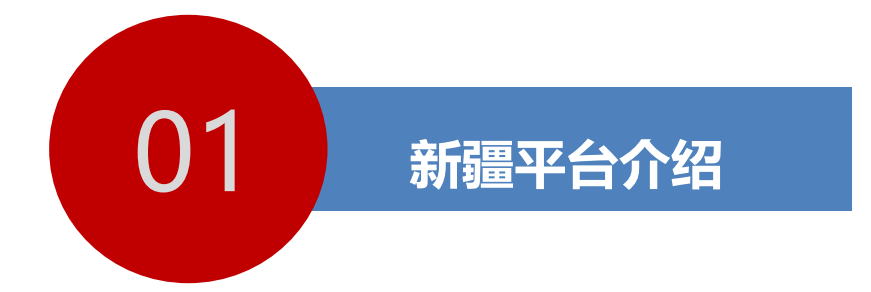

基本情况介绍

用户角色及职责

平台业务流程

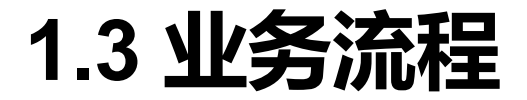

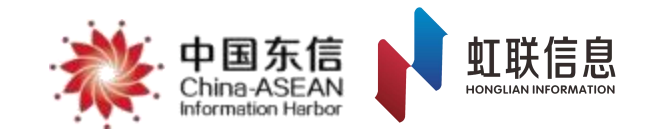

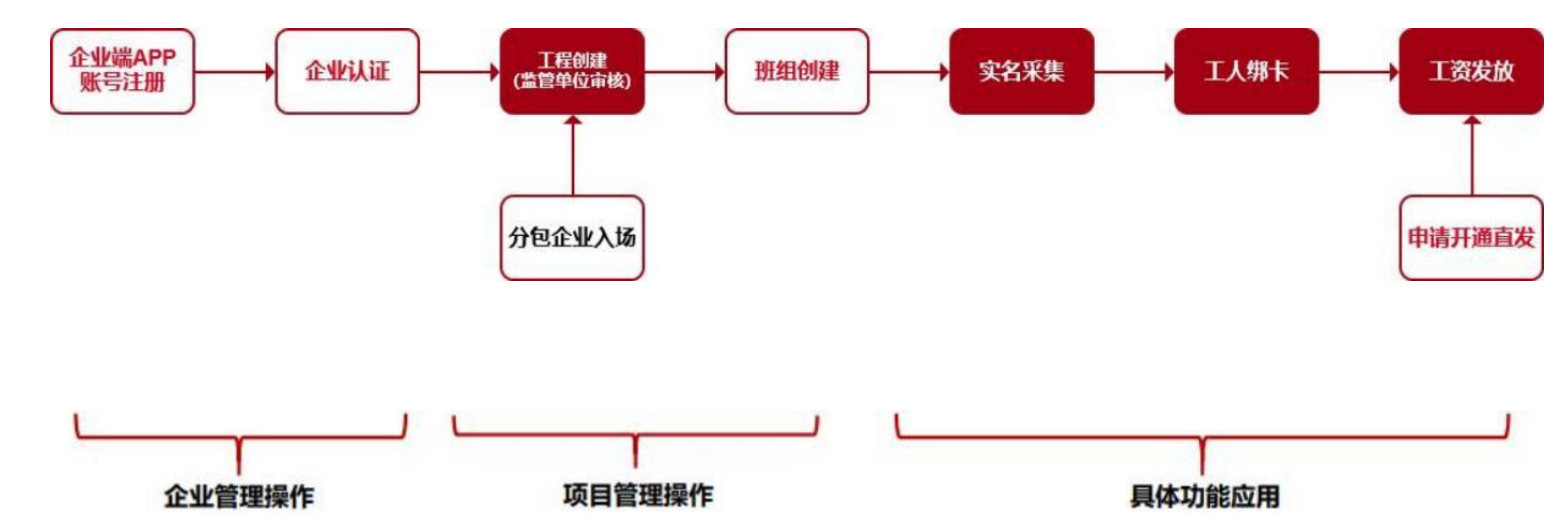

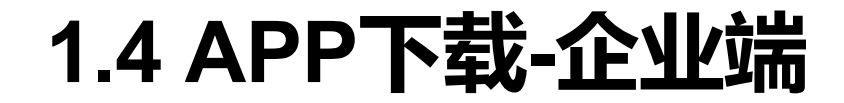

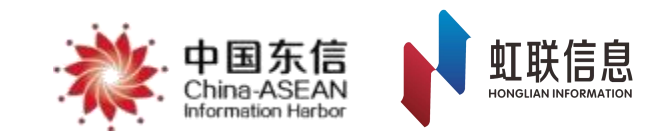

#### 下载方式:

- (1) 安卓手机浏览器扫码下载
- (2) 平台官网首页【APP下载】扫码下载
- (3) IOS应用商店搜索新薪通-企业端

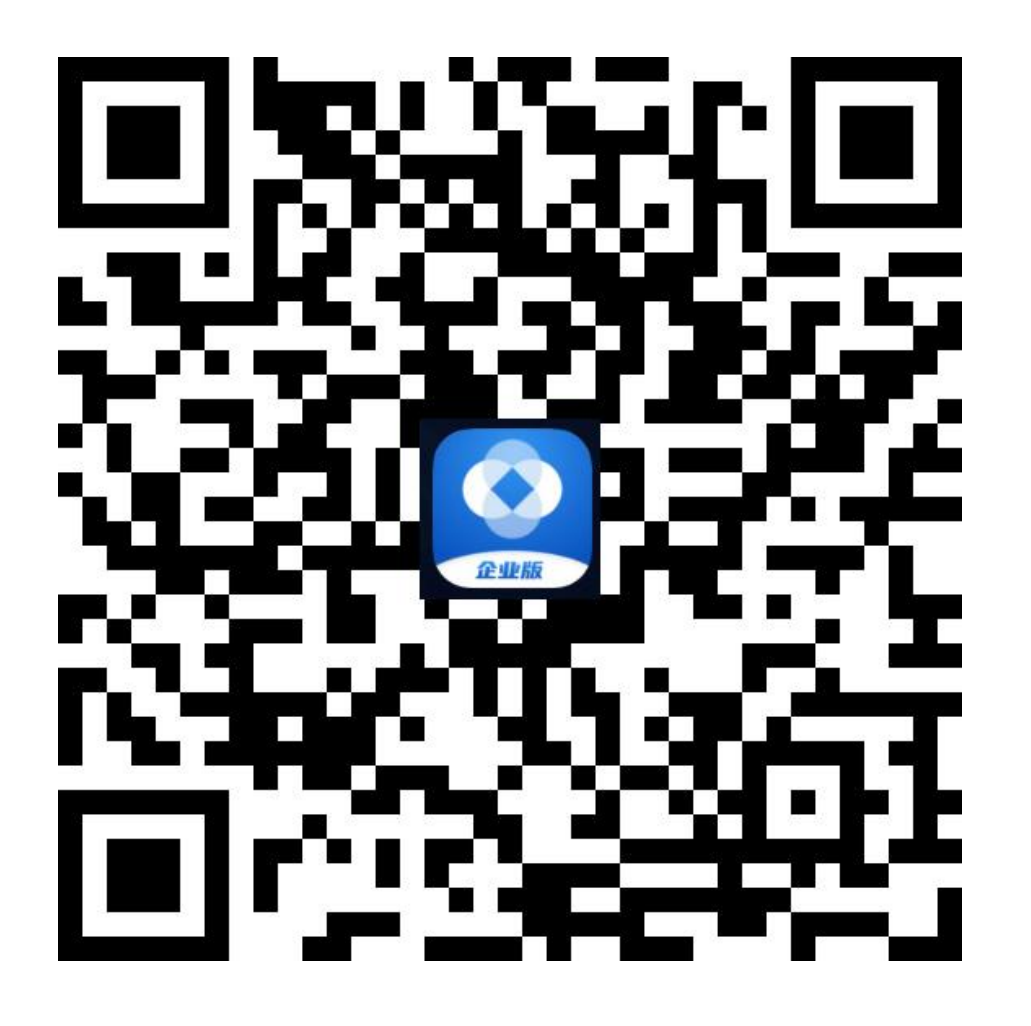

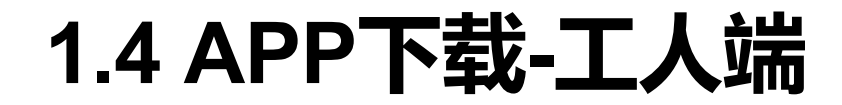

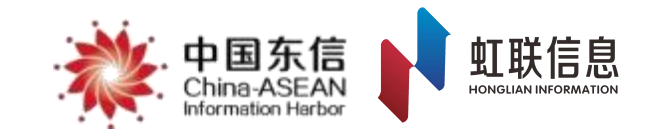

#### 下载方式:

- (1) 安卓手机浏览器扫码下载
- (2) 平台官网首页【APP下载】扫码下载
- (3) IOS应用商店搜索新薪通-工人端

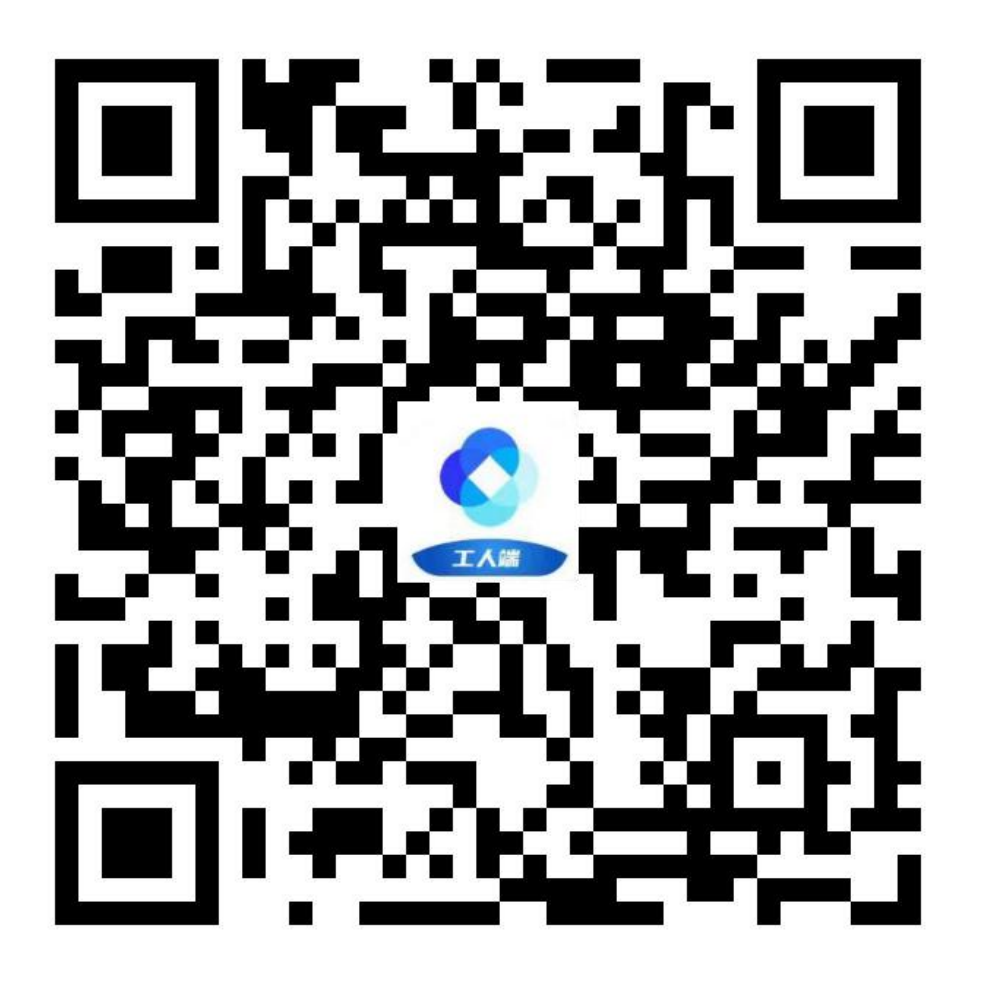

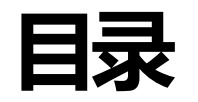

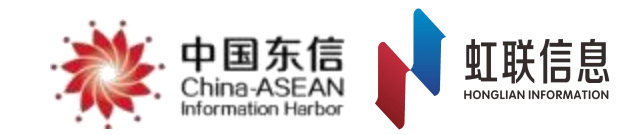

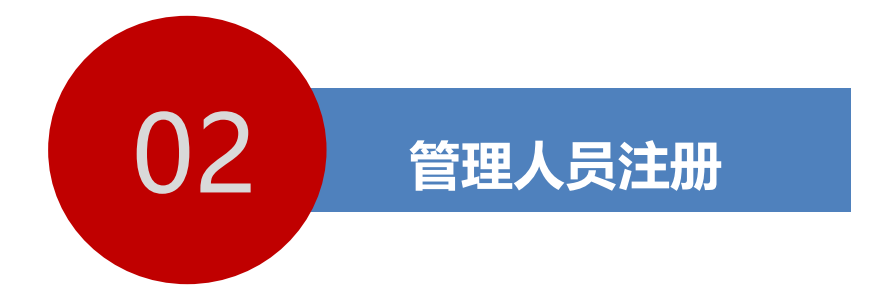

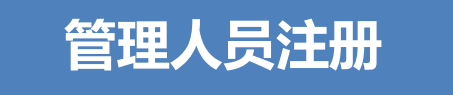

# 2.1 管理人员账号注册及实人认证

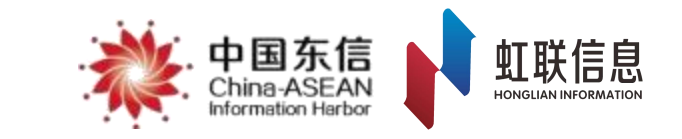

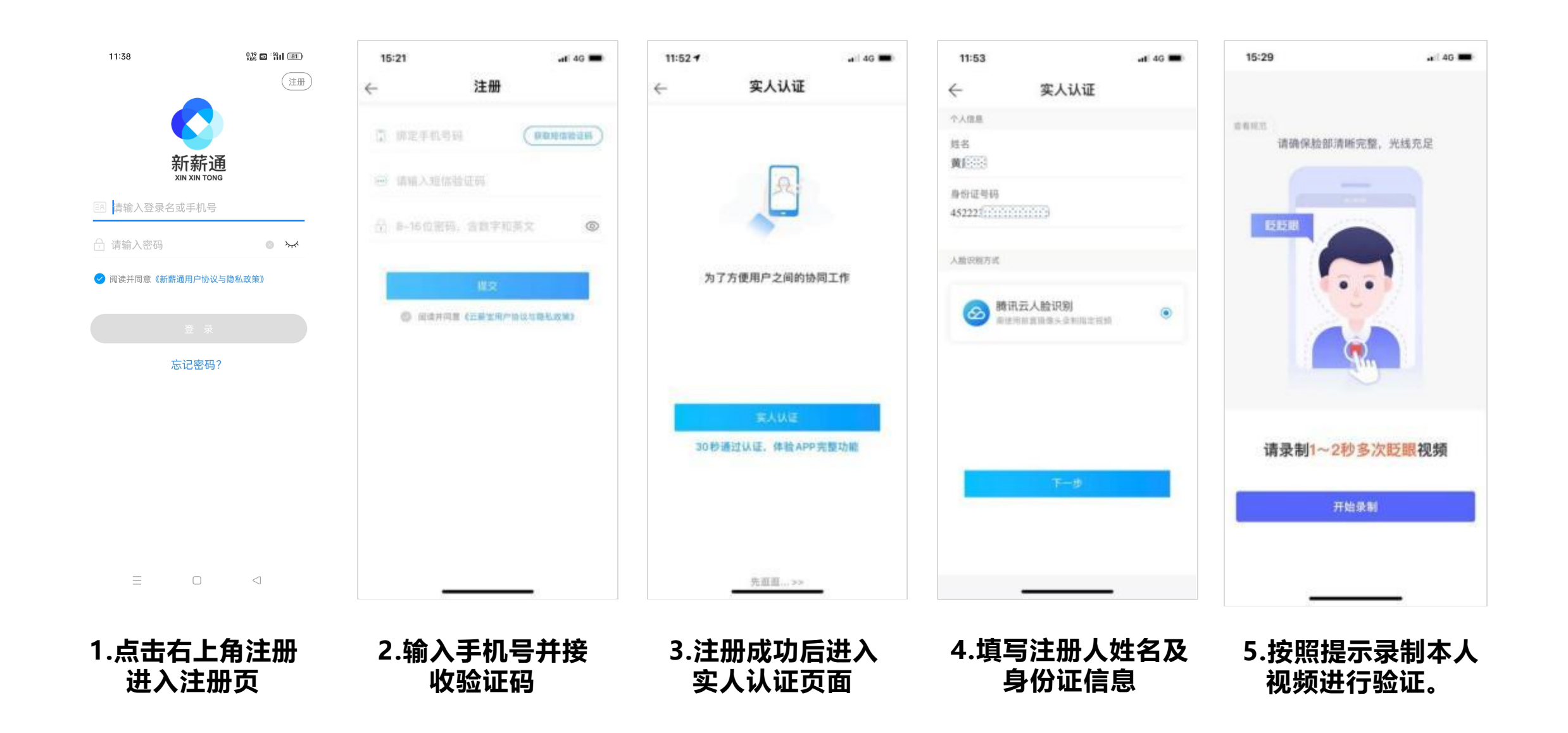

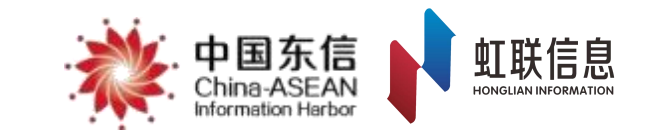

#### 当App出现如下页面时,表示已经完成个人信息注册及认证

| 18:24            |                    | 🚛 (  40 🔳 ) | 18:24                        |
|------------------|--------------------|-------------|------------------------------|
| ÷                | 实人认证               |             | <u>план</u><br>П.            |
| )<br>(<br>(<br>( | Ф. <u></u> <u></u> | th          | 我的企业<br>我的工程<br>修改密码<br>清空缓存 |
|                  |                    |             | 关于云薪宝<br>帮助与反馈               |
|                  | 完成                 |             | E                            |

| 18:24 | <b>.r</b> i  46 🔳) |
|-------|--------------------|
|       | 0                  |
| 我的企业  | 東加入                |
| 我的工程  | 床加入                |
| 修改密码  | >                  |
| 清空缓存  | 2                  |
| 关于云薪宝 | >                  |
| 帮助与反馈 | >                  |
| 退出登录  |                    |
|       |                    |
|       |                    |

#### 完成管理人员注册及认证后,注册人员根据情况操作:

1.所属企业已经完成认证:申请加入企业。
 2.所属企业未完成认证且注册人员非企业管理人员:等候企业管理员完成企业认证,完成后申请加入企业(同1)。
 3.所属企业未完成认证且注册人为企业管理人员:进行企业认证。

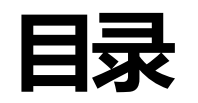

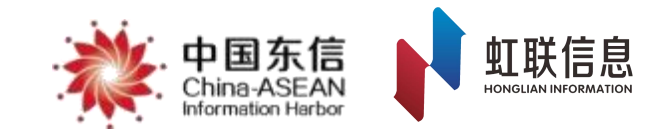

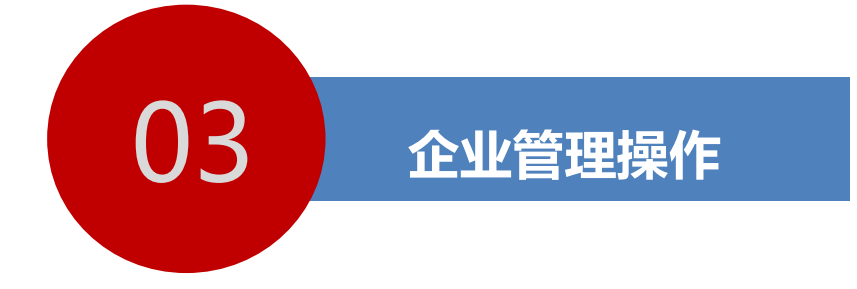

### 企业认证

加入企业

## 3.1.1 企业认证

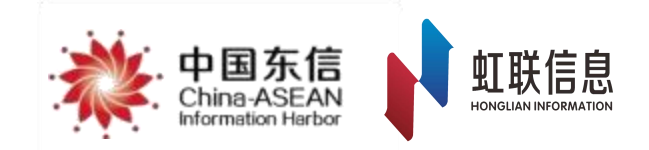

#### 企业认证说明

企业认证是为了保护企业操作的严谨性与管理型而制定的流程。

企业端App企业认证可通过法人实人认证或基本户校验进行。

首次进行企业认证的人员将默认为企业管理员,企业认证由企业管理员负责完成,企业管理员一般可 由企业劳资管理负责人担任,企业管理员拥有新疆平台企业管理最大权限,可进行人员加入审批、角色授 权、工程认领审批等操作。

# 3.1.2 企业认证

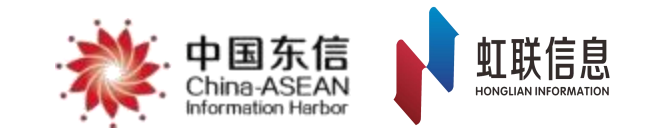

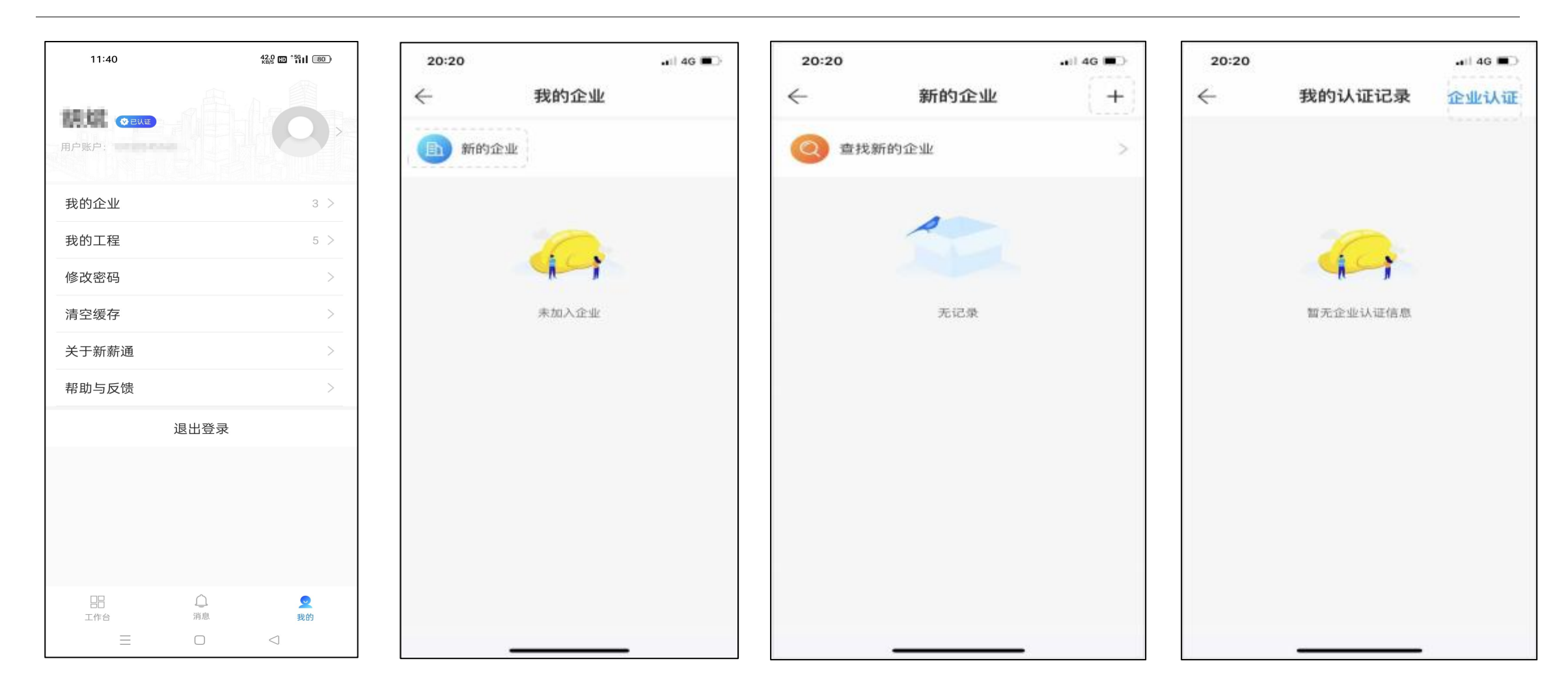

1.进入我的页面点击"我 的企业"

2.点击"新的企业"

3.点击右上角 "+"号

4.点击右上角"企业认证"

# 3.1.3 企业认证

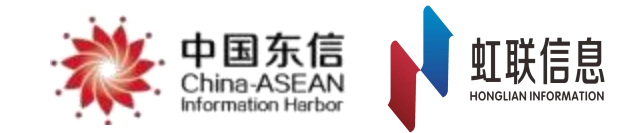

0

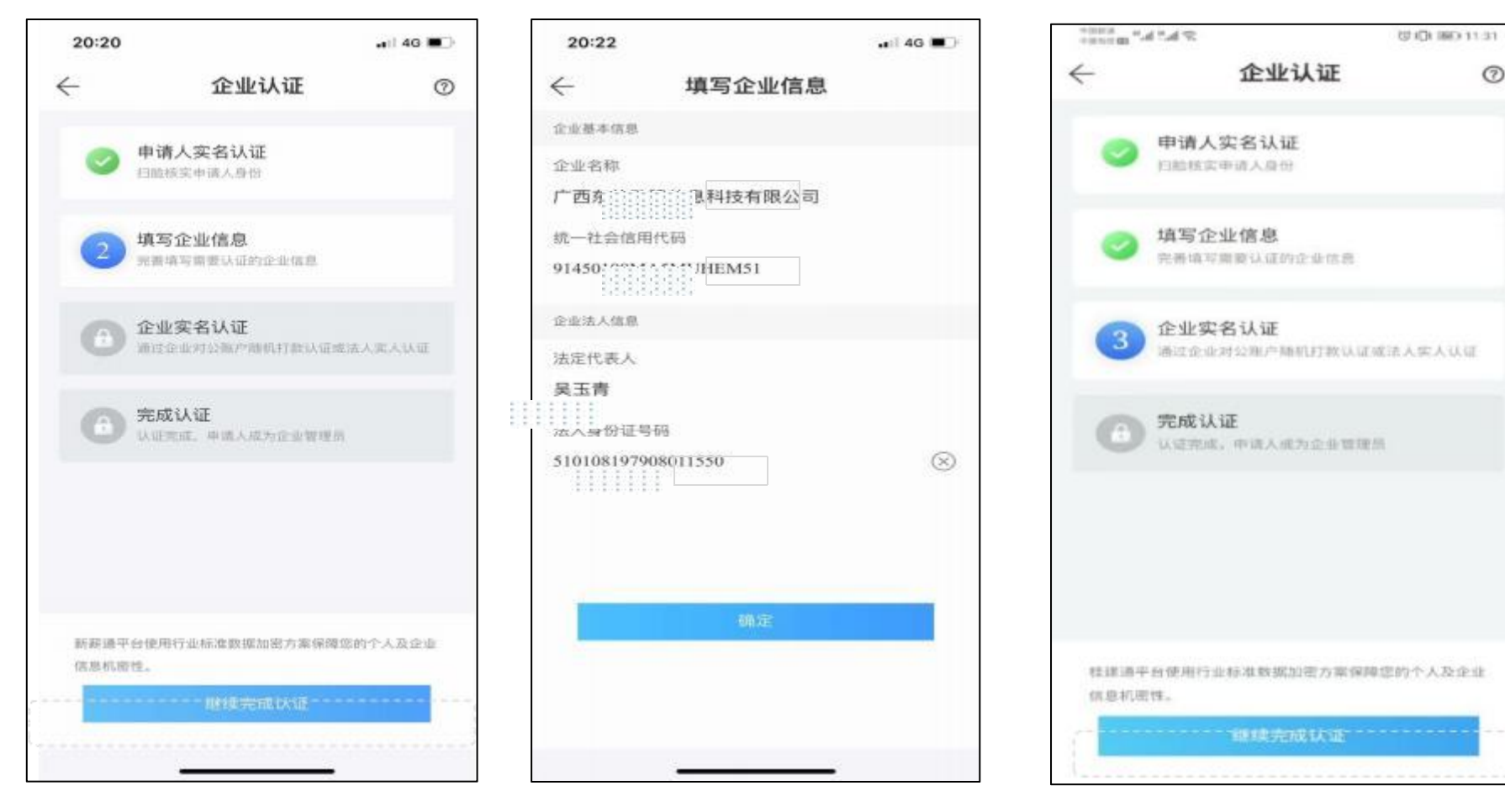

5. 点击"继续完成认证"

6. 填写企业四要素后进入下 7. 点击"继续完成认证" 一步

# 3.1.4 企业认证

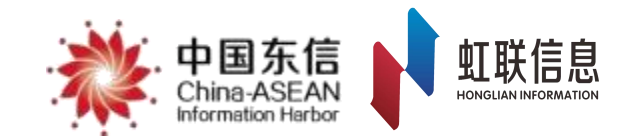

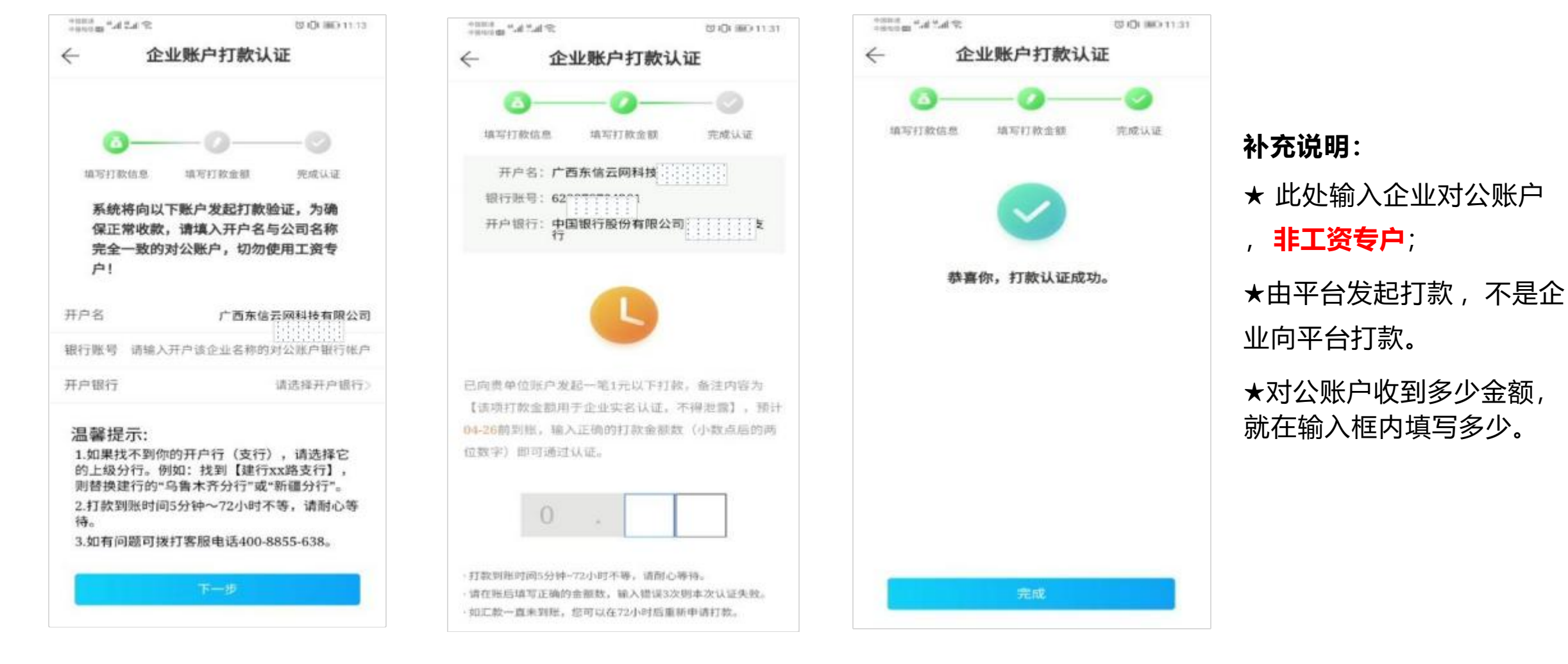

10. 完成认证 , 申请人自动

被授予企业管理员权限

9. 根据进账金额填写准

确余额

8. 输入企业对公账户

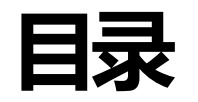

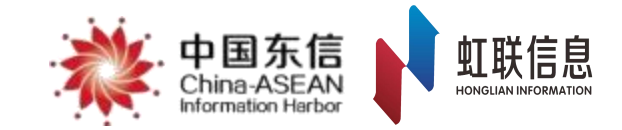

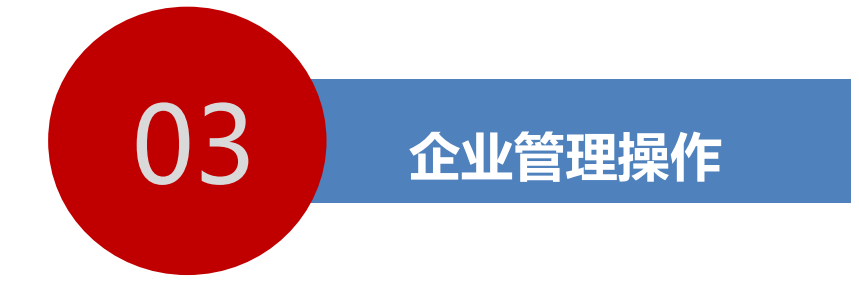

### 企业认证

加入企业

### 3.2.1 加入企业

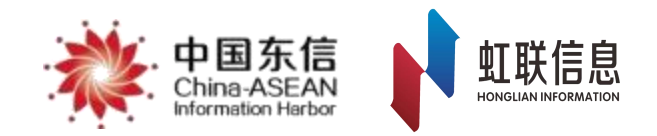

#### 加入企业工作说明

**加入企业是为了让已注册人员归属至企业当中**,从而可以代表企业履行对应角色的权限和工作。 未归属企业的注册人员无法安排至对应工程中完成相关工作。

#### 其他说明

考虑到施工现场的多变性,目前平台允许同一个人员加入多个企业,但需在离开企业后及时退场。

人员加入企业申请, 由**企业管理员及人力资源管理员**进行审批,通过【**工作台-企业通讯录-新成员** 申请】对每个申请加入企业的成员选择同意或拒绝, 同意后需要对该新成员配置角色权限。

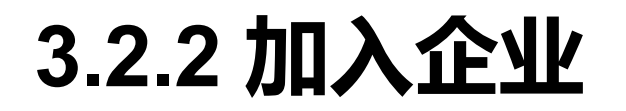

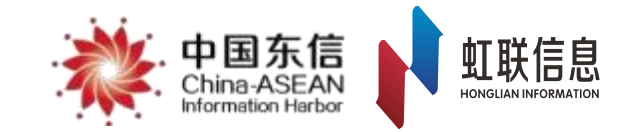

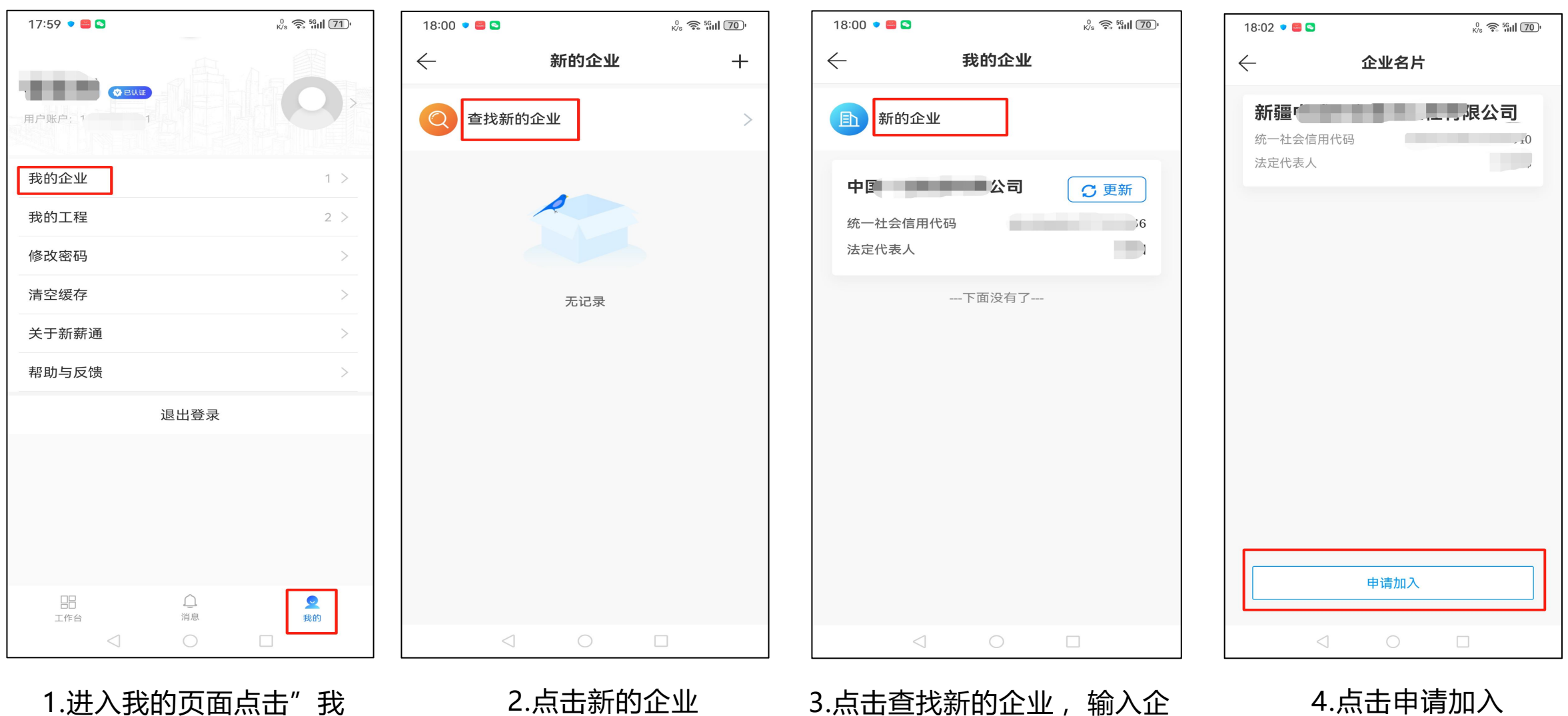

的页面点击"我 的企业

3.点击 查找新的企业,输入企业名称或统一社会信用代码

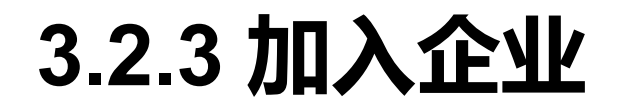

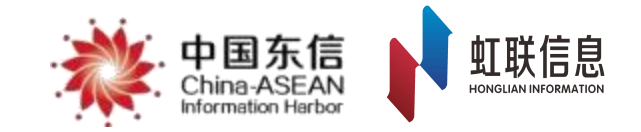

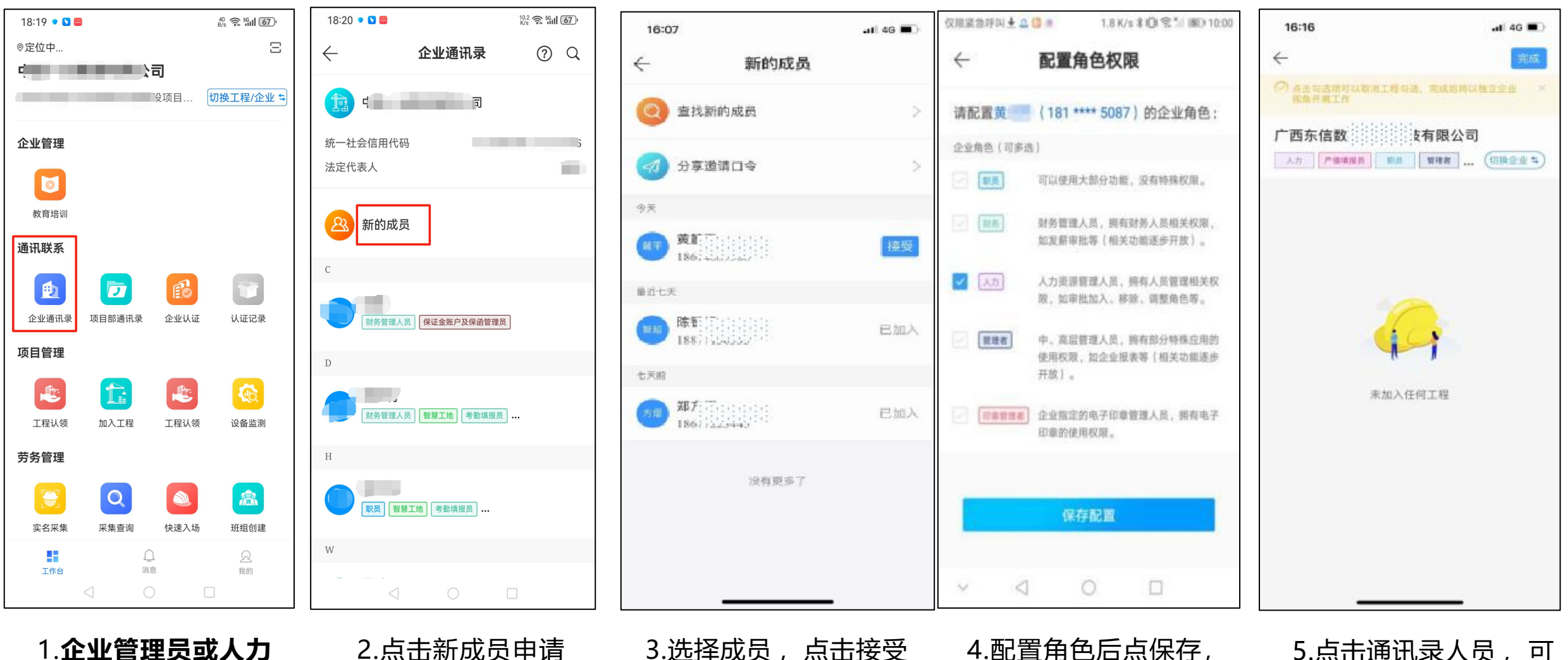

1.企业管理员或人力 **资源角色**点击企业通 讯录

3.选择成员,点击接受

4.配置角色后点保存, 一般项目负责人和劳资 员的企业角色为职员

5.点击通讯录人员,可 看到人员加入企业情况

# 3.3 加入企业-角色说明

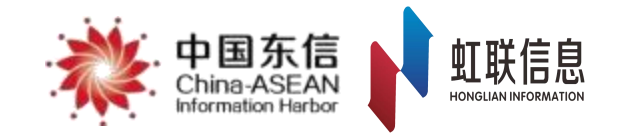

#### 企业角色说明

1. 企业管理员:企业管理员作为认证企业的第一人员,拥有除印章使用的所有权限。建议企业的劳资 管理人员或者企业劳务总负责人进行担任。

**2. 人力资源管理员:**人力拥有企业中的人员管理权限,包括审批加入、移除、调整角色等,人力角色可替代企业管理者进行人员加入审批等相关工作。建议人力资源部门负责人担任。

**3. 职员:**企业员工,建议**项目负责人、项目劳资员**等项目中各类人员配置的企业角色为职员。

4. 管理者:拥有部分特殊应用的使用权限,如企业报表等(相关功能逐步开放)。建议项目经理、企业的中高级管理人员担任。

5. 印章管理者: 用于进行电子合同盖章确认。可根据企业中谁进行电子合同盖章进行人员担任。

6. 财务管理人员:用于审核工资单并进行最后发放操作。建议企业财务人员担任该角色。 其他说明

同一个人员可以担任多个角色。角色是系统操作权限的重要的凭证,不同的权限可操作的功能不同。

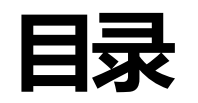

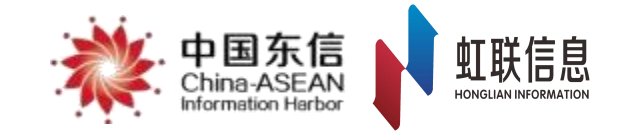

### 创建工程

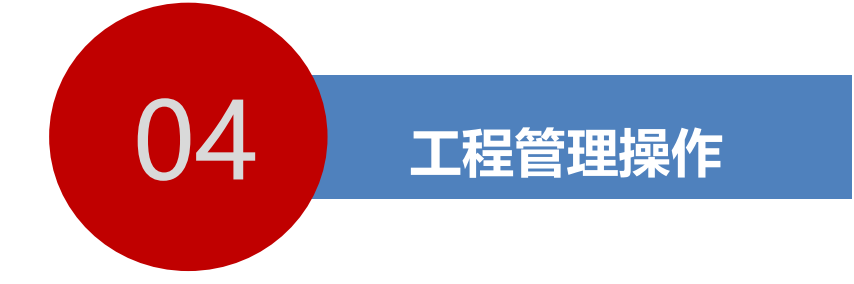

加入工程

参建单位加入工程

班组管理

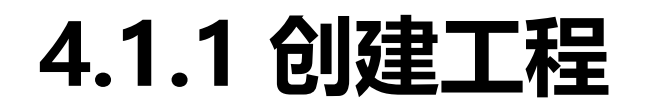

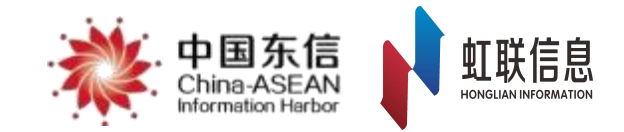

| 新薪通<br>xin xin tong | * | 中国东信<br>China-ASEAN<br>Mormaton Harbo |                   | 保证金保函快捷入口 >    | 🛓 下载   🗯 |             |
|---------------------|---|---------------------------------------|-------------------|----------------|----------|-------------|
| 命 我的首页              |   | 新增工程申请 ×                              |                   |                |          |             |
| ☑ 保证金信息管理           | ~ | 工程名称 清输入 マ 总承包施工                      | 单位 请输入            | 人社监管单位 请选择 >>> |          |             |
| \$\D\$ 保险保函管理       | ~ | 行业领域 请选择 > 行业监管单位                     | 道 请选择 >>          | 工程状态 请选择 🗸     |          |             |
| 12 数据通报             | ~ | 是否符合考核条件 请选择 > 搜索                     |                   |                |          |             |
| 总包数据通报              | 3 | + 新增申请 🗍 导出数据                         |                   |                |          |             |
| 工程通报                |   | 审核已通过 未审核 审核未通过                       |                   |                |          |             |
| □ 项目管理 1            | ^ | 序号 工程名称 所在区域 人社                       | 监管单位 行业领域 行业监管单位  | 工程状态所属项目       | 建设       | 单位          |
| 新增工程申请              | 2 |                                       | man in the second | in the second  |          |             |
| 工程信息管理              |   | ₩1/4五 ± 2 名                           |                   |                |          |             |
| 工程现场管理              |   | 弗丽贝共2家                                |                   |                |          | <u>лщ</u> ~ |
| 班祖信息官理维权告示牌         |   |                                       |                   |                |          |             |
| 工程验收备案              |   |                                       |                   |                |          |             |
| ⑦ 工资管理              | ^ |                                       |                   |                |          |             |
| 工资专户管理              |   |                                       |                   |                |          |             |

已注册认证的总包单位人员登录企业端Web后,点击右侧"项目管理"-"新增工程申请"-"新增申请"

## 4.1.2 手动填写信息创建工程

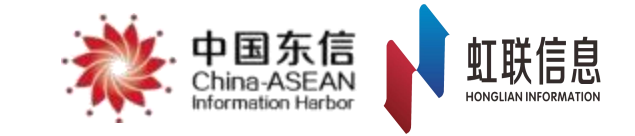

| 新薪通<br>XIN XIN TONG | * | 中国东信<br>China ASEAN<br>Idemation Harbor | <b>************************************</b> | a .       |        |           |        | ×      | 函快捷入□∨   | ▲ 下载 |          |
|---------------------|---|-----------------------------------------|---------------------------------------------|-----------|--------|-----------|--------|--------|----------|------|----------|
| 命 我的首页              |   | 新增工程申请 ×                                | 1 基础信息                                      |           |        |           |        |        |          |      |          |
| ☑ 保证金信息管理           | ~ | 工程名称 请输入                                | * 工程名称                                      | XXXX建设项目  |        |           |        |        | 1位 请选择 ~ |      |          |
| 立 保险保函管理            | ~ | 行业领域 请选择<br>是否符合考核条件 请选择                | * 所在区域                                      | 市 市       | ~      | * 工程类型    | 其他     | ×      | 请选择    ∨ |      |          |
| 区 数据通报              | ^ |                                         |                                             |           |        |           |        |        |          |      |          |
| 总包数据通报              |   | + 新增申请 🗍 导                              | 所属项目                                        |           |        | *项目分类     | 其他     | $\vee$ |          |      |          |
| 工程通报                |   | 市核已通过 未审核                               | *项目性质:                                      | 非政府投资项目   | $\sim$ | *项目类型:    | 国企项目   | ×      | (Cetap   |      | 7뉴사가 슈슈  |
| 可目管理 新增工程申请         |   |                                         | * 计划总投资                                     | 123456789 | ◎元     | * 总建筑面积   | 123456 | ⊗平米    | PT/库坝日   |      | 建议甲位     |
| 工程信息管理              |   | ないる方サッタ                                 | -                                           |           |        |           |        |        |          |      | 的友质      |
| 工程现场管理              |   | 第1/1贝共2余                                | I 监管单位信息                                    |           |        |           |        |        |          |      | 10 余/贝 ∨ |
| 维权告示牌               |   |                                         | * 人社监管单位:                                   | 人社局       | V      |           |        |        |          |      |          |
| 工程验收备案              |   |                                         | * 行业领域:                                     | 住建        | ~      | * 行业监管单位: | 住建局    | $\sim$ |          |      |          |
| <b>门</b> 工资管理       | ^ |                                         |                                             |           |        |           |        |        |          |      |          |
| 工资专户管理              |   |                                         |                                             |           | 取消     | 下一页       |        |        |          |      |          |
| 工货毕官埋               |   |                                         |                                             |           |        |           |        |        |          |      |          |

需要根据项目信息填写,可查询工程的施工许可证或中标文件

## 4.1.3 手动填写信息创建工程

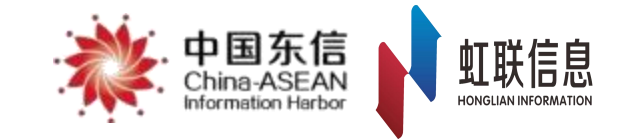

| <ul> <li>新薪通</li> <li>※</li> </ul> | . 中国东信<br>- China ASEAN<br>Intermetion Nation | ~         |                                       |                |                      | 保证金保函快捷入口 >>     | 水 下载 📗 🍔 🛑          |
|------------------------------------|-----------------------------------------------|-----------|---------------------------------------|----------------|----------------------|------------------|---------------------|
| 合 我的首页                             | 新增工程申请 ×                                      | 新增工程      |                                       |                |                      | X                |                     |
| ⑦ 保证金信息管理 ^                        | 工程名称 请输入 ~                                    | 参建单位信息    |                                       |                |                      | <b>等单位</b> 请选择 ~ |                     |
| 保证金缴纳比例申请                          | 行业领域 请选择 🗸 🗸                                  | * 施工总承包单位 |                                       | * 建设单位         |                      | \$ 请选择 ∨         |                     |
| 缴纳信息登记                             | 是否符合考核条件 请选择                                  |           | · · · · · · · · · · · · · · · · · · · |                | 必填项不能为空!             |                  |                     |
| 团 保险保函管理 ^                         | + 新增申请 ① 导出数据                                 | * 设计单位    |                                       | * 监理单位         | べ埴顶不能为空!             | J                |                     |
| 办理意向查看                             | 审核已通过 未审核 审核未                                 | * 勘察单位    |                                       | 质监单位           |                      |                  |                     |
| 线上保单信息查看                           | 序号    工程名称                                    |           | 必填项不能为空!                              |                |                      | 所属项目             | 建设单位                |
| 理赔进度查看                             |                                               | 安监单位      |                                       | 使用单位           |                      |                  | COLUMN PROPERTY AND |
|                                    |                                               |           |                                       |                |                      |                  |                     |
| 总包数据通报                             | 第1/1页共2条                                      | 1 工程人员信息  |                                       |                |                      |                  | < 1 > 10 条/页 ~      |
|                                    |                                               | * 工程管理员   |                                       |                |                      |                  |                     |
|                                    |                                               | 🕜 提示:项目会  | 责人(项目经理或项目现场执行经理)与                    | 工程联系人必须是上述参建单位 | 立中的人员, 如人员未加入企业请先通过企 |                  |                     |
| 新 <u>埔</u> 工程中頃<br>工程信息管理          |                                               | 业端APP加入企业 | k。 下载企业app                            |                |                      |                  |                     |
| 工程现场管理                             |                                               | * 联系人姓名   |                                       | * 联系人职务        |                      |                  |                     |
| 班组信息管理                             |                                               | * 联系人邮箱   |                                       |                |                      |                  |                     |
| 维权告示牌                              |                                               |           |                                       |                |                      |                  |                     |
| 工程验收备案                             |                                               | * 短信验证码   |                                       | 发送短信验证码        |                      |                  |                     |
| ○ 工资管理 ^                           |                                               |           |                                       |                |                      |                  |                     |
| 工资专户管理                             |                                               |           | 取消                                    | 上一页 下一页        |                      |                  |                     |
| 工资单管理                              |                                               |           |                                       |                |                      |                  |                     |

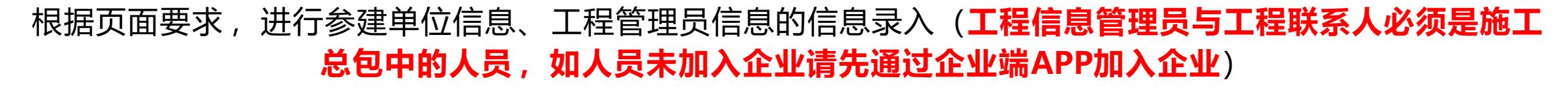

# 4.1.4 手动填写信息创建工程

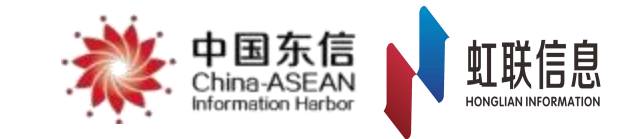

| ▲ 新菇福         | . 中国东信                                       | 新增工程    |                                                                                                    |               |                   | ×         |             | 1. T# A -         |
|---------------|----------------------------------------------|---------|----------------------------------------------------------------------------------------------------|---------------|-------------------|-----------|-------------|-------------------|
| XIN XIN TONG  |                                              | 参建单位信息  |                                                                                                    |               |                   |           | ≈业金保密快捷入口 ∨ |                   |
| <b>命</b> 我的首页 | 新增工程申请 ×                                     | *施工总承包  | 单位                                                                                                    | *建设           | 单位                |           |             |                   |
| ⑦ 保证金信息管理 、   | 工程名称 请输入 >>>>>>>>>>>>>>>>>>>>>>>>>>>>>>>>>>> | 选择企业    |                                                                                                    |               |                   | )         | < ■位 清选择 ∨  | )                 |
| 保证金缴纳比例申请     | 行业领域 请选择 🗸 🗸                                 | 企业名称    |                                                                                                    |               |                   | 坤麦        | 请选择         |                   |
| 缴纳信息登记        | 是否符合考核条件 请选择                                 |         |                                                                                                    |               |                   | 没有找到相应企业? |             |                   |
| ① 保险保函管理 ^    | + 新增申请 🗍 导出数据                                |         | 企业名称                                                                                                    |               | 社会统一信用代码          | 编码        |             |                   |
| 办理意向查看        | 审核已通过 未审核 审核未                                |         | λ                                                                                                    |               |                   |           |             |                   |
| 线上保单信息查看      | 序号 工程名称                                      | 0       |                                                                                                    |               |                   | -         | 所属项目        | 建设单位              |
| 理赔进度查看        |                                              | 0       | the second second second                                                                                                    |               | COLUMN TWO IS NOT | 10000     |             | the second second |
| ③ 数据通报 ^      | 2                                            | 0       | Contraction of the local division of the local division of the loc |               |                   |           |             |                   |
| 总包数据通报        | 第1/1页共2条                                     |         | -                                                                                                    |               |                   | -         |             | < 1 > 10条/页 ∨     |
| 工程通报          |                                              | 0       | Concernant of the local division of the local division of the loca |               |                   |           |             |                   |
| 回项目管理 *       |                                              | 0       | -                                                                                                    |               |                   | -         |             |                   |
| 新增工程申请        |                                              | 第1/1829 | 页共18284条                                                                                                    | < 1 2 3 4 5 • | → 1829 > 10条/页 >  | 跳至 页      |             |                   |
| 工程信息管理        |                                              |         |                                                                                                    | 取消 确认         |                   |           |             |                   |
| 工程现场管理        |                                              |         |                                                                                                    |               |                   |           |             |                   |
| 班组信息管理        |                                              |         |                                                                                                    |               |                   |           |             |                   |
| 维权告示牌         |                                              |         |                                                                                                    |               |                   |           |             |                   |
| 工理哈收客案        |                                              |         | 100 000                                                                                                    |               | -                 |           |             | (20)              |

选择工程对应的参建单位信息,在选择页面查不到参建单位时,点击【没有找到相应企业?】,在搜索框中 输入要查找的企业的全称(**输入的全称必须准确且完整**,否则无法查询到相应的企业信息)

## 4.1.5 手动填写信息创建工程

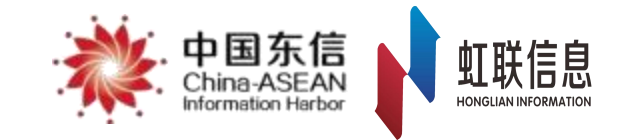

| 新薪通         | . 中国东信<br>Ching ASEAN<br>Hermetor Herbor | 编辑工程                                                                                            | × ₩₩金保函快捷入口 >>                                                                                                    | 土 下载 📗 🧶 🚥               |
|-------------|------------------------------------------|-------------------------------------------------------------------------------------------------|----------------------------------------------------------------------------------------------------|--------------------------|
| 合 我的首页      | 新増工程申请 ×                                 | ■ 时间状态信息                                                                                        |                                                                                                    |                          |
| 团 保证金信息管理 ~ | 工程名称 请输入 ~                               | * 工程状态 在建 🗸 * 开工时间 2022-09-28 首                                                                 | <b>营单位</b> 请选择 >>                                                                                                    |                          |
| 保证金缴纳比例申请   | 行业领域 请选择 🗸 🗸                             |                                                                                                 | 5. 请选择 🗸 🗸                                                                                                    |                          |
| 缴纳信息登记      | 是否符合考核条件 请选择                             |                                                                                                 |                                                                                                    |                          |
| 团 保险保函管理 ^  | + 新增申请 ① 导出数据                            |                                                                                                 |                                                                                                    |                          |
| 办理意向查看      | 审核已通过 未审核 审核未                            | 1 地理信息                                                                                          |                                                                                                    |                          |
| 线上保单信息直看    | 序号    工程名称                               |                                                                                                 | 所属项目                                                                                                    | 建设单位                     |
| 理赔进度查看      |                                          | * 经度 87.57601 * 纬度 43.856686                                                                    |                                                                                                    |                          |
| ☑ 数据通报 ▲    |                                          | 报示:如输入详细地计后系统未能自动牛成经度和纬度,请在地图上点击工程的具体位置获取经度与纬度!                                                 |                                                                                                    |                          |
| 总包数据通报      | 第1/1页共2条                                 |                                                                                                 |                                                                                                    | _ < _ 1 _ > _ 10 条/页 ∨ _ |
|             |                                          | □ 美林花园                                                                                          | 1                                                                                                    |                          |
| 新增工程由请      |                                          |                                                                                                 |                                                                                                    |                          |
| 工程信息管理      |                                          | ●<br>中核大厦 桂<br>林<br>道                                                                           |                                                                                                    |                          |
| 工程现场管理      |                                          | ◎ 天兴汽配城 ● ● ●                                                                                   |                                                                                                    |                          |
| 班组信息管理      |                                          | ◎天易大厦                                                                                           | <u>Kana ang kana ang kana ang kana ang kana ang kana ang kana ang kana ang kana ang kana ang kana ang kana ang ka</u> |                          |
| 维权告示牌       |                                          | 福润德购物中心 😌                                                                                       |                                                                                                    |                          |
| 工程验收备案      |                                          | Bai 企 加圖<br>© 2024 Baidu - GS(2023)3206号 - 甲则资字11111342 - 京(CP证030173号 - Data © 百度智图 & PalmCity | 推<br>存<br>1                                                                                                    |                          |
| ◎ 工资管理 ^    |                                          |                                                                                                 |                                                                                                    |                          |
| 工资专户管理      |                                          | 取消 上—页 下—页                                                                                      |                                                                                                    |                          |
| 上贫甲官埋       |                                          |                                                                                                 |                                                                                                    |                          |

根据页面要求,填写时间状态信息、地理信息

填写完工程详细地址后,系统会自动显示对应的经度纬度,若未显示请在地图上点击工程具体位置获取

## 4.1.6 手动填写信息创建工程

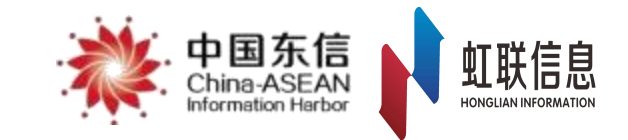

| <b>     新薪通</b> 新薪通 | . 中国东信<br>- Ching ASEAN<br>Hormedan Herbor |                                   |                       |              | 保证金保函快捷入口 >    | 土 下载   🍮 💻                                                                                                    |
|---------------------|--------------------------------------------|-----------------------------------|-----------------------|--------------|----------------|----------------------------------------------------------------------------------------------------|
| <b>命</b> 我的首页       | 新增工程申请 ×                                   |                                   |                       |              |                |                                                                                                    |
| 团保证金信息管理 *          | 工程名称 请输入 ~                                 | 新増工程                              |                       |              | ×<br>會单位 请选择 ~ |                                                                                                    |
| 保证金缴纳比例申请           | 行业领域 请选择 🗸 🗸                               | □ 附件上传                            |                       |              | 5 请选择 🗸 🗸      |                                                                                                    |
| 缴纳信息登记              | 是否符合考核条件 请选择                               | *申请表扫描件 点击上传文件                    | ◎ 查看已上传文件 ◎ 清除已上      | 亡传文件         |                |                                                                                                    |
| 团 保险保函管理 ^          | + 新增申请 🗍 导出数据                              | 下载申请表模板(请按照申                      | 3请表模板要求上传1张总承包施工单位签字言 | 意章的申请表扫描件图片) |                |                                                                                                    |
| 办理意向查看              | 审核已通过 未审核 审核未                              | 施工许可证扫描件 🔶 点击上传文件                 | ◎ 查看已上传文件 🛛 🛇 清除已上    | _传文件         |                |                                                                                                    |
| 线上保单信息查看            | 序号    工程名称                                 | (最多上传5张)                          |                       |              | 所属项目           | 建设单位                                                                                                    |
| 理赔进度查看              | 0 1                                        |                                   |                       |              |                | The second second second second second second second second second second second second second second second se |
| ☑ 数据通报 ▲            | 0 2                                        | <ul> <li>施工许可证及工程款支付担保</li> </ul> |                       |              |                |                                                                                                    |
| 总包数据通报              | 第1/1页共2条                                   | * 是否有施工许可证: 🔵 是 🔵 否               |                       |              |                | < 1 > 10条/页 ∨                                                                                                   |
| 工程通报                |                                            |                                   |                       |              |                |                                                                                                    |
| 国项目管理 ^             |                                            | 施工许可证批准文号:                        | 施工许可证发证日期:            | 请选择日期        |                |                                                                                                    |
| 新增工程申请              |                                            | 施工许可证许可有效期限: 请选择日期                | 曲                     |              |                |                                                                                                    |
| 工程信息管理              |                                            |                                   |                       |              |                |                                                                                                    |
| 工程现场管理              |                                            | * 是否有工程款支付担保: 〇 是 〇 否             |                       |              |                |                                                                                                    |
| 班组信息管理              |                                            | <b>均保益应</b> 夕税 ·                  | 坦促善应信用状理              |              | _              |                                                                                                    |
| 维权告示牌               |                                            | 3至1本中1五百401.                      |                       |              | _              |                                                                                                    |
| 工程验收备案              |                                            | 担保金额:                             | 担保开始日期:               | 请选择日期        |                |                                                                                                    |
| ☑ 工资管理 ^            |                                            |                                   |                       |              |                |                                                                                                    |
| 工资专户管理              |                                            | 担保终止日期: 请选择日期                     | Ë                     |              |                |                                                                                                    |
| 工资单管理               |                                            |                                   |                       |              |                |                                                                                                    |

填写工程施工许可等其他信息,点击【提交审核】,填写的监管单位将会对创建工程进行审批。审批完成后 通过人员账号登陆就能够看到已创建的工程**(仅工程管理员账号可看到)** 

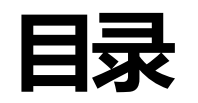

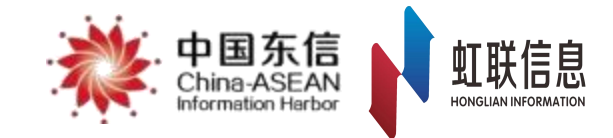

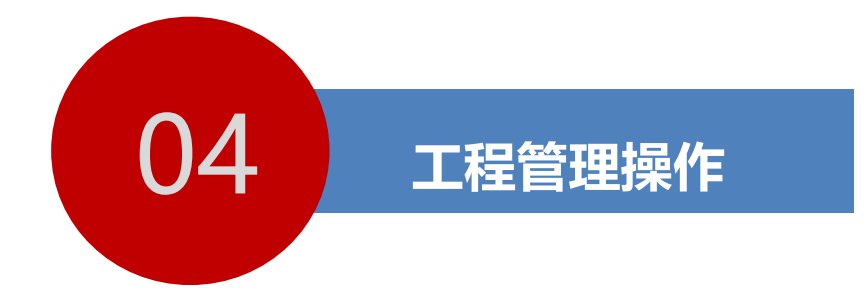

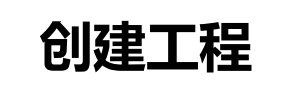

加入工程

参建单位加入工程

班组管理

### 4.2.1 加入工程

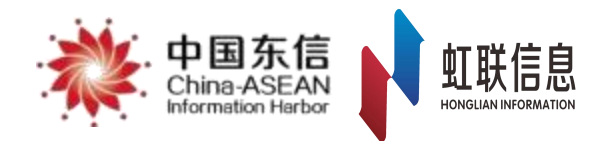

#### 加入工程说明

已完成人员注册并加入企业的人员,均可以加入工程。加入工程后可进行工程实际相关操作管理。 工程加入需在企业端App上完成。

#### 加入工程准备工作

1、工程名称等基本信息

2、已完成注册及企业认证,且本企业已经入场该工程。针对参建单位,需要总包先在WEB端的【工程 现场管理】完成参建单位的企业入驻

3、与项目经理及劳资人员沟通申请

#### 其他说明

加入工程为工程管理人员必要操作,不论是施工总承包单位还是其他参建单位。在创建工程完成企业入场后均可进行加入。

## 4.2.2 申请加入工程

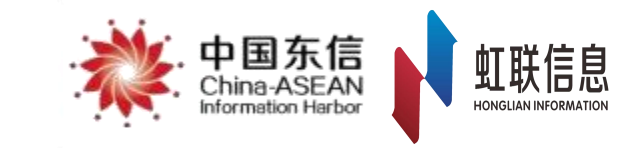

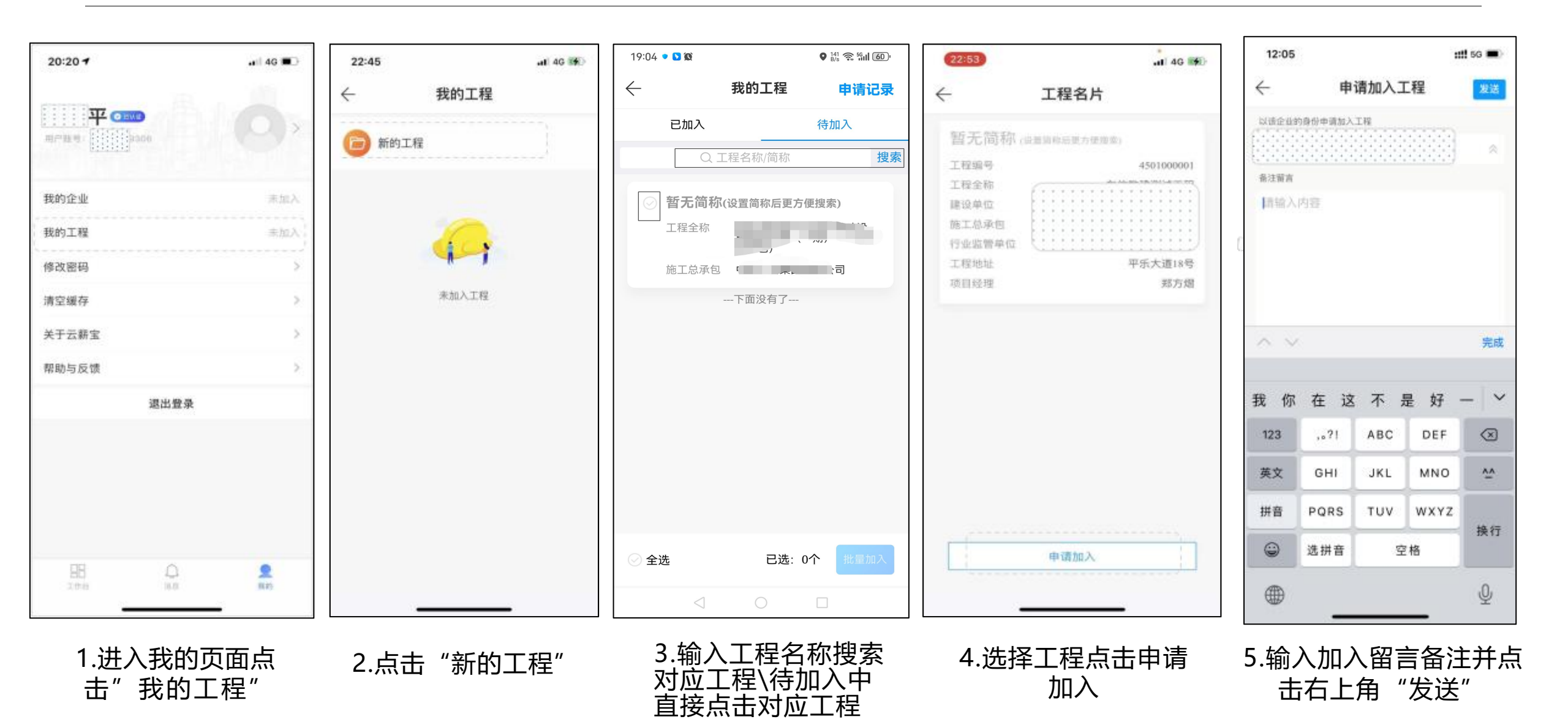
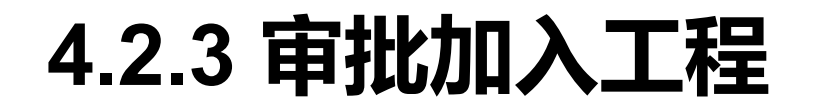

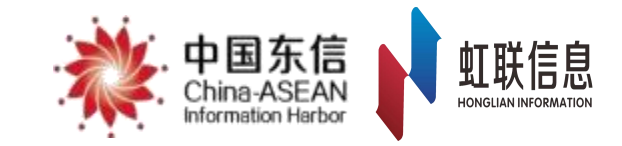

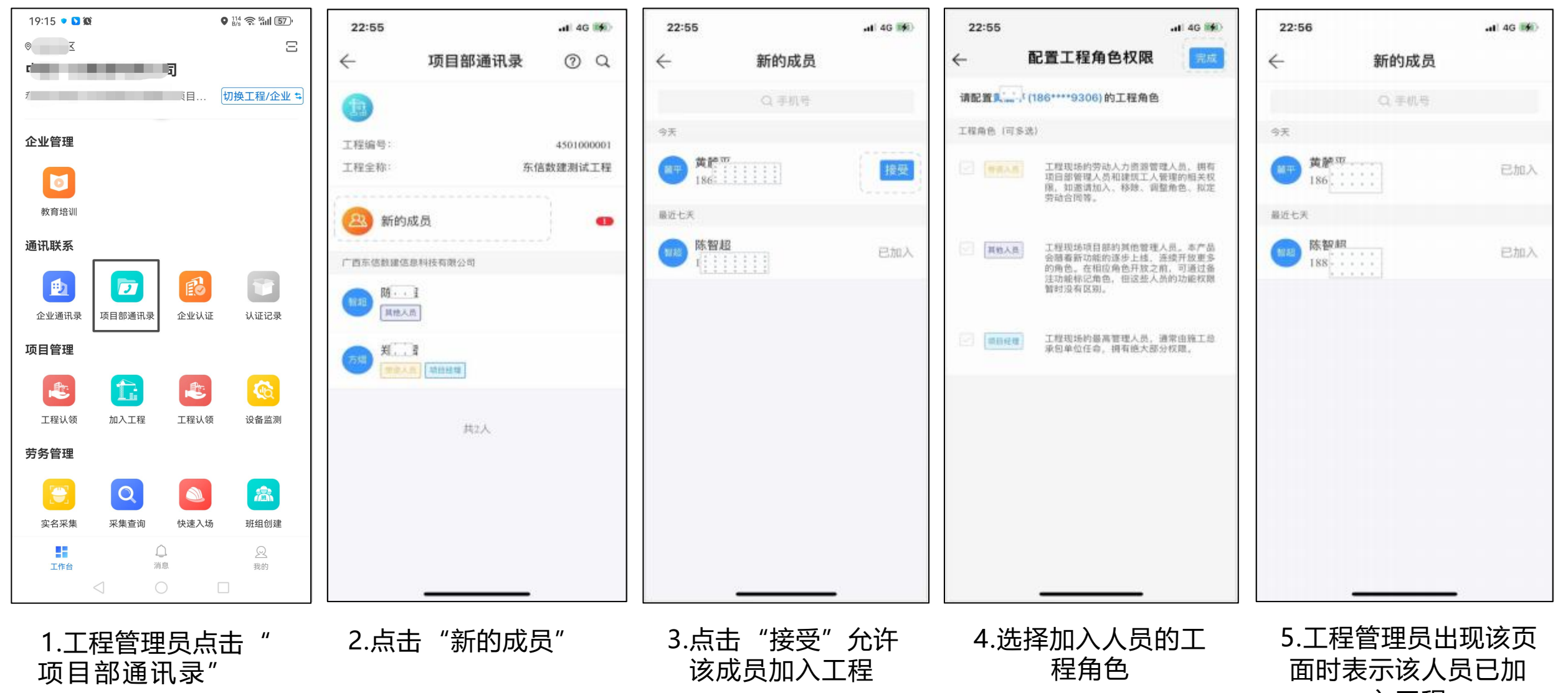

入工程

# 4.2.4 项目角色分类及职能说明

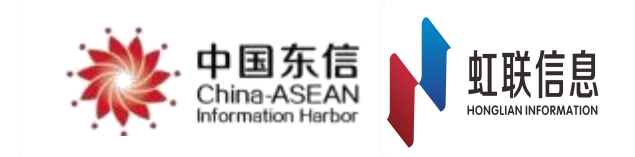

### 项目角色说明

**1.工程管理员:**工程现场的最高管理人员,由施工总承包单位任命,拥有绝大部分权限。主要负责工程创建、审批人员进出工程等工作,以及工程日常管理。

**2.劳资人员:**工程现场的劳动人力资源管理人员,拥有项目部管理人员和工人管理的相关权限,如邀请加入、移除、调整角色、拟定劳动合同、工资单制作权限等。

3.其他人员:工程现场项目部的其他管理人员。本产品会随着新功能的逐步上线,连续开放更多的角色。在相应角色开放之前,可通过备注功能标记角色,但这些人员的功能权限暂时没有区别。

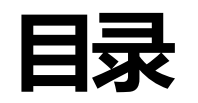

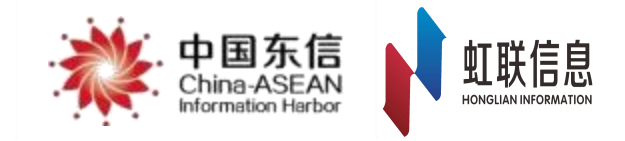

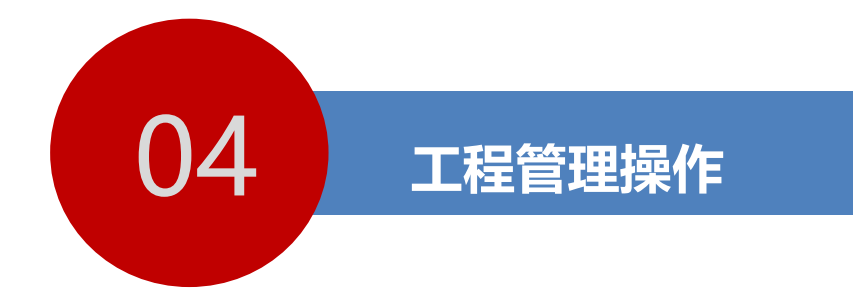

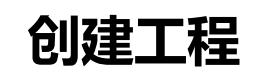

加入工程

参建单位加入工程

班组管理

4.3 参建企业入场

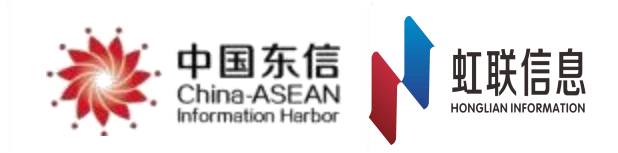

### 工作说明:

1.**其他**参建企业入场,是指需将**除施工总承包企业外的参建方**进行入场的操作。其中包括:**建设单位、** 专业承包单位、监理单位、施工分包企业、劳务分包单位等。

## 2.若有劳务分包单位且工人为劳务分包单位人员,劳务分包单位必须入场。

3.其他参建企业完成入场后,才可进行其他相关操作,包括但不仅限于:实名制录入、考勤管理、工资 发放、合同签订等。

准备工作:

参建企业完成企业认证。

提示:

参建企业入场后,仍需按照前方流程进行加入企业、加入工程等相关操作,方可将参建企业管理人员与 工程绑定。 4.3.1 参建企业入场

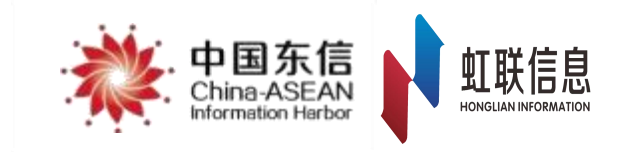

| 新薪通<br>XIN XIN TONG | * | 中国东信<br>China-ASEAN<br>Wormation Harbor | - 199 |                     | ↓~              |       |          |           |         |            | 保证金保函快捷  |        | <b>王</b> 下 | 载   🔮 |         |
|---------------------|---|-----------------------------------------|-------|---------------------|-----------------|-------|----------|-----------|---------|------------|----------|--------|------------|-------|---------|
| <b>企</b> 我的首页       |   | 工程现场管理 ×                                | 3     | /                   |                 |       |          |           |         |            |          |        |            |       |         |
| ☑ 保证金信息管理           | ~ |                                         |       | 人员信息                | 工程信息 人          | 员导入记录 |          |           |         |            |          |        |            |       |         |
| ☑ 保险保函管理            | ~ | 姓名                                      | 请输入   |                     |                 | 手机号   | 请输入      |           |         | 人员类型       | 请选择      | $\sim$ |            |       |         |
| I 数据通报              | ~ | 就职状态                                    | 在职    | $\sim$              |                 | 是否绑卡  | 请选择      | $\sim$    |         | 班组         | 请选择      | V      |            |       |         |
|                     |   | 工种                                      | 请选择   | $\vee$              | 是否              | 記签署合同 | 请选择      | $\sim$    |         | 工作状态       | 请选择      | ~ 括    | 捜索         |       |         |
|                     | ^ | ∠ 批量修改人                                 | 長类型 ⑦ | □ 导出数据              | 田 导入新工          |       |          |           |         |            |          |        |            |       |         |
| 工程信息管理              |   | □                                       | 姓名    | 所屋企业                | 是否细卡            | 银行卡号  | 银行名称     | 就职状态      | 工作状态    | 丁种         | 邗组       | 人品类型   | ☆际 ↓ 即时间   | 实际离职时 | ាគា រូក |
| 工程现场管理              | 2 |                                         |       | ////- <u>11-11-</u> | ALL SI IV       |       | MIT THE  | 0,0471740 | -11700. |            | 7171     | /      |            |       |         |
| 班组信息管理              |   |                                         |       |                     |                 |       |          |           |         |            |          |        |            |       |         |
| 维权告示牌               |   |                                         |       |                     |                 |       |          | 新无数据      |         |            |          |        |            |       |         |
| 工程验收备案              |   |                                         |       |                     |                 |       |          | E /UXUIE  |         |            |          |        |            |       |         |
| ○ 工资管理              | ^ |                                         |       |                     |                 |       |          |           |         |            |          |        |            |       |         |
| 工资专户管理              |   |                                         |       |                     |                 |       |          |           |         |            |          |        |            |       |         |
| 工资单管理               |   |                                         |       |                     |                 |       |          |           |         |            |          |        |            |       |         |
| 工资发放详情              |   |                                         | 施工亡   | 白承句角                | 心而日冬            | 东田人名  | 3谷(牛\)// | 아프뽀       | 出入而日的   | いちまして      | កកា      |        |            |       |         |
|                     |   |                                         | 点击    | ,"项目                | -□_坝口 ∈<br>管理"- | "工程   | 现场管理     | [" -左上    |         | 日生り<br>呈名税 | ≺ш<br>Г″ |        |            |       |         |

4.3.2 参建企业入场

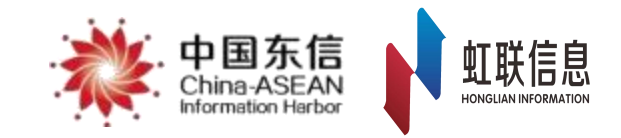

| 新薪通<br>XIN XIN TOMG | * | 中国东信<br>China ASEAN<br>Hormadon Harbor | ×        |       |                 |        |      |      | 保证金保函快 | 使入□∨ | de la companya de la companya de la companya de la companya de la companya de la companya de la companya de la | 上下载 📗 👶 🛛          | v   |
|---------------------|---|----------------------------------------|----------|-------|-----------------|--------|------|------|--------|------|----------------------------------------------------------------------------------------------------|--------------------|-----|
| <b>企</b> 我的首页       |   | 工程现场管理 ×                               |          |       |                 |        |      |      |        |      |                                                                                                    |                    |     |
| ☑ 保证金信息管理           | ~ | :                                      | B信息 工程信息 | 人员导   | 入记录             |        |      |      |        |      |                                                                                                    |                    |     |
| ☑ 保险保函管理            | ~ | 工程状态: 在建 ∨<br>工程名称: Q 搜索               |          | Ę     | F机号 请输入         |        |      | 人员类型 | 请选择    | V    |                                                                                                    |                    |     |
| <b>区</b> 数据通报       | ~ | □ 企业撤场 🛛 企业入场 🗿                        | 2        | 是召    | 5绑卡 请选择         | $\sim$ |      | 班组   | 请选择    | v    |                                                                                                    |                    |     |
| 同 而日管理              |   | ± :                                    |          | 是否已签署 | <b>皆</b> 合同 请选择 | V      |      | 工作状态 | 请选择    | V    | 搜索                                                                                                    |                    |     |
| 新增工程申请              |   |                                        | 出数据 日 导  | 入新工人  |                 |        |      |      |        |      |                                                                                                    |                    |     |
| 工程信息管理              |   |                                        | 属企业      | 是否绑卡  | 银行卡号            | 银行名称   | 就职状态 | 工作状态 | 工种     | 班组   | 人员类型                                                                                                    | 实际入职时间             | 实   |
| 工程现场管理              | 1 |                                        | 100 C    |       | 10000           | 10000  | - 10 |      |        | 100  | 一般建筑工人                                                                                                    | 2024-01-18 16:54:4 | 15  |
| <b></b>             |   |                                        | -        |       | -               | 1000   | 100  | 100  | 100    | 100  | 一般建筑工人                                                                                                    | 2024-01-03 13:11:4 | 19  |
|                     |   |                                        | -        |       |                 | -      |      |      | 100    | 100  | 一般建筑工人                                                                                                    | 2023-11-10 11:32:5 | 15  |
| 维权告示牌               |   |                                        |          |       |                 |        |      |      | 100    | 1000 | 一般建筑工人                                                                                                    | 2023-11-02 12:00:2 | 18  |
| 工程验收备案              |   |                                        |          |       |                 |        |      |      |        |      |                                                                                                    |                    |     |
| 司 工资管理              | ^ |                                        |          |       |                 |        |      |      |        |      | <                                                                                                    | 1 > 10条质           | Į v |
| 工资专户管理              |   |                                        |          |       |                 |        |      |      |        |      |                                                                                                    |                    |     |
| 工资单管理               |   |                                        |          |       |                 |        |      |      |        |      |                                                                                                    |                    |     |

选择对应工程后,点击"企业入场"

## 4.3.3 参建企业入场

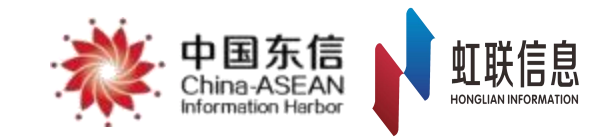

| <b>新薪通</b><br>xin xin Tong | * | 中国东信<br>China ASEAN<br>Networken Network                                                                                                    | 保证金保函快捷入口 >> | 🖌 下载   🌏 📃 〜           |
|----------------------------|---|----------------------------------------------------------------------------------------------------|--------------|------------------------|
| <b>命</b> 我的首页              |   | 工程现场管理 ×                                                                                                    |              | · · ·                  |
| ⑦ 保证金信息管理                  | ~ | 企业入场           工程状态:                                                                                                    | ×            |                        |
| 🖄 保险保函管理                   | ~ | 工程名称:          金业名称 请输入           统一社会信用代码 请输入           投索                                                                                                    | ×            |                        |
| 区数据通报                      | ~ |                                                                                                    | ✓ 搜索         |                        |
| □ 项目管理                     | ^ | · · · · · · · · · · · · · · · · · · ·                                                                                                    |              |                        |
| 新增工程申请                     |   |                                                                                                    |              |                        |
| 工程信息管理                     |   |                                                                                                    | 班组    人员类    | 型 实际入职时间 实             |
| 工程现场管理                     |   |                                                                                                    | 一般建筑         | 工人 2024-01-18 16:54:45 |
| 班组信息管理                     |   | And a state of the state of the | 一般建筑         | 工人 2024-01-03 13:11:49 |
| 维权告示牌                      |   |                                                                                                    | 一般建筑         | 工人 2023-11-10 11:32:55 |
| 工程验收备案                     |   |                                                                                                    | AXXE-70      | L/ 2020-11-02 12:00:20 |
| 0 工资管理                     | ^ |                                                                                                    |              | < 1 > 10条/页∨           |
| 工资专户管理                     |   |                                                                                                    |              |                        |
| 工资单管理                      |   |                                                                                                    |              |                        |
| 工资发放详情                     |   |                                                                                                    |              |                        |
| ビ 工资代发进度                   | ~ |                                                                                                    |              |                        |

1、输入"企业名称"或"统一社会信用代码" 点击查询查找企业。 2、提示:在输入企业名称时需输入**企业全称**。

## 4.3.4 参建企业入场

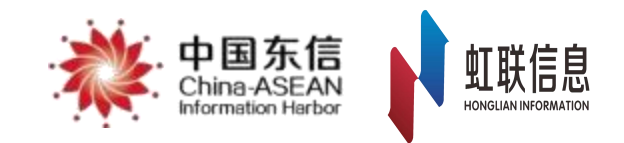

| 新薪通<br>XIN XINI TONG | * | 中国东信<br>China-ASEAN<br>Information Harbor | -       | $\sim$  |              |           | 保证金保函快 | 捷入□∨ |             | ⊻下载│(         | ) <b>–</b> ~      |
|----------------------|---|-------------------------------------------|---------|---------|--------------|-----------|--------|------|-------------|---------------|-------------------|
| <b>命</b> 我的首页        |   | 工程现场管理 ×                                  |         |         |              |           |        |      |             |               |                   |
| □ 保证金信息管理            | ~ |                                           | 企业入场    |         |              |           | ×      |      |             |               |                   |
| ☑ 保险保函管理             | ~ | 工程状态: 仕建                                  | 企业名称    | . •     | 统一社会信用代码 请输入 | 搜索        |        |      |             |               |                   |
| 12 数据通报              | ~ | 日 企业撤场 团                                  | 企业 + 完成 | + 添加并继续 |              | ・ シンク 没有找 | ②相应企业? | ~    |             |               |                   |
| □ 项目管理               | ^ |                                           | 序号      | 编码      | 企业名称         | 公司简称 统一   | 社会信用代码 | ~    | 捜索          |               |                   |
| 新增工程申请               |   |                                           |         |         |              |           |        |      |             |               |                   |
| 工程信息管理               |   |                                           |         |         |              |           |        | 班组   | 人员类型        | 实际入职时         | 涧 实               |
| 工程现场管理               |   |                                           |         |         | 暂无数据         |           |        |      | 一般建筑工人      | 2024-01-18 16 | 6:54:45           |
| 班组信息管理               |   |                                           |         |         |              |           |        |      | 一般建筑工人      | 2024-01-03 13 | 3:11:49           |
| 维权告示牌                |   |                                           |         |         |              |           | -      |      | 一般建筑工人      | 2023-11-10 11 | :32:55<br>2:00:28 |
| 丁程验收备案               |   |                                           |         |         |              |           |        |      | MXXE-YNLL/\ | 2020 11 02 12 |                   |
| 0 工资管理               | ^ |                                           |         |         |              |           |        |      |             | 1 > 10        | )条/页∨             |
| 工资专户管理               |   |                                           |         |         |              |           |        |      |             |               |                   |
| 工资单管理                |   |                                           |         |         |              |           |        |      |             |               |                   |
| 工资发放详情               |   |                                           |         |         |              |           |        |      |             |               |                   |
| ビ 工资代发进度             | ~ | < 1 /                                     | 1 >     |         |              |           |        |      |             |               |                   |

若搜索的企业之前未进行过入场操作,则在列表页中无法显示,此时点击右侧的"没有找到相应企业"进行二次查找。

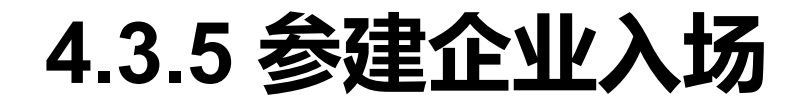

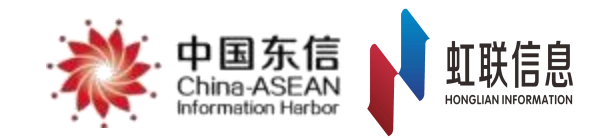

| 新薪通<br>Xix xin tong                             | * | 中国东信<br>China: ASE AN<br>Hardration Harbor |    |      | ~      |    |      |          |    | 保证金   | 保函快捷入口 | ~      | ▲ 下载       |             |   |
|-------------------------------------------------|---|--------------------------------------------|----|------|--------|----|------|----------|----|-------|--------|--------|------------|-------------|---|
| <b>企</b> 我的首页                                   |   | 工程现场管理 ×                                   |    |      |        |    |      |          |    |       |        |        |            |             |   |
| 囟 保证金信息管理                                       | ÷ |                                            | 新增 | 企业   |        |    |      |          |    |       | X      |        |            |             |   |
|                                                 |   | 工程状态: 在建                                   | Y  |      |        |    |      |          |    |       |        |        |            |             |   |
| ① 保险保函管理                                        | × | 工程名称:                                      |    | 企业名称 | 公司     |    |      |          |    | 搜索    |        |        |            |             |   |
| 🕑 数据通报                                          | ¥ | □ 企业徽场 🗉                                   |    | 企业名称 | 统一社会编码 | 法人 | 成立时间 | 工商注册号    | 地址 |       |        |        |            |             |   |
| ■ 项目管理                                          | ^ |                                            |    | 公司   | 2      |    | -    |          |    | ¥     | 1      | 搜索     |            |             |   |
| 新增工程申请                                          |   |                                            |    |      |        |    |      |          |    | < 1 > |        |        |            |             |   |
| 工程信息管理                                          |   |                                            |    |      |        |    |      | _        |    |       | 팬      | 组 人员类型 | 实际         | 入职时间        | 实 |
| 工程现场管理                                          |   |                                            |    |      |        | 取消 | 下一页  |          |    |       |        | 一般建筑工  | 人 2024-01- | 18 16:54:45 |   |
| 班组信息管理                                          |   |                                            |    |      |        |    |      | <u> </u> |    |       |        | 一般建筑工  | 人 2024-01- | 03 13:11:49 |   |
| 维权告示牌                                           |   |                                            |    | _    | _      |    | _    | _        |    | _     |        | 一般建筑工  | 人 2023-11- | 10 11:32:55 |   |
| 工程验收各案                                          |   |                                            |    |      |        |    |      |          |    |       |        | 胶建州山   | ∕ 2023-11- | 02 12.00.20 |   |
|                                                 |   |                                            |    |      |        |    |      |          |    |       |        |        | < 1 >      | 10条/页       |   |
| U 1 () 1 () () () () () () () () () () () () () | ^ |                                            |    |      |        |    |      |          |    |       |        |        |            |             |   |
| 工资专户管理                                          |   |                                            |    |      |        |    |      |          |    |       |        |        |            |             |   |

输入企业全称进行搜索,得到搜索结果后点击下一页

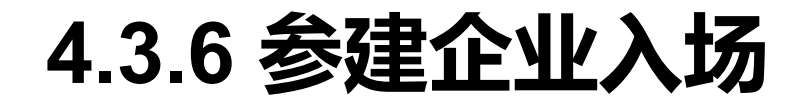

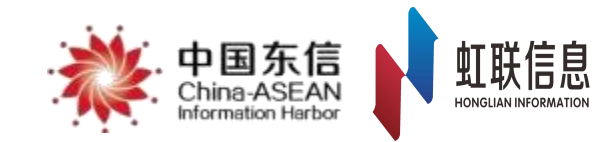

| 新薪通              | * | 国东信<br>Inter-ASEAN<br>emotion Herbor                          | ······································ |                 | 保证金保函快捷入口 >> | 土 下載 📗 🔍 🛄 🗸                                                              |
|------------------|---|---------------------------------------------------------------|----------------------------------------|-----------------|--------------|---------------------------------------------------------------------------|
| 命 我的首页           | - | 工程现场管理 ×                                                      |                                        |                 |              |                                                                           |
| 🖄 保证金信息管理        | ~ | 1程状态: 在建 🗸                                                    | 普企业                                    |                 | ×            |                                                                           |
| 囟 保险保函管理         | ~ | 工程名称:                                                         | 1户业名称:                                 | 统一社会信用代码:       | ×.           |                                                                           |
| 区 数据通报           | ¥ | <ul> <li>         一企业撤场         <ul> <li></li></ul></li></ul> | 法人姓名:                                  | 工商注册号·<br>注册资金. | ~            | 搜索                                                                        |
| □ 项目管理           | ^ |                                                               | 公司地址.                                  |                 |              |                                                                           |
| 新增工程申请           |   |                                                               | 7 提示: 请补充完善企业信息                        |                 |              |                                                                           |
| 工程现场管理           | I |                                                               | * 注册地区 请选择                             | v ] [ v         |              | 人员类型 实际入职时间 实<br>一般建筑工人 2024-01-18 16:54:45<br>一般建筑工人 2024-01-03 13:11:49 |
| 班组信息管理 维权告示牌     |   |                                                               |                                        | 取消 上一步 确定       |              | 一般建筑工人 2023-11-10 11:32:55<br>一般建筑工人 2023-11-02 12:00:28                  |
| 工程验收备案<br>〇 工资管理 | ^ |                                                               |                                        |                 |              | < 1 > 10条页 ∨                                                              |
| 工资专户管理           |   |                                                               |                                        |                 |              |                                                                           |
| 工资发放详情           |   |                                                               |                                        |                 |              |                                                                           |
| ビ 工资代发进度         | ~ |                                                               |                                        |                 |              |                                                                           |

完善企业注册地区信息,点击"确定"并进入下一页

4.3.7 参建企业入场

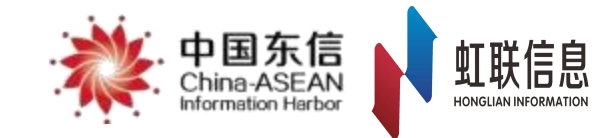

| 新新通<br>Kin Kin Vices | *        | 中国东信<br>ASEAN<br>ASEAN |              |                  |          |                    |    | 保证金保函快捷 | λЩΥ | ف | と下載 📗 🌑 🦏 |
|----------------------|----------|------------------------|--------------|------------------|----------|--------------------|----|---------|-----|---|-----------|
| 命 我的首页               |          | 工程现场管理                 |              |                  |          |                    |    |         |     |   |           |
| 🖄 保证金信息管理            | ~        |                        | 新增企业         | 选择企业类型           |          | 1                  | ×  | ×       |     |   |           |
| 内保险保险管理              | 5        |                        | 企业名称:        | 请选择企业在工程<br>业类型! | 認场中担任的参望 | <b>崖单位角色,即所属的企</b> | 3  |         |     |   |           |
|                      |          |                        | 法人姓名:        |                  | 请洗择      | ^                  | 1  |         |     |   |           |
| 占 数据通报               | <u>*</u> |                        | 成立日期:        |                  | 请选择      | -                  | 1. |         |     |   |           |
| I 项目管理               | *        |                        | 公司地址:        |                  | 总承包单位    | _                  |    |         |     |   |           |
| 新增工程申请               |          |                        | 1 提示: 请补充完善企 | 业信息              | 劳务分包     |                    |    |         |     |   |           |
| 工程信息管理               |          |                        |              |                  | 专业分包     | 带条分句               |    |         |     |   |           |
| 工程现场管理               |          |                        | * 注册地区       | Y                | 设备分包     |                    |    |         |     |   |           |
| 班组信息管理               |          |                        | -            |                  | 材料分包     |                    |    |         |     |   |           |
| 维权告示牌                |          |                        |              | 取洋               | 建设单位     |                    |    |         |     |   |           |
| 工程验收备案               |          |                        |              |                  | 设计单位     |                    |    |         |     |   |           |
| 0 工资管理               | *        |                        |              |                  |          |                    |    |         |     |   |           |
| 工资专户管理               |          |                        |              |                  |          |                    |    |         |     |   |           |
| 工资单管理                |          |                        |              |                  |          |                    |    |         |     |   |           |
|                      |          |                        |              |                  |          |                    |    |         |     |   |           |

选择该企业在本工程中的企业类型 参建企业完成入场 4.3.8 参建企业入场

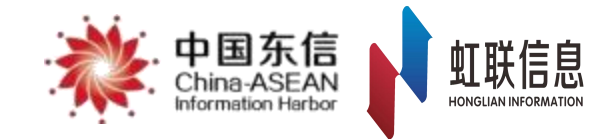

| 新薪通<br>xm xin tong                    | * | 中国东信<br>China ASEAN<br>Hormation Harbor                                                                         |         |        |        |      | 1      | <b>宋证金保函快捷入[</b> | ]∨   | ★ 座                                                                                                    | t 🛛 🔍 1 | ~         |
|---------------------------------------|---|----------------------------------------------------------------------------------------------------|---------|--------|--------|------|--------|------------------|------|----------------------------------------------------------------------------------------------------|---------|-----------|
| 上一一一一一一一一一一一一一一一一一一一一一一一一一一一一一一一一一一一一 | ~ | 工程现场管理 ×                                                                                                    |         |        |        |      |        |                  |      |                                                                                                    |         |           |
| - //10-0-0-0                          |   | → 人员信息 工程信息                                                                                                    | 人员导入记录  | 1<br>Č |        |      |        |                  |      |                                                                                                    |         |           |
| 总包数据通报                                | 1 | 工程状态: 在建 🗸                                                                                                    | 手机号     | 请输入    |        |      | 人员类型   | 请洗择              | V    |                                                                                                    |         |           |
| 工程通报                                  |   |                                                                                                    |         |        |        |      |        |                  |      |                                                                                                    |         |           |
| ■ 项目管理                                | ^ | □ 企业撤场   团 企业入场 ⑦                                                                                               | 是否绑卡    | 请选择    | $\sim$ |      | 班组     | 请选择              | ~    |                                                                                                    |         |           |
| 新增工程申请                                |   |                                                                                                    | 是否已签署合同 | 请选择    | V      |      | 工作状态   | 请选择              | ∨ 捜索 |                                                                                                    |         |           |
| 工程信息管理                                |   | 心理没单位 出数据 田 导                                                                                                   | 入新工人    |        |        |      |        |                  |      |                                                                                                    |         |           |
| 工程现场管理                                |   |                                                                                                    | 日不俶上    | 相行上旦   | Ł      | 用仁々称 | お叩け太   | 工作中本             | Τíμ  | 1414日                                                                                                    | トロ米田    | হা        |
| 班组信息管理                                |   |                                                                                                    |         |        | 1      |      | 初頃六1八元 |                  | 117  | JUSE                                                                                                    | 一般建筑工人  | ≠<br>2024 |
| 维权告示牌                                 |   | +                                                                                                    |         | -      | -      |      | 100    | 100              | 1000 | Internet.                                                                                                    | 一般建筑工人  | 2024      |
| 丁担哈收冬安                                |   | A CONTRACTOR OF                                                                                                 |         |        |        |      | 1000   |                  | 100  | 1.000                                                                                                    | 一般建筑工人  | 2024-     |
| 工性型化用来                                |   | A contract of the second second second second second second second second second second second second second se |         |        | 1000   | -    |        | 1                | 1000 | (And a second second se | 一般建筑工人  | 2024-     |
| ◎ 工资管理                                | ^ |                                                                                                    |         |        |        |      |        |                  |      |                                                                                                    |         |           |
| 工资专户管理                                |   |                                                                                                    |         |        |        |      |        |                  |      | < 1                                                                                                    | > 10条/  | 页丶        |
| 工资单管理                                 |   |                                                                                                    |         |        |        |      |        |                  |      |                                                                                                    |         |           |
| 工资发放详情                                |   |                                                                                                    |         |        |        |      |        |                  |      |                                                                                                    |         |           |

企业完成入场后,可在工程现场管理中的对应工程下查看到

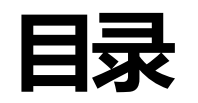

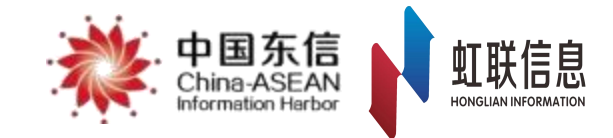

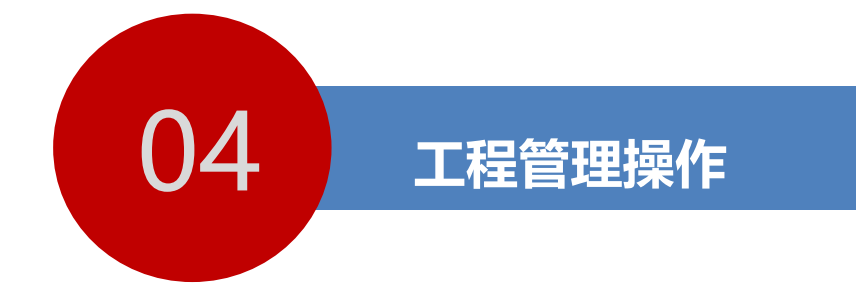

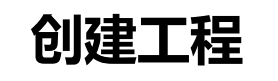

加入工程

参建单位加入工程

班组管理

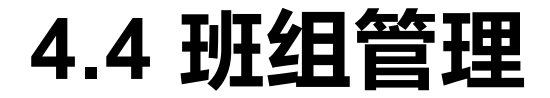

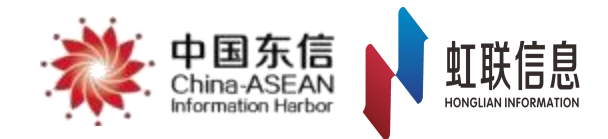

# 工作说明:

- 班组管理功能包括:班组创建、班组修改、班组退场。
- 1.在人员实名制录入前,需要预先根据工程现场生成劳务班组,人员采集时需要选择对应班组。

2.每个工程可创建多个班组,创建班组需要登记班组长姓名及联系电话。

- 3.人员被实名制录入后,还可撤出现场再重新进入到同一工程的其他班组。
- 4. 班组创建后,可通过修改班组信息功能,对班组信息进行维护修改。
- 5.在工人离开工地后,可通过班组退场功能,按班组进行整组撤出工程现场。

### 提示:

后续发薪、考勤等日常管理功能,可以按班组人员考勤、发薪的统计数据或明细数据进行查询导出。 **准备工作:** 

1.班组长姓名。

2.班组长联系电话。

# 4.4.1 班组管理—新增创建

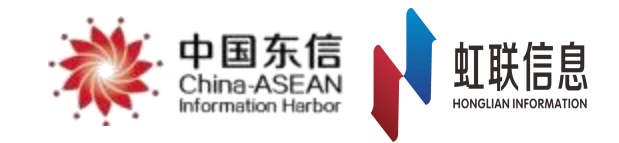

| 新薪通<br>XIN XIN TONG | <b>*</b>              | 中国东信<br>China-ASEAI |     | -                     | ~                                                                                                    |                                          |     |   |                       | 保证金保函快捷入口 > |         | ▲ 下载 | انگ  |  |
|---------------------|-----------------------|---------------------|-----|-----------------------|----------------------------------------------------------------------------------------------------|------------------------------------------|-----|---|-----------------------|-------------|---------|------|------|--|
| 命 我的首页              |                       | 班组信息                | 息管理 | ×                     |                                                                                                    |                                          |     |   |                       |             |         |      |      |  |
| ☑ 保证金信息管理           | ~                     | 工程                  | 名称  | 请输入                   | $\vee$                                                                                                    | 所属企业                                     |     |   |                       | 班组名称        |         |      |      |  |
| ☑ 保险保函管理            | ~                     | 班组长                 | 姓名  |                       |                                                                                                    | 是否退场                                     | 请选择 | ~ | 搜索                    |             |         |      |      |  |
| ☑ 数据通报              | ^                     |                     |     | 10                    |                                                                                                    |                                          |     |   |                       |             |         |      |      |  |
| 总包数据通报              |                       | (+ 新                | 所增  |                       | 导出数据 ① 班                                                                                                    | 组退场                                      |     |   |                       |             |         |      |      |  |
| 工程通报                |                       |                     | 序号  | 班组名称                  | 班组长姓名                                                                                                    | 工程名和                                     | 尔   |   | 所属企业                  | 班组长证件号      | 班组长联系电话 |      | 创建时间 |  |
| □ 项目管理              | 1 ~                   |                     | 1   |                       | 100                                                                                                    |                                          |     |   | 1000                  |             |         |      |      |  |
|                     |                       |                     | 2   |                       | and the second second sec |                                          |     |   | 1000                  |             |         |      |      |  |
| 新瑁上程申请              |                       |                     | 3   |                       | 1000                                                                                                    |                                          |     |   | 1000                  |             |         |      |      |  |
| 工程信息管理              |                       |                     | 4   | 100                   |                                                                                                    |                                          |     |   | 1000                  |             |         |      |      |  |
| 工程现场管理              |                       |                     | 5   | and the second second |                                                                                                    | 1.000                                    |     |   | 1000                  |             |         |      |      |  |
| 珊细信自答理              | 2                     |                     | 6   | and a second          |                                                                                                    | 1. 1. 1. 1. 1. 1. 1. 1. 1. 1. 1. 1. 1. 1 |     |   | 1000                  |             |         |      |      |  |
| 加纽旧芯目庄              | <b>J</b> <sup>2</sup> |                     | 7   |                       |                                                                                                    |                                          |     |   | 1000                  |             |         |      |      |  |
| 维权告示牌               |                       |                     | 8   |                       | -                                                                                                    | 100 C                                    |     |   | and the second second |             |         |      |      |  |
| 工程验收备案              |                       |                     | 9   |                       | 100 M                                                                                                    |                                          |     |   | and the second second | 100         |         |      |      |  |
| □ 工资管理              | ^                     |                     | 10  |                       |                                                                                                    | A BOARD                                  |     |   | -                     |             | 10.710  |      |      |  |

### 施工总承包单位项目管理人员登陆Web页面进入项目管理页面 点击"项目管理"-"班组信息管理"-点击"新增"

# 4.4.2 班组管理—新增创建

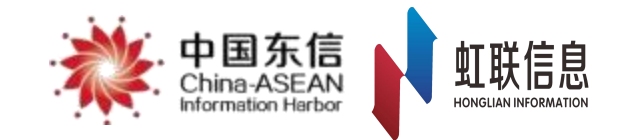

| <b>令</b> 新薪通<br>xin xin Yong | * | - 中国东信<br>- China ASEAN | 新增班组                                             | X 呆证金保函快捷入口、                                                                                                    | ✓ 业下载               | t   🔘 — ' |
|------------------------------|---|-------------------------|--------------------------------------------------|----------------------------------------------------------------------------------------------------|---------------------|-----------|
| 命 我的首页                       |   | 班组信息管理 ×                | 1 珊细信息                                           |                                                                                                    |                     |           |
| ☑ 保证金信息管理                    | ~ | 工程名称 请输入                | * 工程名称 请输入 · · · · · · · · · · · · · · · · · · · | 名称                                                                                                    |                     |           |
| ☑ 保险保函管理                     | ~ | 班组长姓名                   |                                                  |                                                                                                    |                     |           |
| ② 数据通报                       | ^ |                         | * 班组名称 请输入班组名称 * 入场时间 请选择入场时间 白                  |                                                                                                    |                     |           |
| 总包数据通报                       |   | + 新增 2修改 0              |                                                  |                                                                                                    |                     |           |
| 工程通报                         |   | 序号班组名称                  | Ⅰ 班组长信息                                          | 班组长联系电话                                                                                                    | 创建时间    退场          | 动间 是否退场   |
| 3 项目管理                       | ~ | 1                       | * 班组长姓名 请输入班组长姓名 * 班组长联系电话 请输入班组长联系电话            |                                                                                                    | 2024-01-22 16:41:15 | 否         |
|                              |   | 2                       |                                                  | in the                                                                                                    | 2024-01-19 14:57:16 | 否         |
| 新增工程甲请                       |   | 3                       | 班组长证件类型 身份证           班组长证件号 请输入册班组长证件号          | Statement of the local division of the local division of the local | 2024-01-17 12:16:51 | 否         |
| 工程信息管理                       |   | 4                       |                                                  |                                                                                                    | 2024-01-17 12:11:50 | 否         |
| 工程现场管理                       |   | 5                       |                                                  | And in case of                                                                                                    | 2023-12-27 17:07:41 | 否         |
| <b>祁阳信自答</b> 理               | T | 6                       |                                                  |                                                                                                    | 2023-12-26 12:00:59 | 否         |
| 1/12010/04 B 7E              | 4 | 7                       | ↓ 责性人信息                                          |                                                                                                    | 2023-12-22 11:18:52 | 否         |
| 维权告示牌                        |   | 8                       | 责任人姓名 请输入责任人姓名 责任人联系电话 请输入责任人联系电话                | and the second second                                                                                                    | 2023-12-20 13:27:32 | 否         |
| 工程验收备案                       |   | 9                       |                                                  | and the second second                                                                                                    | 2023-12-19 11:58:53 | 否         |
| <b>①</b> 工资管理                | ^ | 10                      | 责任人证件类型 身份证 > 责任人证件号 请输入责任人证件号                   |                                                                                                    | 2023-12-04 18:51:51 | 否         |
| 工资专户管理                       |   | 第1/23页共228条             |                                                  | 1 2 3 4 5                                                                                                    | 23 > 10条/页 ∨        | 跳至 页      |
| 工资单管理                        |   |                         | 取消 确定                                            |                                                                                                    |                     |           |
| 工资发放详情                       |   |                         |                                                  |                                                                                                    |                     |           |

## 根据页面要求填写班组相关信息 点击确定按钮

# 4.4.3 班组管理—班组修改

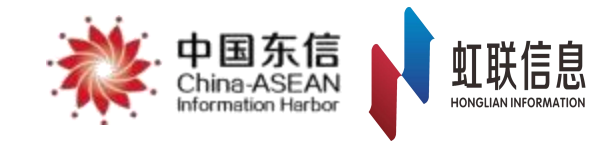

| <ul><li>新薪通</li><li>新薪通</li></ul> | . 中国东信<br>China-ASEAN<br>Wormation Harbor |       |          | Y                    |                                                                                                    |        | 保证金保函快捷入 | Д V                 | 平 止 主 教 🕴          | ) 💼 🗸 |
|-----------------------------------|-------------------------------------------|-------|----------|----------------------|----------------------------------------------------------------------------------------------------|--------|----------|---------------------|--------------------|-------|
| <b>命</b> 我的首页                     | 班组信息管理                                    | ×     |          |                      |                                                                                                    |        |          |                     |                    |       |
| I 保证金信息管理 ^                       | 工程名称                                      | 请输入   | ~        | 所属企业                 |                                                                                                    |        | 班组名称     |                     |                    |       |
| 保证金缴纳比例申请                         | 班组长姓名                                     |       |          | 是否退场                 | 请选择    ∨                                                                                                    | 搜索     |          |                     |                    |       |
| 缴纳信息登记                            | _                                         |       | ,4       |                      |                                                                                                    |        |          |                     |                    |       |
| \$\$     ○ 保险保函管理                 | + 新增                                      | ▲ 修改  | □ 导出数据 □ | 1 班组退场               |                                                                                                    |        |          |                     |                    |       |
|                                   | ■ 序号                                      | 班组名称  | 班组长姓名    | 工程名称                 | 所属企业                                                                                                    | 班组长证件号 | 班组长联系电话  | 创建时间                | 退场时间               | 是召    |
| LE 数据通报 3                         | <b>V</b> 1                                | 100 C | 100      |                      | Test State State State State                                                                                                    |        | 1000     | 2023-11-02 15:52:33 | 2023-11-02 15:53:0 | ; 00  |
| □ 项目管理 1 _                        | 2                                         |       |          | in a second second   | THE REPORT OF                                                                                                    |        |          | 2023-11-02 11:55:16 |                    | :     |
|                                   | 3                                         | 1000  | 100      | the second second    | A REAL PROPERTY.                                                                                                    |        | 100      | 2023-09-11 13:15:38 | 2023-09-11 13:21:  | 54 ;  |
| 新增工程申请                            | 4                                         | 1000  |          | states and states in | And and a state of the local division of the local division of the |        | 100 1000 | 2023-08-28 13:27:32 | 2023-08-28 13:37:* | 17 ;  |
| 工程信息管理                            | 5                                         | 100   | 100      |                      | The second second second second second second second second second second second second second second second s                                                                                                    |        |          | 2023-08-03 10:57:50 |                    | 3     |
| 工程现场管理                            | 6                                         |       |          |                      |                                                                                                    |        |          | 2023-05-16 17:15:46 | 2023-11-29 17:09:2 | 25 ;  |
| 班组信息管理 2                          | 7                                         |       | -        |                      |                                                                                                    |        |          | 2020-11-13 02:23:19 |                    | 1     |
| 维权告示牌                             | 第1/1页共7                                   | 条     |          |                      |                                                                                                    |        |          |                     | ( 1 > 10条          | /页 >  |
| 工程验收备案                            |                                           |       |          |                      |                                                                                                    |        |          |                     |                    |       |

#### 施工总承包单位项目管理人员登陆Web页面进入项目管理页面 点击"项目管理"-"班组信息管理"-点击"修改"

## 4.4.4 班组管理—班组修改

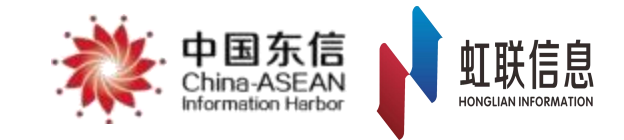

| <ul><li>新薪通</li><li>※</li></ul>                                                                        | - 中国东信<br>- China-ASEAN<br>Marmadon Harbor  | 修改班组信息                                                                                                    | Х 料证金保函快捷入口 ∨                                                                                                    | 土 下载 📗 🌑 - 🖿 🤇                                                                                                    |
|----------------------------------------------------------------------------------------------------|---------------------------------------------|----------------------------------------------------------------------------------------------------|----------------------------------------------------------------------------------------------------|----------------------------------------------------------------------------------------------------|
| <ul> <li></li></ul>                                                                                    | 班组信息管理     ×       工程名称     请输入       班组长姓名 | <ul> <li>● 班组信息</li> <li>* 工程名称</li> <li>* 班组名称</li> <li>● * 入场时间</li> <li>2023-11-02 15:52:05</li> </ul> | 名称                                                                                                    |                                                                                                    |
| <ul> <li>① 保险保函管理 </li> <li>② 数据通报 </li> </ul>                                                         | <ul> <li>■ 序号 班组名称</li> <li>☑ 1</li> </ul>  | 1 班组长信息                                                                                                   | <ul><li>包建时间</li><li>57 2023-11-02 15:52:33</li></ul>                                                                                                    | 退场时间     是否退场       2023-11-02 15:53:00     是                                                                                        |
| <ul> <li>団 项目管理 </li> <li>新増工程申请</li> <li>工程信息管理</li> <li>工程现场管理</li> </ul>                            | 2 3<br>3 4<br>5 6                           | * 班组长姓名 * 班组长联系电话 • 新组长联系电话 • 新组长证件类型 身份证 · 知组长证件号 请输入班班组长证件号                                             | 70         2023-11-02 11:55:16           38         2023-09-11 13:15:38           55         2023-08-28 13:27:32           32         2023-08-03 10:57:50           39         2023-05-16 17:15:46 | 百百       2023-09-11 13:21:54       2023-08-28 13:37:17       2023-08-28 13:37:17       2023-08-28 13:37:17       2023-08-28 13:37:17 |
| 班组信息管理<br>维权告示牌<br>工程验收备案                                                                              | 第1/1页共7条                                    | ■ 责任人信息<br>责任人姓名 请输入责任人姓名 责任人联系电话 请输入责任人联系电话                                                              | 0 2020-11-13 02:23:19                                                                                                    | 否<br>< 1 > 10条/页 ∨                                                                                                    |
| <ul> <li>□ 工资管理</li> <li>▲</li> <li>工资专户管理</li> <li>工资单管理</li> <li>工资发放详情</li> <li>▶ 工资代为进度</li> </ul> |                                             | 责任人证件类型     身份证     责任人证件号     请输入责任人证件号       取消     确定                                                  |                                                                                                    |                                                                                                    |

### 在页面上对已生成的班组信息进行修改 修改完成后点击"确定"按钮保存信息

## 4.4.5 班组管理—班组退场

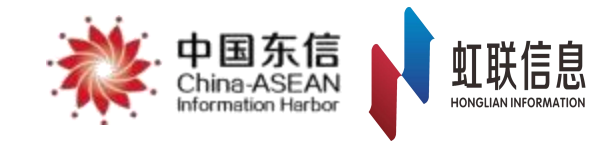

| ◆ 新薪通                    | 中国东信<br>China ASEAN<br>Information Harbor | 保证金    | 保函快捷入口 ∨ | ▲ 下载                  |                       |        |         |                     |                     |         |
|--------------------------|-------------------------------------------|--------|----------|-----------------------|-----------------------|--------|---------|---------------------|---------------------|---------|
| 命 我的首页                   | 班组信息管理                                    | ×      |          |                       |                       |        |         |                     |                     |         |
| ☑ 保证金信息管理 ▲              | 工程名称                                      | 请输入    | ~        | Ŕ                     | 「属企业                  |        | 班组名称    |                     |                     |         |
| 保证金缴纳比例申请                | 班组长姓名                                     |        |          | Ę                     | 是否退场 请选择              | ∀ 捜索   |         |                     |                     |         |
| 缴纳信息登记                   |                                           |        |          |                       |                       |        |         |                     |                     |         |
| ☑ 保险保函管理 ✓               | + 新增                                      | ▲ 修改   | ◎ 导出数据   | 班组退场 4                |                       |        |         |                     |                     |         |
| ☑ 数据通报                   | 序                                         | 号 班组名称 | 班组长姓名    | 工程名称                  | 所属企业                  | 班组长证件号 | 班组长联系电话 | 创建时间                | 退场时间                | 是否退场    |
|                          | 3 🖸 1                                     | -      | 100      |                       | 100 C 100 C 100 C 100 |        |         | 2023-11-02 15:52:33 | 2023-11-02 15:53:00 | 是       |
| 国 项目管理 1 个               | 2                                         |        |          | 10.00                 | and the second        |        |         | 2023-11-02 11:55:16 |                     | 否       |
|                          | 3                                         |        | 100      | 1. 1. 1. 1. 1.        | and the second second |        | 1.0     | 2023-09-11 13:15:38 | 2023-09-11 13:21:54 | 是       |
| 新增工程申请                   | 4                                         |        |          |                       |                       |        |         | 2023-08-28 13:27:32 | 2023-08-28 13:37:17 | 是       |
| 工程信息管理                   | 5                                         |        | 100      | 10.000                | and the second second |        |         | 2023-08-03 10:57:50 |                     | 否       |
| 工程现场管理                   | 6                                         | ;      | 10 C     | and the second second | the second            |        | 10.000  | 2023-05-16 17:15:46 | 2023-11-29 17:09:25 | 是       |
|                          | 7                                         |        |          |                       |                       |        |         | 2020-11-13 02:23:19 |                     | 否       |
| <u>地祖信忌官理</u> 2<br>维权告示牌 | 第1/1页共7                                   | 条      |          |                       |                       |        |         |                     |                     | 10条/页 ∨ |

施工总承包单位项目管理人员登陆Web页面进入项目管理页面 点击"项目管理"-"班组信息管理"-勾选需要退场的班组-点击"班组退场" 班组退场前,需要先将该班组所有人员撤出后才能进行"班组退场" "班组退场"后不能再邀请该班组重新入场,需要重新创建新的班组

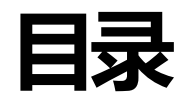

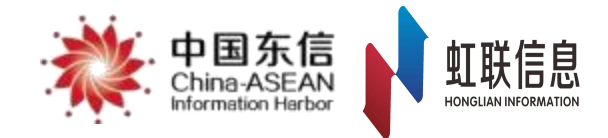

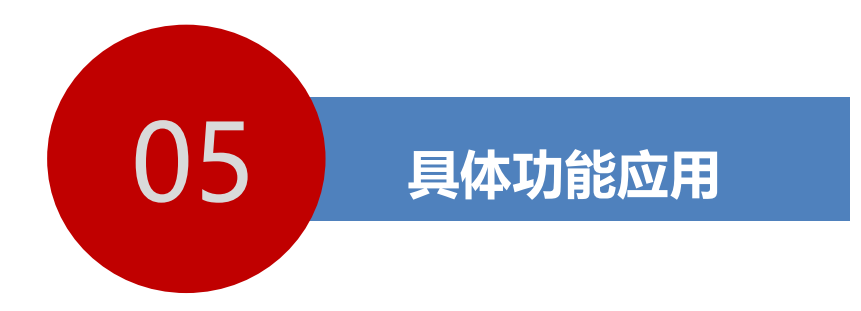

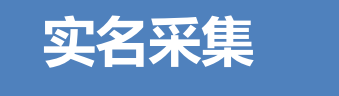

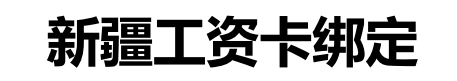

考勤管理

工资专户绑定

五项制度及劳动合同上传

工资发放

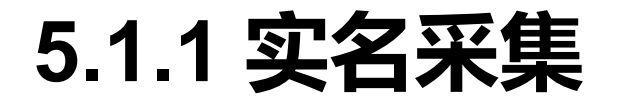

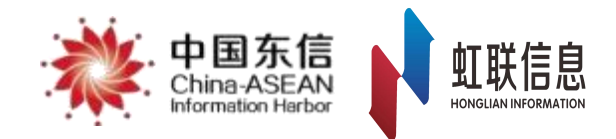

## 两种方式: (首推批量导入工人信息)

1. 使用身份证阅读器进行实名采集。

2.批量导入工人信息。

## 批量导入工人信息准备工作:

1.工人的姓名、身份证号清单。

2.需要预先将工人所属的劳务分包企业进行参建单位入场操作。

3.工人需要先下载工人端App,准备好身份证原件。

## 身份证阅读器采集准备工作:

1.实名采集需要使用**企业端APP**进行操作。

2.选取光线较好,背景干净不杂乱的区域进行人证对比。

3.确保手机蓝牙能够正常连接至身份证读卡器设备。

#### 施工总承包单位项目管理人员登陆Web页面进入项目管理页面 点击"项目管理"-"工程现场管理"-点击"项目下拉按钮"选择对应项目-点击"导入新工人"按钮

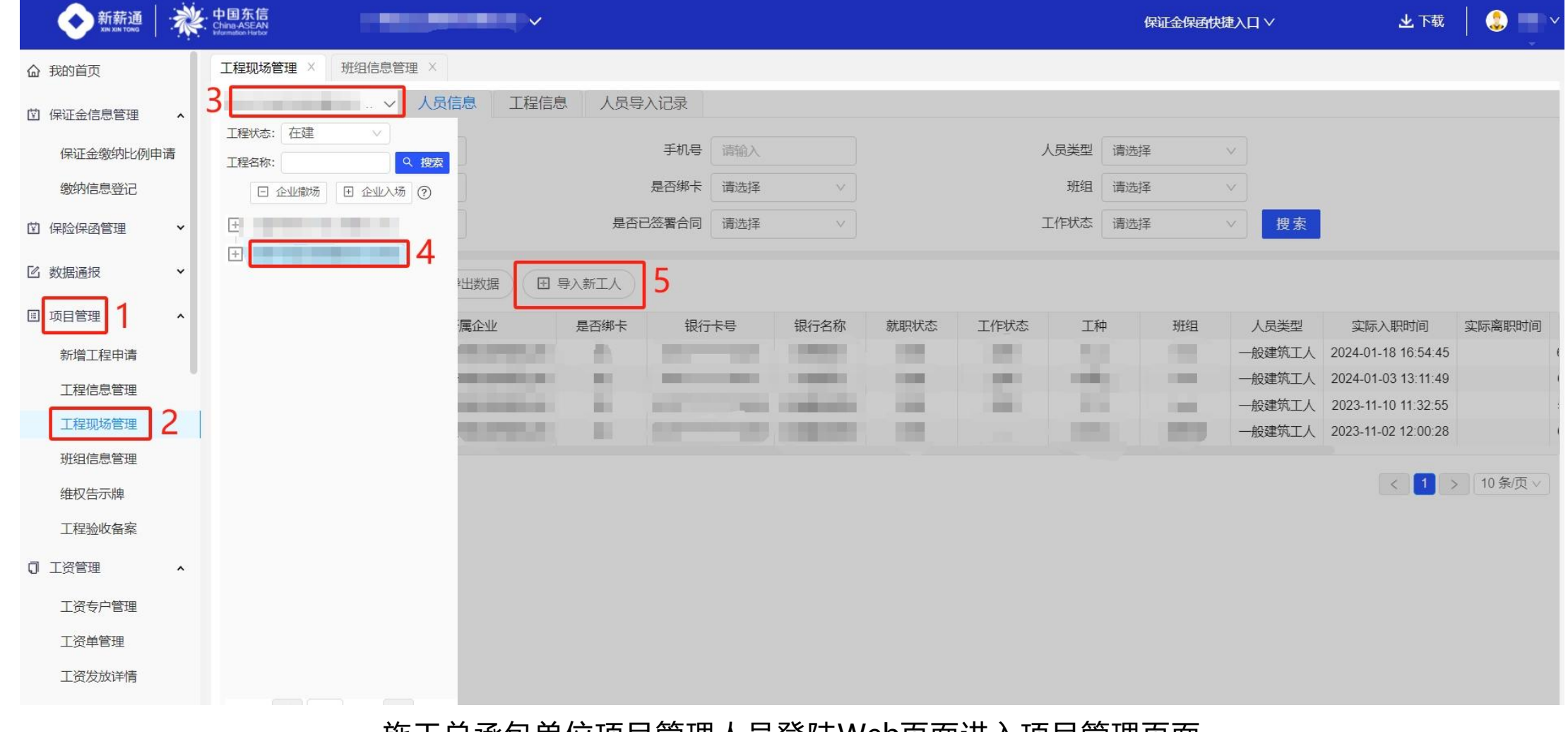

5.1.2 批量导入工人信息

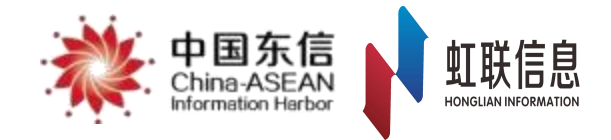

#### 点击【导入新工人】按钮后,选择"参建单位"和所属"班组"点击下一步,下载 导入工人名单模板,根据模板内容提示填写工人信息,填写完成后点击"上传 工人名单表"按钮,上传成功后点击"导入工人"按钮即可完成工人信息导入。

| <b>新薪通</b> :<br>XIX XIX TONG | 中国东信<br>China ASEAN<br>Indemedian Harbor        | 保证金保函快捷入口 > | ま 上球 🕴 🏐 📥 🗸        |
|------------------------------|-------------------------------------------------|-------------|---------------------|
| <b>心</b> 我的首页                | 工程现场管理 × 班组信息管理 ×                               |             |                     |
| 🖾 保证金信息管理                    | 导入新工人                                           |             | ×                   |
| 保证金缴纳比例申请<br>缴纳信息登记          | 1<br>○下载导入工人模板<br>2                             |             |                     |
| 団 保险保函管理                     | ▲ ▲ ▲ ▲ ▲ ▲ ▲ ▲ ▲ ▲ ▲ ▲ ▲ ▲ ▲ ▲ ▲ ▲ ▲           |             |                     |
| 区数据通报                        | 3 导入工人 取消                                       |             |                     |
| ■ 项目管埋                       |                                                 | ·           | 、员类型 实际入职           |
| 新增工程申请                       |                                                 |             | 一般建筑工人 2024-01-18 1 |
| 工程信息管理                       |                                                 |             | 一般建筑工人 2024-01-03 1 |
| 工行加大公面                       |                                                 |             | 一般建筑工人 2023-11-10 1 |
| 工程现场居理                       |                                                 |             | 一般建筑工人 2023-11-02 1 |
| 班组信息管理                       |                                                 |             |                     |
| 维权告示牌                        | 第1/1页 共 4 条 — — — — — — — — — — — — — — — — — — |             | < 1 > 10 条/页 ∨      |
| 工程验收备案                       |                                                 |             |                     |

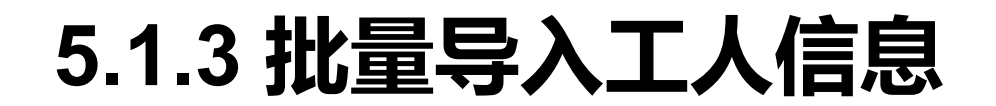

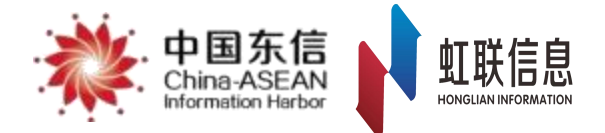

# 5.1.4 批量导入工人信息-查看人员导入记录

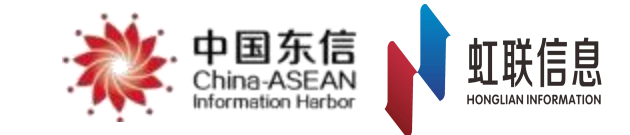

| <ul><li>新薪通</li><li>新 新 新 新 通</li><li>新 新 新 通</li></ul> | 中国东信<br>China-ASEAN<br>Harmation Harber | 1993      | ~        |                                                                                                    |                     | 保证金保函快捷入口 >>                                                                                                    | 🛓 下载 📔 👶 📄 🗸   |
|---------------------------------------------------------|-----------------------------------------|-----------|----------|----------------------------------------------------------------------------------------------------|---------------------|----------------------------------------------------------------------------------------------------|----------------|
| <b>命</b> 我的首页                                           | 工程现场管                                   | 管理 ×      |          |                                                                                                    |                     |                                                                                                    |                |
| ☑ 保证金信息管理 ▲                                             |                                         | v         | 人员信息 工程信 | 息人员导入记录                                                                                                    | 2                   |                                                                                                    |                |
| 保证金缴纳比例申请                                               | 序号                                      | 姓名        | 手机号码     | 身份证号                                                                                                    | 导入时间                | 导入企业                                                                                                    | 状态             |
|                                                         | 21                                      | 1.000     | 100000   | 100                                                                                                    | 2022-11-10 19:28:04 | <ul> <li>The descent second second secon</li></ul> | 已加入            |
| 缴纳信息登记                                                  | 22                                      |           | 100.000  |                                                                                                    | 2022-10-31 22:26:22 | A DESCRIPTION OF THE OWNER OF THE OWNER OWNER OF THE OWNER OF THE OWNER OWNER OF THE OWNER OF THE OWNER OF THE OWNER OF THE OWNER OF THE OWNER OF THE OWNER OF THE OWNER OWNER OWNE       | 已加入            |
| ☑ 保险保函管理                                                | 23                                      |           |          |                                                                                                    | 2022-10-31 22:05:11 | <ul> <li>The second second s</li></ul>                                                                                                    |                |
|                                                         | 24                                      | 1000      | 100 0000 | 100                                                                                                    | 2022-10-31 22:05:11 | <ul> <li>Bit description and a state</li> </ul>                                                                                                    | -              |
| ☑ 数据通报 	 ▼                                              | 25                                      |           | 100 C    | 100 C                                                                                                    | 2022-10-31 22:05:11 | The second second second                                                                                                    |                |
| 同 项日答理                                                  | 26                                      |           | 1000     | 1000                                                                                                    | 2022-10-31 22:05:11 | · Nonine and the second                                                                                                    |                |
|                                                         | 27                                      | 1000      | 100.000  |                                                                                                    | 2022-10-31 22:05:11 | <ul> <li>We down and the second second s</li></ul> | -              |
| 新增工程申请                                                  | 28                                      |           | 1000     | 100                                                                                                    | 2022-10-31 22:05:11 | · Non-Residence (States of                                                                                                    |                |
| 工程信息管理                                                  | 29                                      |           |          | and the second second se | 2022-10-31 22:05:11 | <ul> <li>Non-the-second states of</li> </ul>                                                                                                    | -              |
| 工程现场管理 1                                                | 30                                      |           | 1000     | 1000                                                                                                    | 2022-10-31 22:05:11 | - 0100 (March 100, 100                                                                                                    | -              |
|                                                         |                                         |           |          |                                                                                                    |                     |                                                                                                    |                |
| 班组信息管理                                                  | 第3/112页                                 | 页共 1111 条 |          |                                                                                                    |                     | < 1 2 3 4 5 ··· 112                                                                                                    | > 10条/页 ∨ 跳至 页 |
| 维权告示牌                                                   |                                         |           |          |                                                                                                    |                     |                                                                                                    |                |
| 工程验收备案                                                  |                                         |           |          |                                                                                                    |                     |                                                                                                    |                |

在【工程现场管理】页面, "人员导入记录"列表内, 可查看工人信息批量导入的情况。 "状态"一栏显示"已加入"说明已成功邀请工人加入该工程, 显示"-"说明工人尚未 完成实名认证还未加入该工程中(工人实名认证操作流程详见5.1.5)

# 5.1.5 工人端完成认证

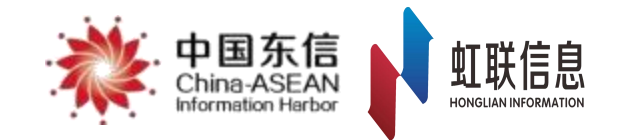

4.比对通过后点击确认 完成实名认证

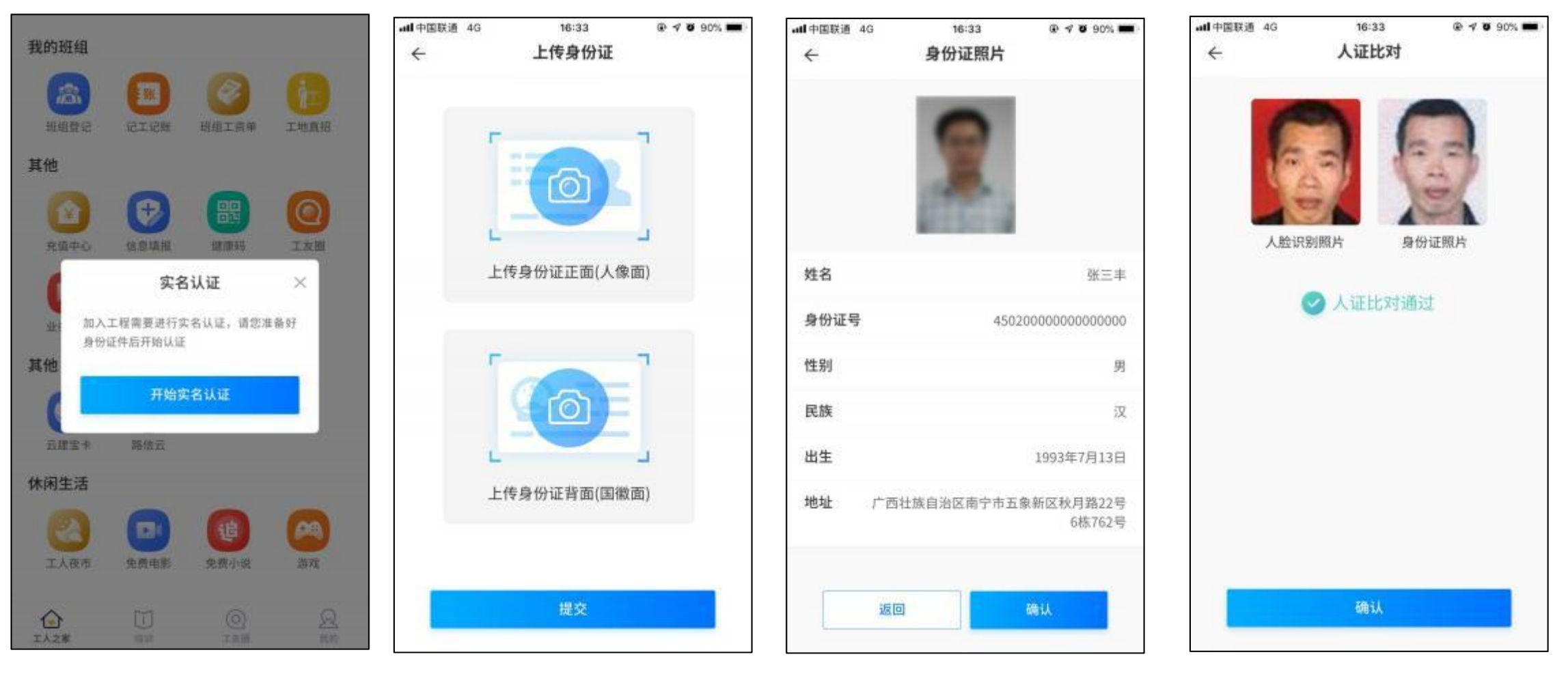

1.根据短信提示打开工人 端APP , 点击开始实名 认证

2.扫描身份证正反 面点击提交 3.核对识别信息是否有误 ,点击确认开始进行人证 比对

# 5.1.6 身份证阅读器采集

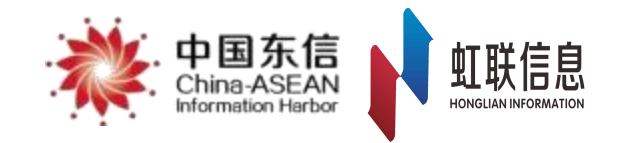

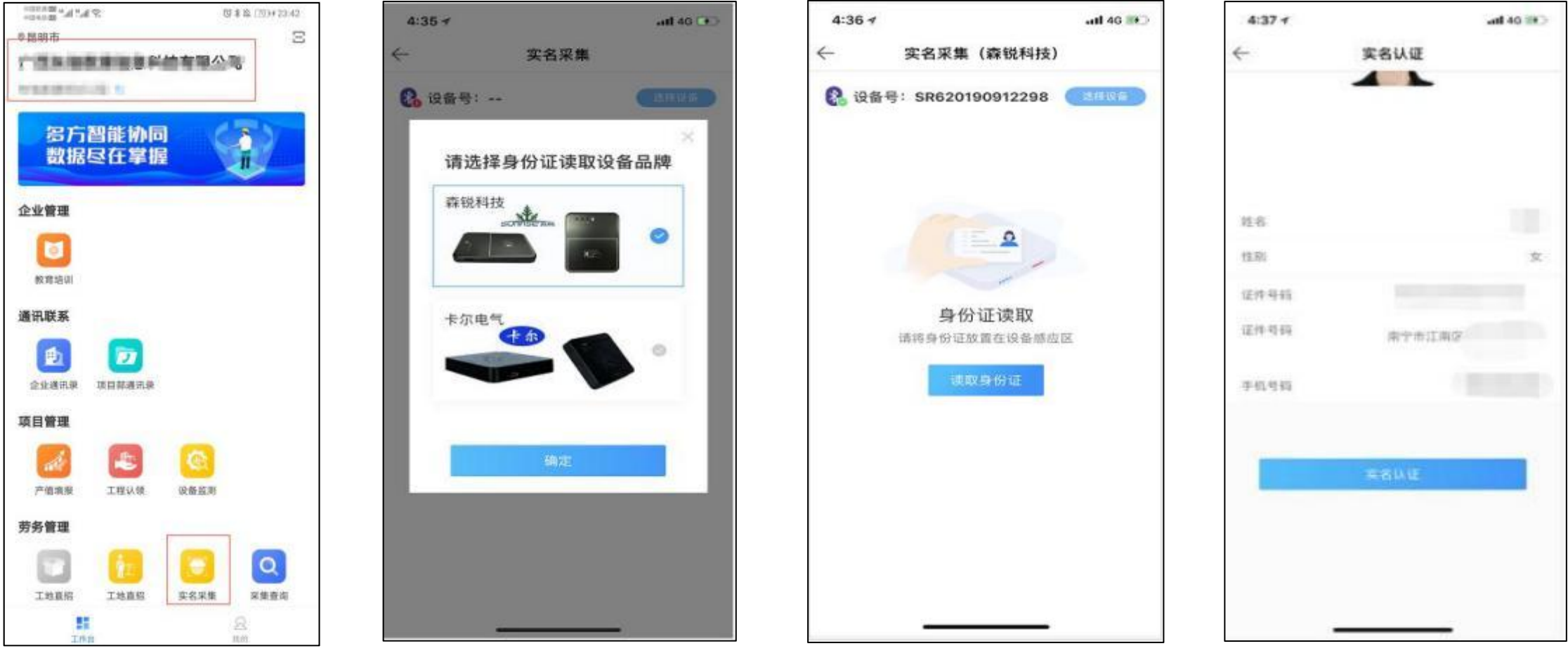

1.企业APP首页确认工 程并点击实名采集

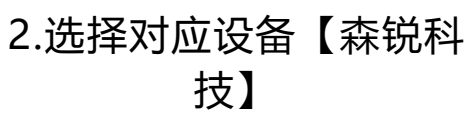

3.身份证放读卡器上, 点击读取

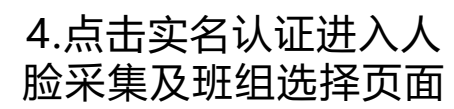

# 5.1.7 身份证阅读器采集

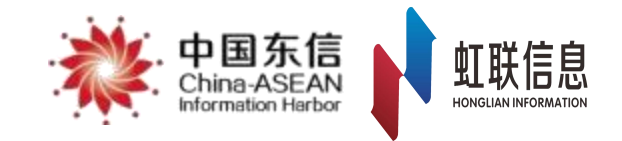

类型、工种,完成采集

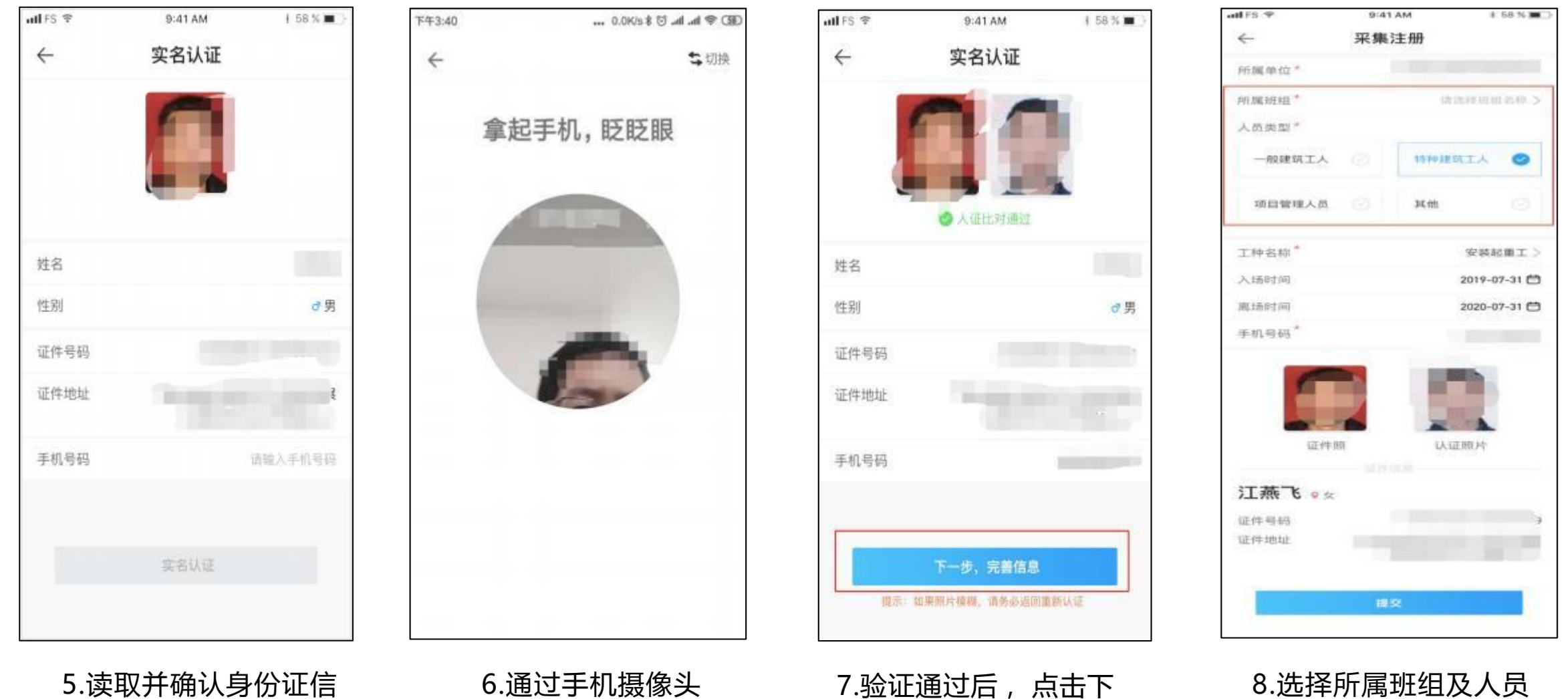

5.读取并确认身份证信 息,填写手机号码

#### 6.通过手机摄像头 根据指引完成认证

7.验证通过后 ,点击下 一步完善信息

# 5.1.8 如何撤出人员

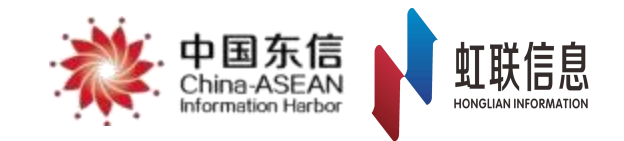

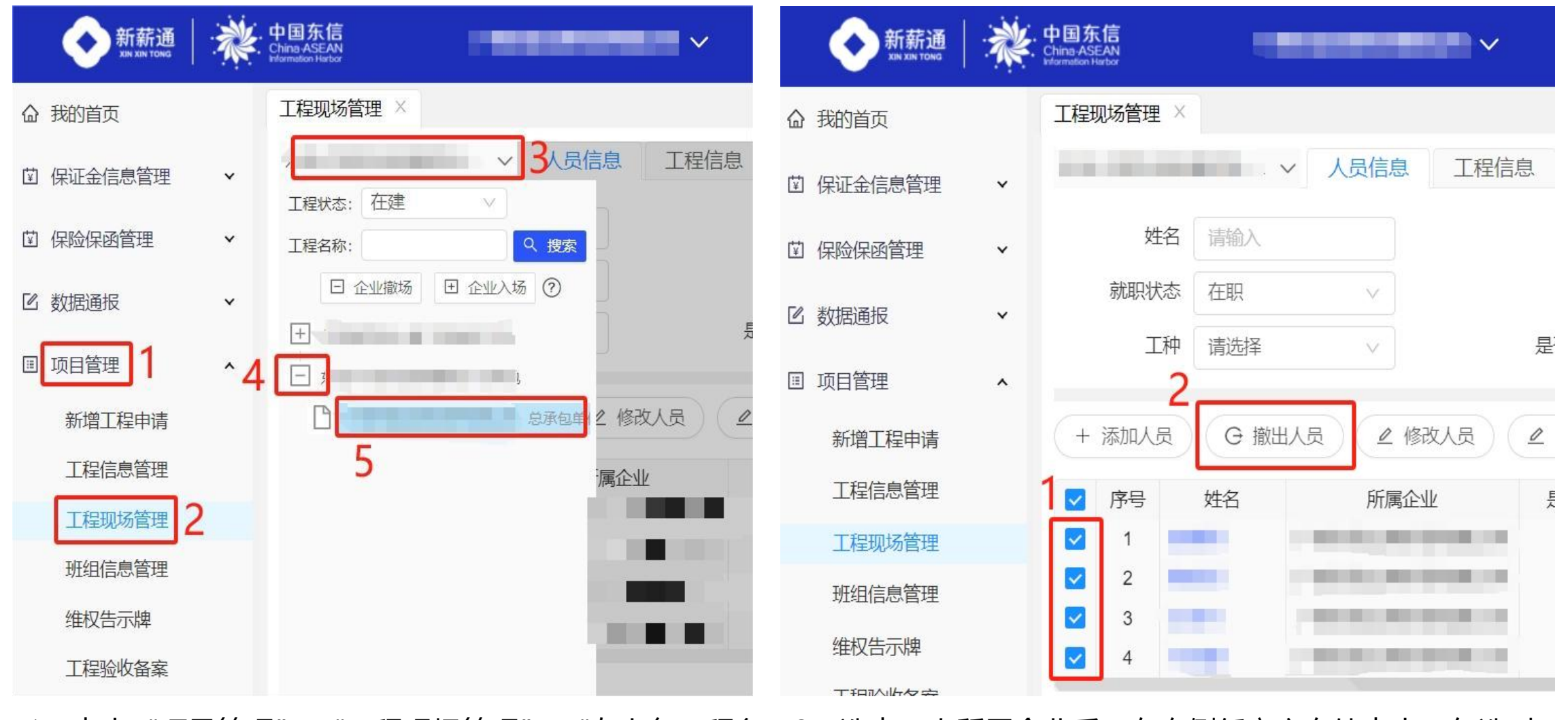

1、点击"项目管理"-"工程现场管理"-"左上角工程名下拉"-点击"+"号-选中工人对应的"所属企业名称"

2、选中工人所属企业后,在右侧任意空白处点击,勾选对 应撤出人员信息后,点击"撤出人员"按钮即可。

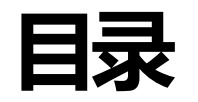

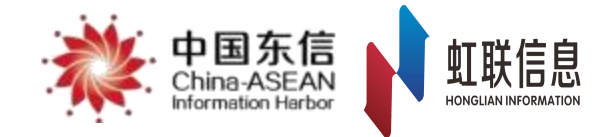

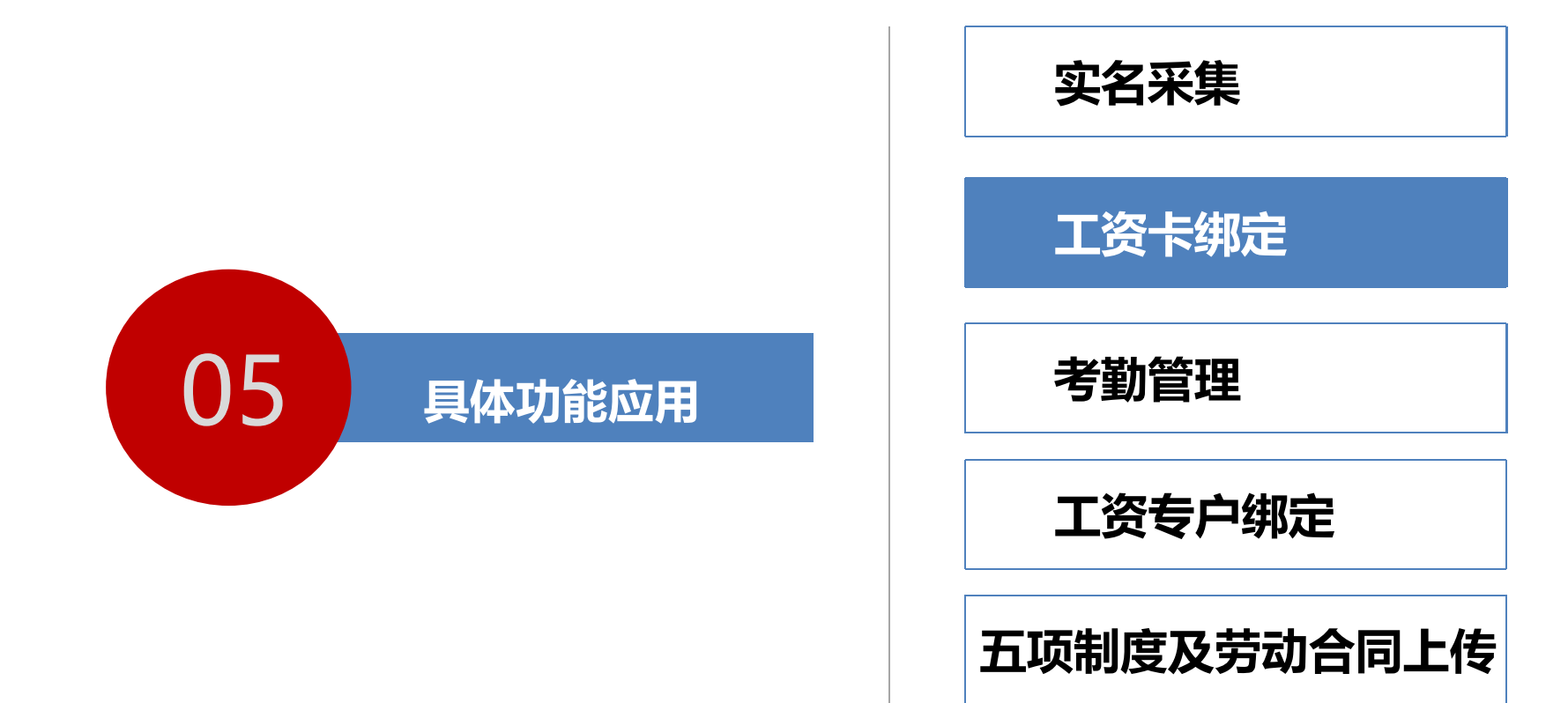

工资发放

5.2.1 工资卡绑定

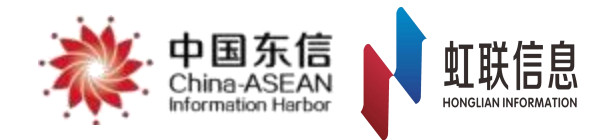

## 工作说明:

1.每个工人在平台**仅能绑定一张新疆工资卡**,在不同工地工作不需重新办理和绑定工资卡,即"一人一

## 卡,全自治区通用"。

2.工人绑卡需要<mark>使用工人端APP</mark>进行操作,工人通过实名采集或导入工程后, 可根据短信提示使用**身份** 

### 证+身份证后六位密码登录工人端。

3.工人需先在合作银行办理新薪通银行卡。

4.可使用摄像头识别银行卡号。

## 准备工作:

1.下载工人端APP。(下载二维码见P13页)

2.确保工人已实名登记。(可在工程现场管理查询人员实名制信息)

3.已在银行办理新薪通银行卡。

# 5.2.2 新疆工资卡绑定

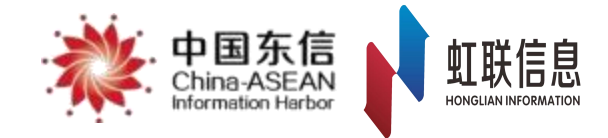

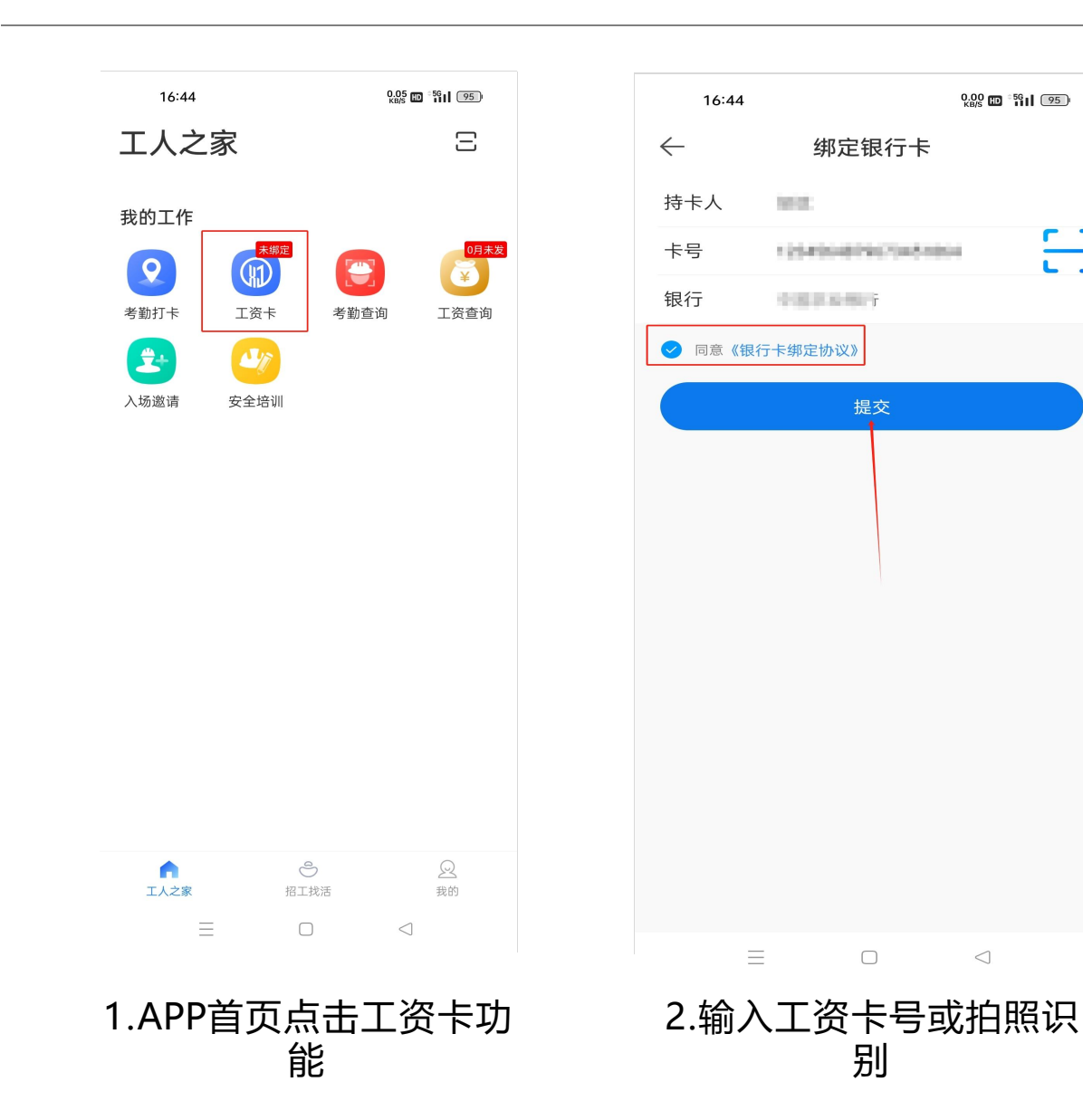

#### \*说明:使用识别银行卡号功能前, 请确保授权App使用摄像头权限。

0.00 D 56 95

 $\triangleleft$ 

3

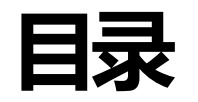

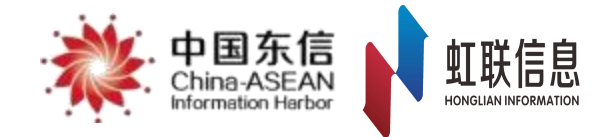

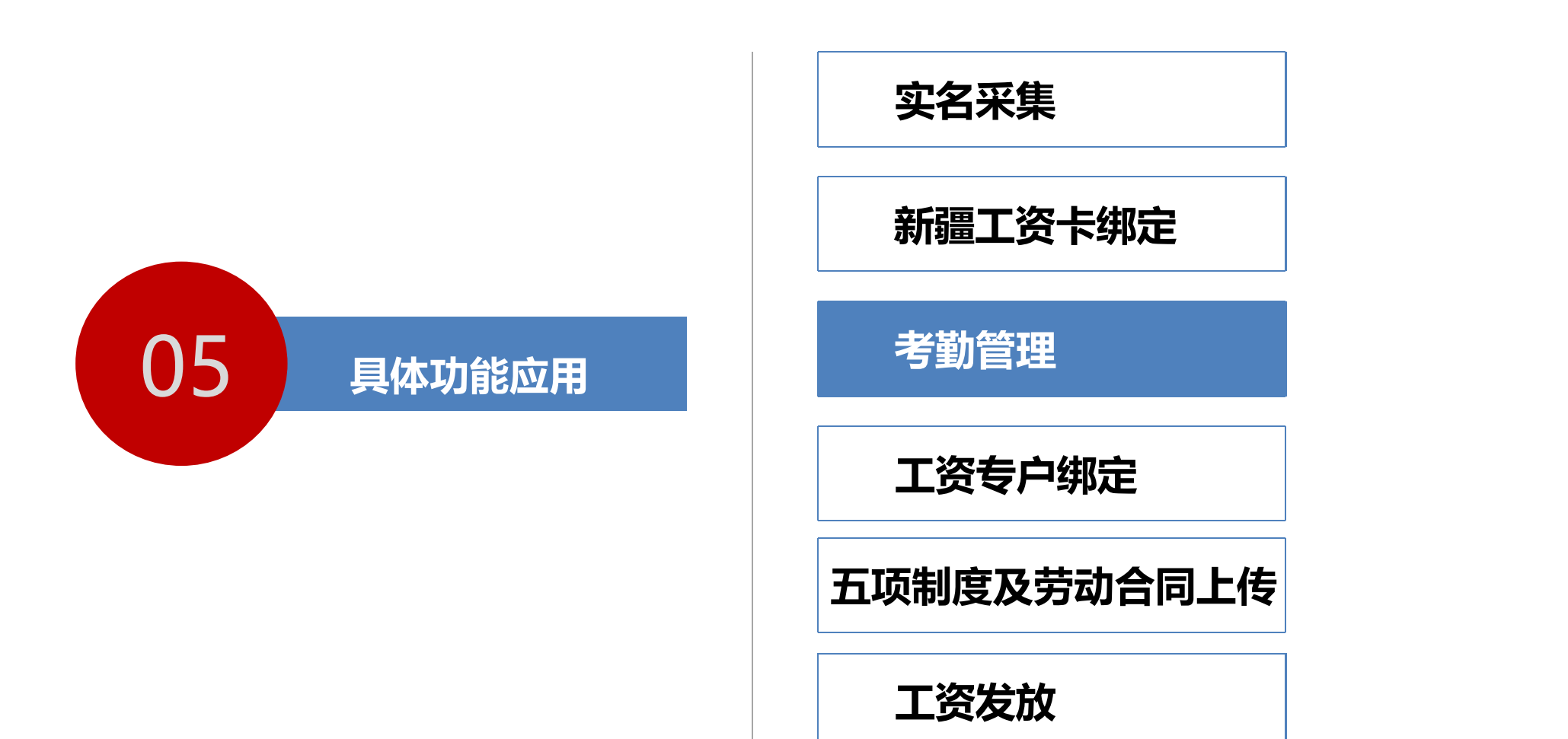

## 5.3.1 考勤管理

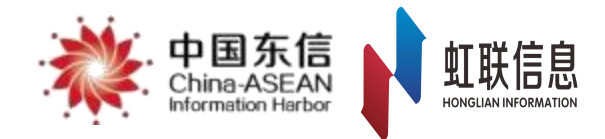

## 工作说明:

1.人员通过闸机刷脸或工人端APP移动考勤生成考勤记录,符合封闭式管理要求的, 需通过考勤闸机 进行考勤 ;

2.不合符封闭式管理条件的,可通过工人端APP进行移动考勤打卡或线下考勤导入。

3.考勤数据可按月、按日进行查询、导出。

## 准备工作:

1.工人、项目管理人员需要通过实名采集或批量导入人员名单加入工程。

2.确保项目安装闸机且闸机已与平台对接互通。

3.开通APP移动考勤,开通APP移动考勤需向行业主管部门申请通过后,联系客服开通。 4.线下考勤需收集工人所属班组名称、工人姓名和身份证号等信息。

# 5.3.2 考勤设备对接

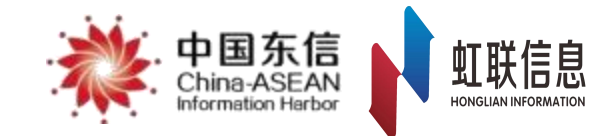

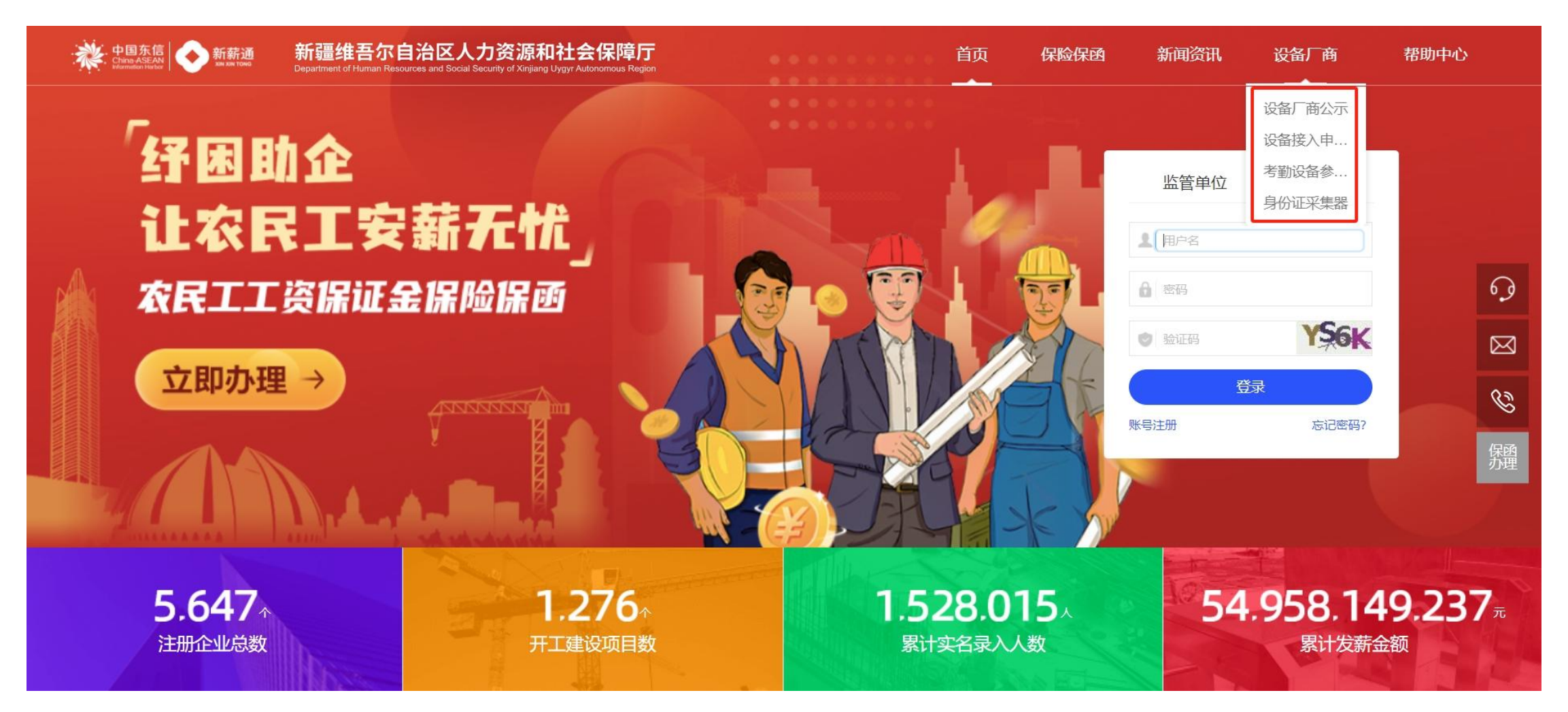

#### 在新薪通官网首页,可查询考勤设备对接流程及相关材料。 平台不限制设备厂商品牌及类型,均可免费接入

请各企业在购买设备时,确认所购买的设备是否与平台完 成了对接,如未完成对接,请督促设备生产商进行对接。

# 5.3.3工人端APP移动打卡

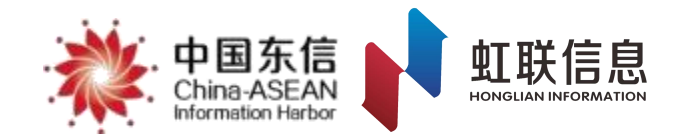

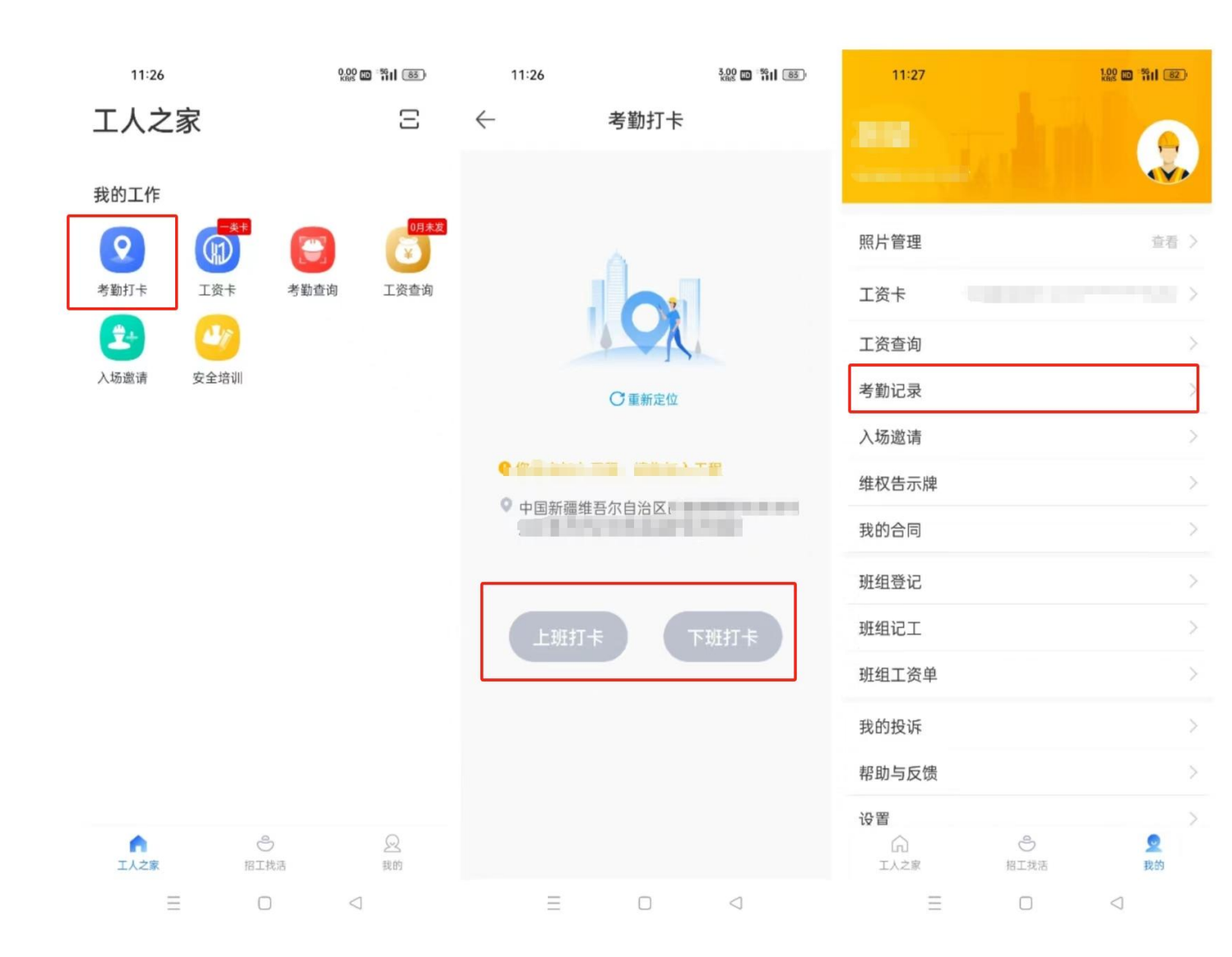

在工人端APP工人之家页面点击【考 勤打卡】每日至少需有一次上班和下 班打卡的记录。 在我的页面中点击【考勤记录】可以

查看对应工程的考勤情况。

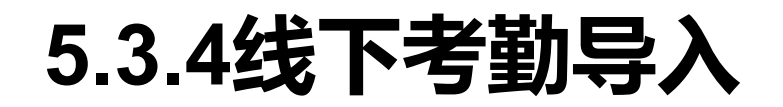

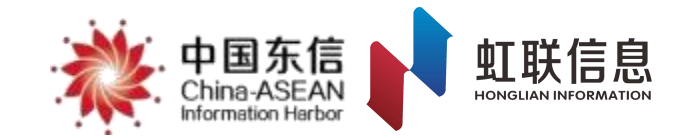

| ◆新薪通<br>xin xin tong        | * | 中国东信<br>China-ASEAN<br>Information Harbor |                |            |               |             |         | 保证金保函    | 糖入口>      |           | <b>业</b> 下载 |        |     |
|-----------------------------|---|-------------------------------------------|----------------|------------|---------------|-------------|---------|----------|-----------|-----------|-------------|--------|-----|
| 命 我的首页                      |   | 人员考勤月表                                    | x              |            |               |             |         |          |           |           |             |        |     |
| ☑ 保证金信息管理                   | ~ | 有考勤                                       | 无考勤            |            |               |             |         |          |           |           |             |        |     |
| ☑ 保险保函管理                    | ~ | 年月                                        | 2024-01        |            | 工程名称          | 请输入工程名称     | ~       | 企业       | 3称 请选择    | ¥         | <i>x</i>    |        |     |
| 12 数据通报                     | ~ | 班组                                        | 请选择            |            | 人员类型          | 请选择         |         |          | C种<br>请选择 | ×<br>+    |             |        |     |
| ▣ 项目管理                      | ~ | 姓名                                        | 请输入姓名          |            | 身份证号          | 请输入身份证号     | 搜索      |          |           |           |             |        |     |
| □ 工资管理                      | * | □ 导出数据                                    | <b>●</b> 生成打印3 | 文件 ⑦ 注释    | 线下考勤导入        |             |         | -, 在工程筛键 | 助范围内,     | 有考勤的工程共计· | 个, 有考勤的     | 的工人共计- | -人。 |
| じ 考勤管理                      | ^ | 序号                                        | 姓名             | 人员类型       | 班组            | 工种          | 考勤天数    | 1 2      | 3 4       | 5 6       | 7 8         | 9      | 10  |
| 工人考勤统计<br>人员考勤日表            |   |                                           |                |            |               |             | ł       |          |           |           |             |        |     |
| 人员考勤月表                      |   |                                           |                |            |               | ★F 丁 #/H    |         |          |           |           |             |        |     |
| ◎ 合同管理                      | ^ |                                           |                |            |               | 自元数         | lμ      |          |           |           |             |        |     |
| 企业信息填写<br>电子印章管理<br>未生成合同管理 |   | 说明: 点击表格                                  | 3中的"🔶"符号可查和    | 雪工人当前考勤的进出 | 明细数据(需要注意的是,) | 只能查看近5个月的进出 | 出明细数据)。 |          |           |           |             |        |     |

Web页面-考勤管理页面,点击【工人考勤月表】-【线下考勤导入】 注:根据线下考勤导入模版填写工人信息,只支持**7日内**的考勤补传。
## 5.3.5 工程考勤统计

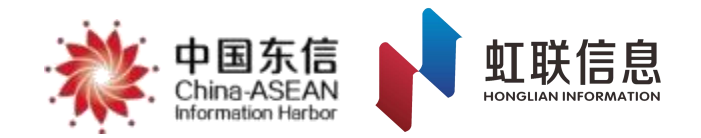

| 新薪通<br>xin xin tong | * | 中国东信<br>China ASEAN<br>Information Harbor |       |             | 保证金保证   | 的快捷入口∨  | 生 下载 📗 😂 🔲 🗸 |
|---------------------|---|-------------------------------------------|-------|-------------|---------|---------|--------------|
| 命 我的首页              |   | 工人考勤统计 ×                                  |       |             |         |         |              |
| ☑ 保证金信息管理           | ~ | 日期: 2024-01-17 📋                          | 工程名称  | : 请输入工程名称 > | 搜索      |         |              |
| 🖾 保险保函管理            | * | □ 导出数据 ⑦ 注释                               |       |             |         |         |              |
| 🛛 数据通报              | ~ | 序号      工程名称                              | 在职工人数 | 在职休假中工人数    | 正常工作工人数 | 在职考勤工人数 | 考勤率          |
| ■ 项目管理              | ~ | 1                                         | 4     | 0           | 2       | 0       | 0.0%         |
| □ 工资管理              | ~ | 第1/1页共1条                                  |       |             |         |         | < 1 > 10条/页∨ |
| じ 考勤管理              | ^ |                                           |       |             |         |         |              |
| 工人考勤统计              |   |                                           |       |             |         |         |              |
| 人员考勤日表              |   |                                           |       |             |         |         |              |
| 人员考勤月表              |   |                                           |       |             |         |         |              |
| ◎ 合同管理              | * |                                           |       |             |         |         |              |
| 图 通讯录               | ^ |                                           |       |             |         |         |              |

Web页面-考勤统计页面,点击"考勤管理"-"工人考勤统计" 可查询工程的考勤数据统计,通过筛选可查看不同日期的在职人员及考勤人员数据

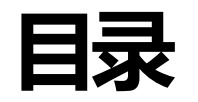

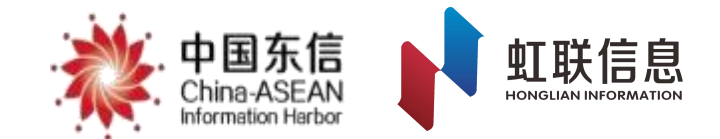

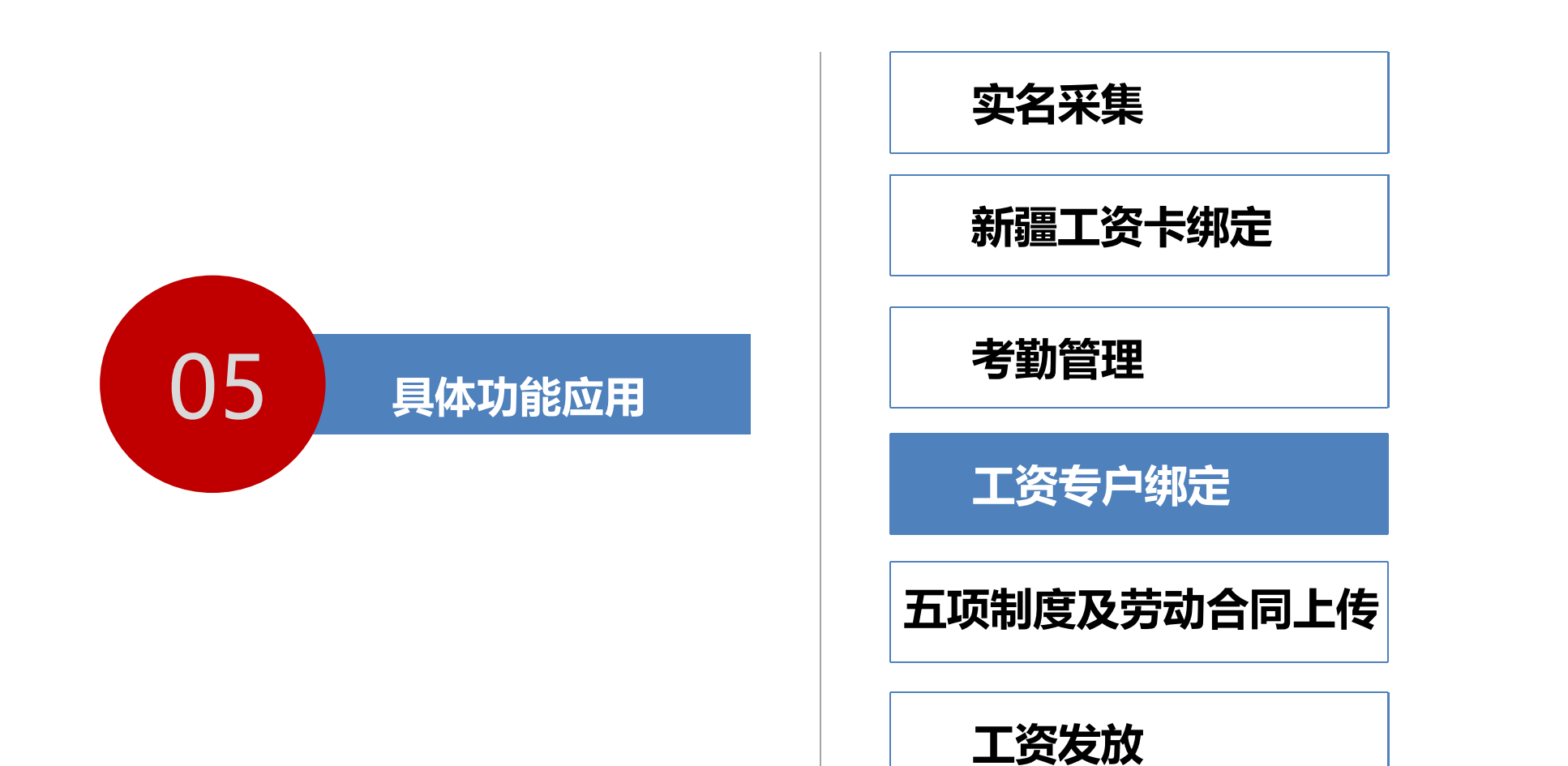

## 5.4.1 农民工工资专用账户绑定

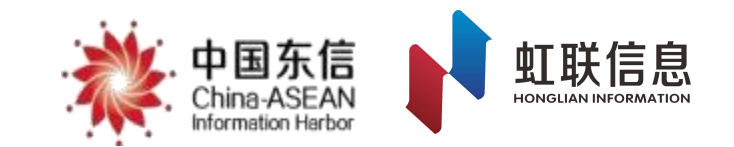

| 新薪通<br>xin xin tong | * | . 中国东信<br>China-ASEAN<br>Information Harbor | 198     |      | ~    |                |      | 保证金保闭  | 快捷入口 🗸  | ▲ 下载  | () () () () () () () () () () () () () ( |
|---------------------|---|---------------------------------------------|---------|------|------|----------------|------|--------|---------|-------|------------------------------------------|
| 命 我的首页              |   | 人员考勤月表 ×                                    | 工资专户管理  | ±×   |      |                |      |        |         |       |                                          |
| 🖞 保证金信息管理           | ~ | 工程名称 请                                      | 输入工程名称  | V    | 所属   | 单位 广西东信数建信息科技有 | 限么   | 银行     | 请选择     |       |                                          |
| 立 保险保函管理            | ~ | 状态 启居                                       | 用       | V    | 专户   | 名称 请输入专户名称     |      | 专户账号   | 请输入专户账号 |       |                                          |
| 🖸 数据通报              | ~ | 搜索                                          | TRE     |      |      |                |      |        |         |       |                                          |
| Ⅲ 项目管理              | ~ | + 增加 3 -                                    | + 启用)(+ | - 停用 |      |                |      |        |         |       |                                          |
| C 工资管理 1            | ^ | 专户                                          | 名称      | 专户账号 | 工程名称 | 银行名称           | 开户支行 | 工程所在城市 | 创建时间    | 创建人   | 状态                                       |
| 工资专户管理              | 2 |                                             |         |      |      |                |      |        |         |       | 启用                                       |
| 工资单管理               |   | 第1/1页共1条                                    |         |      |      |                |      |        |         | < 1 > | 10条/页 >                                  |
| 工资发放详情              |   |                                             |         |      |      |                |      |        |         |       |                                          |
| ビ 工资代发进度            | ~ |                                             |         |      |      |                |      |        |         |       |                                          |
| ◎ 考勤管理              | ^ |                                             |         |      |      |                |      |        |         |       |                                          |
| 工人考勤统计              |   |                                             |         |      |      |                |      |        |         |       |                                          |
| 人员考勤日表              |   |                                             |         |      |      |                |      |        |         |       |                                          |

#### 1.企业需要在平台绑定农民工工资专户,同一个企业在同一个项目只能使用一个发薪专户。 2.工程管理员或劳资员进入工资专户管理页面,点击"工资管理"-"工资专户管理"-"点击"新增"按钮。

## 5.4.2 工资专户绑定

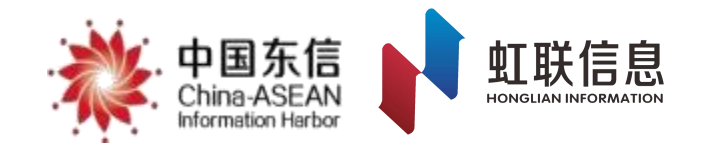

| <b>秋新</b> 薪通<br>XIN XIN TONG | * | ,中国东信<br>China-ASEAN<br>Marmatian Hinbor | 增加企业工资账户  |                                                                    | ×        | 保证金保函快捷入口 >       | ▲ 下载  |         |
|------------------------------|---|------------------------------------------|-----------|--------------------------------------------------------------------|----------|-------------------|-------|---------|
| 命 我的首页                       |   | 人员考勤月表 × 工资专户管理 ×                        |           | 第二本企业专户 代总包绑定专户                                                    |          |                   |       |         |
| 🖄 保证金信息管理                    | ~ | 工程名称 请输入工程名称                             |           |                                                                    | 4        | <b>現行</b> 请选择 ∨   |       |         |
| □ 保险保函管理                     | ~ | 状态  启用                                   | ·         | 1.请确保企业名称与工资专户开户企业名称一致,否则无法绑定。<br>2.总包绑定工资专户后,分包将可以选择总包工资专户进行总包代发。 | ر<br>ارم | <b>账号</b> 请输入专户账号 |       |         |
| <b>忆</b> 数据通报                | ~ | 搜索                                       | * 工程名称    | 「请选择工程」 、                                                          |          |                   |       |         |
| 回 项目管理                       | ~ | + 増加 + 启用 + 停用                           | * 企业名称    |                                                                    |          |                   |       |         |
| ○ 工资管理                       | ^ | 专户名称                                     | Ę         |                                                                    | 5        | 创建时间创             | 建人    | 状态      |
| 工资专户管理                       |   |                                          | 1) 工程所在城市 |                                                                    |          | 2                 |       | 启用      |
| 工资单管理                        |   | 第1/1页共1条                                 | *银行名称     | 適选择銀行                                                              |          |                   | < 1 > | 10条/页 > |
| ビ 工资代发进度                     | ~ |                                          | * 账户名/户名  |                                                                    |          |                   |       |         |
| ③ 考勤管理                       | ^ |                                          |           |                                                                    |          |                   |       |         |
| 工人考勤统计                       |   |                                          | * 工资专户账号  |                                                                    |          |                   |       |         |
| 人员考勤日表<br>人员考勤月表             |   |                                          | * 联行号     |                                                                    |          |                   |       |         |
| 合同管理                         | ^ |                                          | 开户支行      |                                                                    |          |                   |       |         |
| 企业信息填写                       |   |                                          |           | 同意《企业工资专户绑定协议》                                                     |          |                   |       |         |
| 电子印章管理                       |   |                                          |           | 确定                                                                 |          |                   |       |         |

1.选择需要绑定的工程并填入专户账号、账户名称(专户,非基本对公户)、选择开户银行2.勾选同意《企业工资专户绑定协议》,点击确认按钮完成绑定

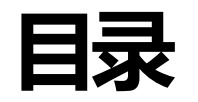

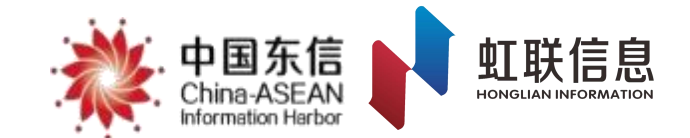

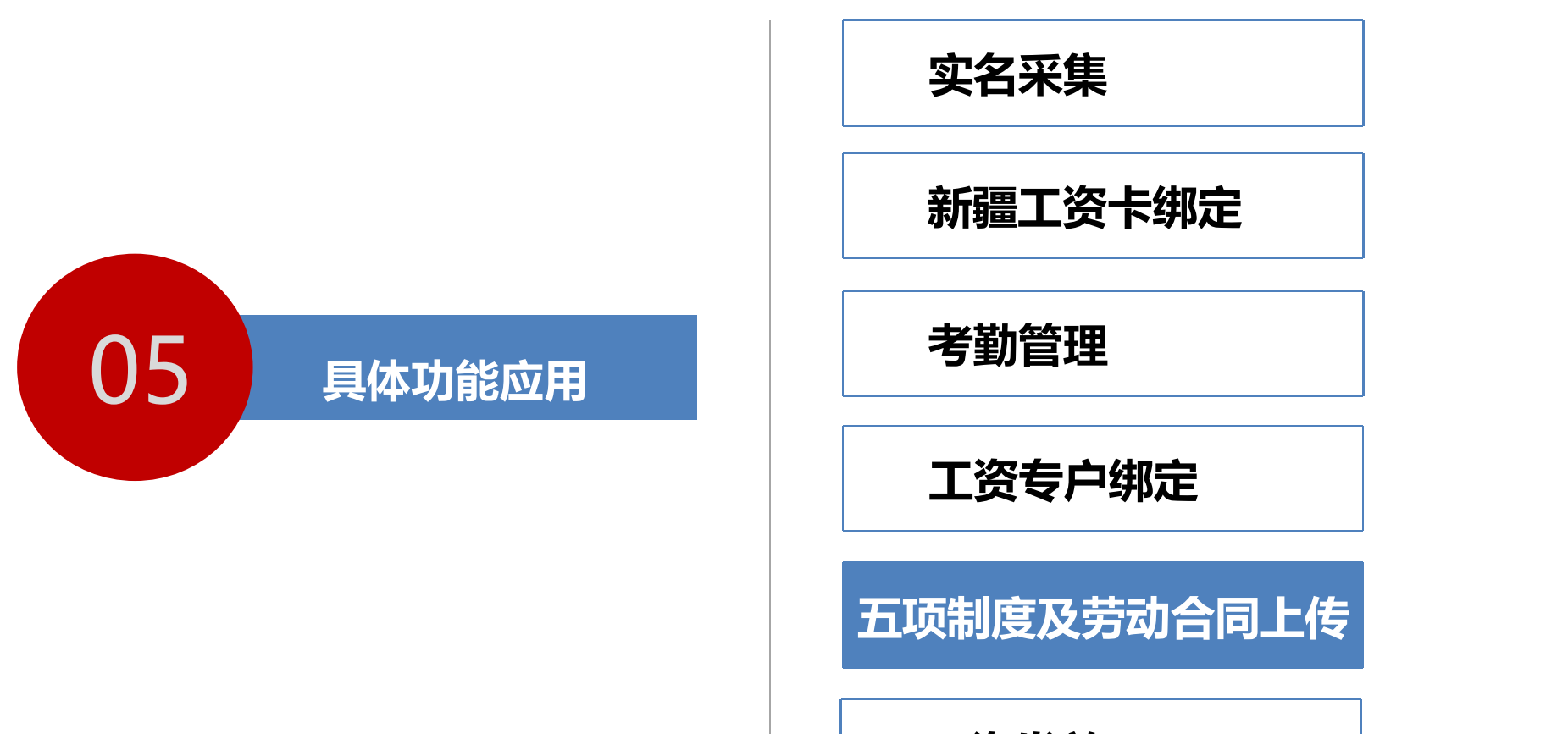

工资发放

# 5.5.1 五项制度及劳动合同上传

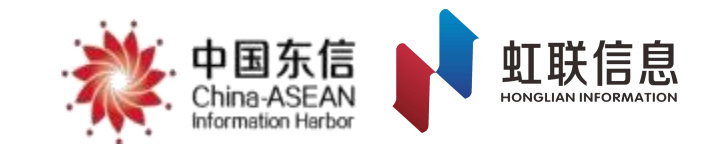

| 新薪通        | 中国东信<br>China-ASEAN<br>Wormstion Harbor | -        | ~         |                                                                                                    | 保证金保函快捷入口 🗸   | 坐 下载 🔰 👶 🛑    | ~ |
|------------|-----------------------------------------|----------|-----------|----------------------------------------------------------------------------------------------------|---------------|---------------|---|
| 保证金缴纳比例申请  | 工程信息管理 ×                                |          |           |                                                                                                    |               |               |   |
| 缴纳信息登记     | 工程编码                                    | 请输入编码    | 工程名称      | 请输入 ~                                                                                                    | 总承包施工单位 请输入   |               |   |
| ☑ 保险保函管理 ▲ | 人社监管单位                                  | 请选择 >>   | 行业领域      | 请选择 >>                                                                                                    | 行业监管单位 请选择    | ~             |   |
| 办理意向查看     | 工程状态                                    | 请选择    > | 是否符合考核条件  | 请选择 ∨ #                                                                                                    | 要索            |               |   |
| 线上保单信息查看   |                                         |          |           |                                                                                                    |               |               |   |
| 理赔进度查看     | ☑ 考勤范围设置                                | i 🗍 导出数据 | 图 五项制度 4  |                                                                                                    |               |               |   |
| I 数据通报 ^   | 序号                                      | 工程名称     | 工程编码 所在区域 | 或 人社监管单位                                                                                                    | 在 行业领域 行业监管单位 | I 工程状态        |   |
| 总包数据通报     | 3 1                                     |          |           | and the second second sec |               | 4. IB         |   |
| 工程通报       |                                         |          |           |                                                                                                    |               |               |   |
| □ 项目管理 1 、 | 第1/1页共2条                                |          |           |                                                                                                    |               | < 1 > 10条/页 ∨ |   |
| 新增工程申请     |                                         |          |           |                                                                                                    |               |               |   |
| 工程信息管理 2   |                                         |          |           |                                                                                                    |               |               |   |
| 工程现场管理     |                                         |          |           |                                                                                                    |               |               |   |
| 班组信息管理     |                                         |          |           |                                                                                                    |               |               |   |
| 维权告示牌      |                                         |          |           |                                                                                                    |               |               |   |
| 工程验收备案     |                                         |          |           |                                                                                                    |               |               |   |

项目人员在【项目管理】-"工程信息管理"-勾选对应工程数据列后点击"五项制度"

# 5.5.2 五项制度及劳动合同上传

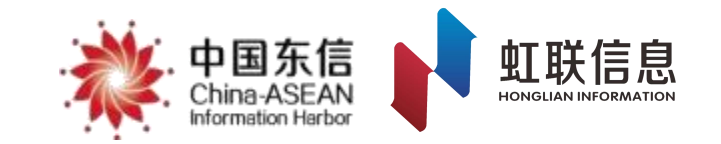

| <ul><li>新薪通</li><li>新薪通</li></ul> | . 中国东信<br>. China ASEAN<br>Hormation Herbor | ~                                                | 保证金保函快捷入口 🗸 下载                                                                                        | 😩 🗕 - |
|-----------------------------------|---------------------------------------------|--------------------------------------------------|----------------------------------------------------------------------------------------------------|-------|
| 保证金缴纳比例申请                         | 工程信息管理 × 五项制度 ×                             |                                                  |                                                                                                    |       |
| 缴纳信息登记                            | 五项制度管理    劳动合同签订                            |                                                  |                                                                                                    |       |
| ☑ 保险保函管理 ^                        |                                             |                                                  |                                                                                                    |       |
| 办理意向查看                            | ┃劳动用工实名制管理                                  | 已实名                                              | ▲农民工工资专用账户管理●                                                                                         | 已绑定   |
| 线上保单信息查看                          |                                             |                                                  |                                                                                                    |       |
| 理赔进度查看                            | 4                                           |                                                  |                                                                                                    | •     |
| 区数据通报 ^                           |                                             |                                                  |                                                                                                    |       |
| 总包数据通报                            | 农民工工资保证金                                    | 已登记                                              | 上施工总承包单位代发工资 <del>未上传</del>                                                                           |       |
| 工程通报                              |                                             |                                                  | 建筑工地分账制工人工资委托发放协议                                                                                     |       |
| □ 项目管理 ^                          | 工程名称                                        |                                                  | 施工企业: XXXXXXXXXXXX 工程局有限公司 (以下前称甲方)                                                                   |       |
| 新增工程申请                            | 工程登记时间                                      |                                                  | 劳务企业:XXXXXXX 建筑劳务有限公司(以下简称乙方)<br>根据《中华人民共和国建筑法》、《中华人民共和国劳动合同法》                                        |       |
| 工程信息管理                            | 人社监管单位                                      | and a subsequence                                | 依据《天下印义》四在族自治区上保建议则域上八上发文刊节内账户<br>管理办法的通知》(慈薪联发[2016]1号)文件的有关精神,为进一<br>步程英建筑行业要条用工行为,切实保障建筑工人的会法权益,保证 |       |
| 工程现场管理                            | 计划总投资 (元)                                   |                                                  | 按月足额发放工资,有效打击非法讨薪和恶意欠薪,经过友好协商,<br>甲乙双方统乙方委托甲方代发工程项目工人工资等审定,达成如下                                       |       |
| 班组信息管理                            | 应交工资保证金 (元)                                 | (                                                | 协议:<br>一、甲方卖任                                                                                         |       |
|                                   |                                             | <b>雷收工 ( ) ( ) ( ) ( )</b> ( ) ( ) ( ) ( ) ( ) ( |                                                                                                    | 心光细语佐 |

 1、劳动用工实名制管理如果状态为"未实名",需将工人信息录入至平台,工人在工人端APP上做完实名认证(详细操作 见5.1.1-5.1.5)
 2、农民工工资专用账户管理如果状态为"未绑定",总包单位需在平台上绑定并启用农民工工资专户(详细操作见5.4.1)

# 5.5.3 五项制度及劳动合同上传

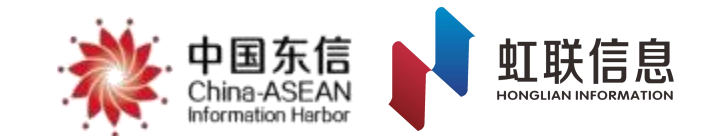

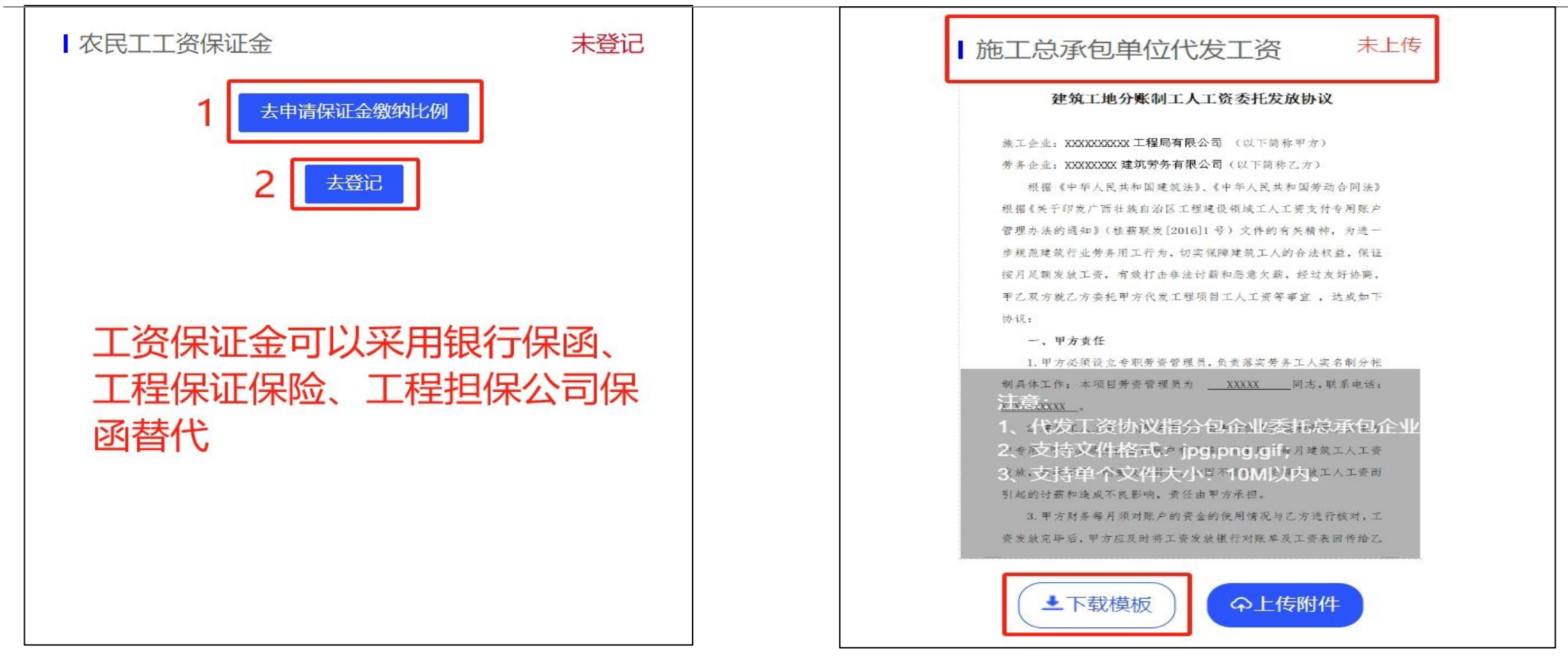

 若没有办理过工资保证金,可直接点击"去申请保证金缴纳比例"按页面提示在线申请办理"保险公司保函"即可。
 无已办理过"银行保函"或"工程担保公司保函", 请点击"去登记"按页面提示正确填写相关信息即可。

施工总承包单位代发工资:分包单位委托总承包单位 直接通过总承包单位在银行开立的农民工工资专户代 发农民工工资的协议文件。需上传照片格式文件,最 多上传9张。

# 5.5.4 五项制度及劳动合同上传

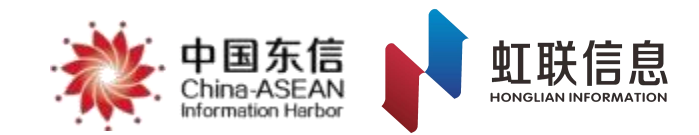

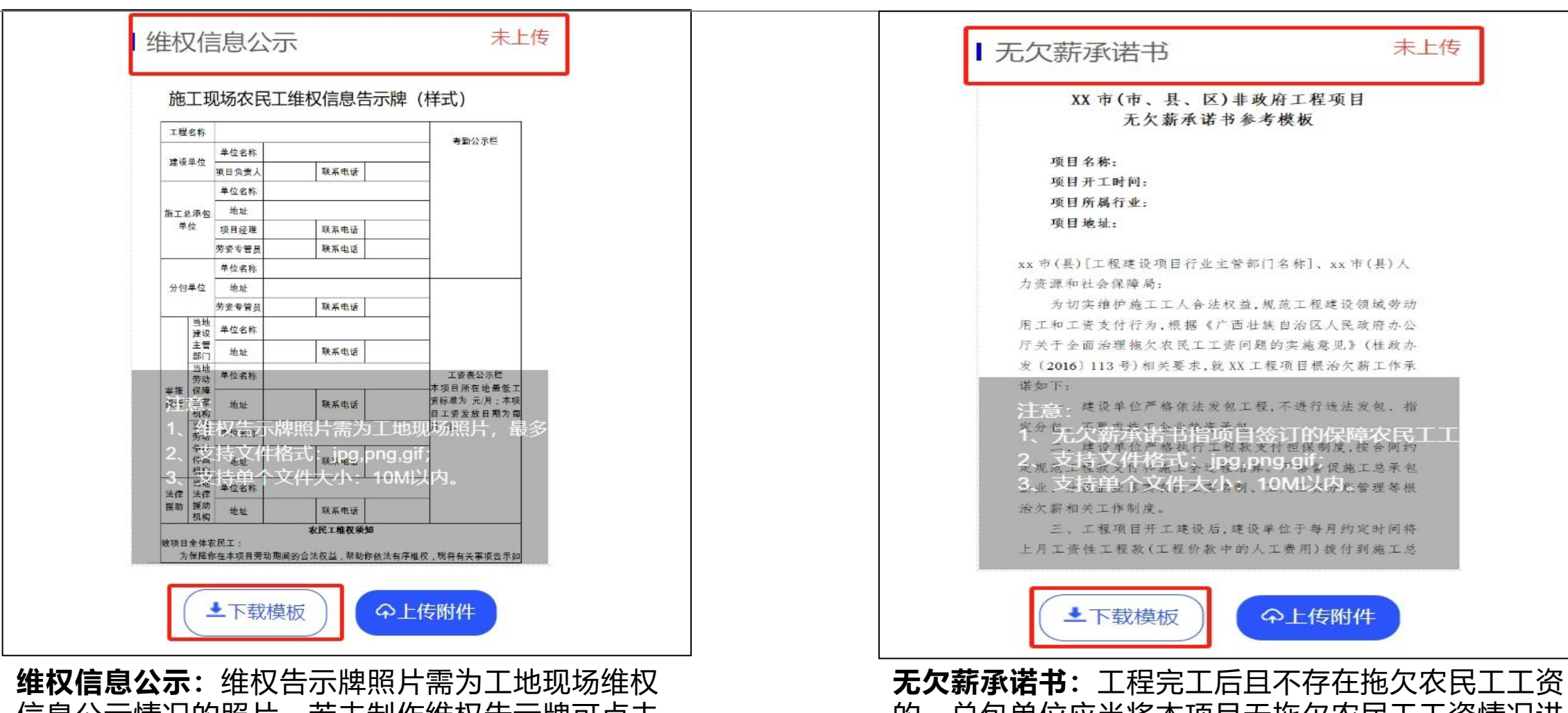

信息公示情况的照片。若未制作维权告示牌可点击 【下载模板】,填写完成制成告示牌张贴工地现场 后拍照上传,最多上传9张。 **无欠新承诺书**:工程完工后且不存在地欠农民工工资的,总包单位应当将本项目无拖欠农民工工资情况进行公示,总包单位应将公示情况及《无拖欠农民工工资承诺书》报属地人社部门申请完工,并将该承诺书上传至平台。

# 5.5.5 五项制度及劳动合同上传

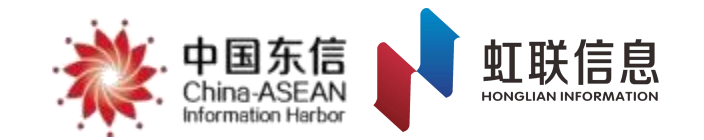

| 新薪通<br>xin xin Tong | * | China | ASEAN<br>I-ASEAN<br>Ison Harbor | -      | ~                    | 保证金保函快捷入[                    | ⊐ v           | ▲ 下载 |     |
|---------------------|---|-------|---------------------------------|--------|----------------------|------------------------------|---------------|------|-----|
| ☑ 保险保函管理            | ^ | I     | 程信息管理 ×                         | 五项制度 × |                      |                              |               |      |     |
| 办理意向查看              |   | Ŧ     | 项制度管理                           | 1 劳动台  | 同签订                  |                              |               |      |     |
| 线上保单信息查看            |   |       | 劳动合同领                           | žij    |                      |                              |               |      |     |
| 理赔进度查看              |   | 2     | ① 未上传行                          | 合同3 (  | ⑦ 已上传合同11 ⑦ 已签署电子合同3 |                              |               |      |     |
| ☑ 数据通报              | ^ | F     | 所属企业: 请                         | 选择所属企业 | ∨ 好名: 這输入姓名          | 搜索                           | <b>「</b> 导出数据 |      |     |
| 总包数据通报              |   |       |                                 |        |                      |                              |               |      |     |
| 工程通报                |   |       | 1 已选择3/                         | l      |                      | 4 上传合同 标准合同模板下载              |               |      |     |
| ■ 项目管理              | ^ |       |                                 | 姓名     | 身份证号                 | 所属企业                         |               | 班    | 组   |
| 新增工程申请              |   |       |                                 |        |                      |                              |               |      |     |
| 工程信息管理              |   | 3     |                                 |        |                      |                              |               |      | -   |
| 工程现场管理              |   |       |                                 | 1000   |                      | <ul> <li>Terraria</li> </ul> | 10.00         |      |     |
| 班组信息管理              |   |       |                                 | 1000   |                      |                              |               |      |     |
| 维权告示牌               |   |       |                                 |        |                      |                              |               |      |     |
| 工程验收备案              |   |       |                                 |        |                      |                              |               | <    | 1 > |

**上传劳动合同:**加入至企业并已实名的工人,均需上传劳动合同。【工程状态为"**在建"**才可以上传合同】 操作:点击【劳动合同签订】-【未上传合同】,可以看到没有上传劳动合同的人员信息。选中相应人员,点击上传合同即 可。

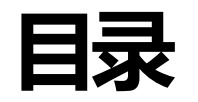

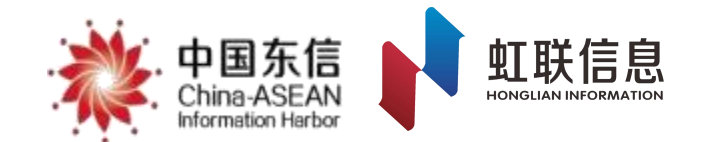

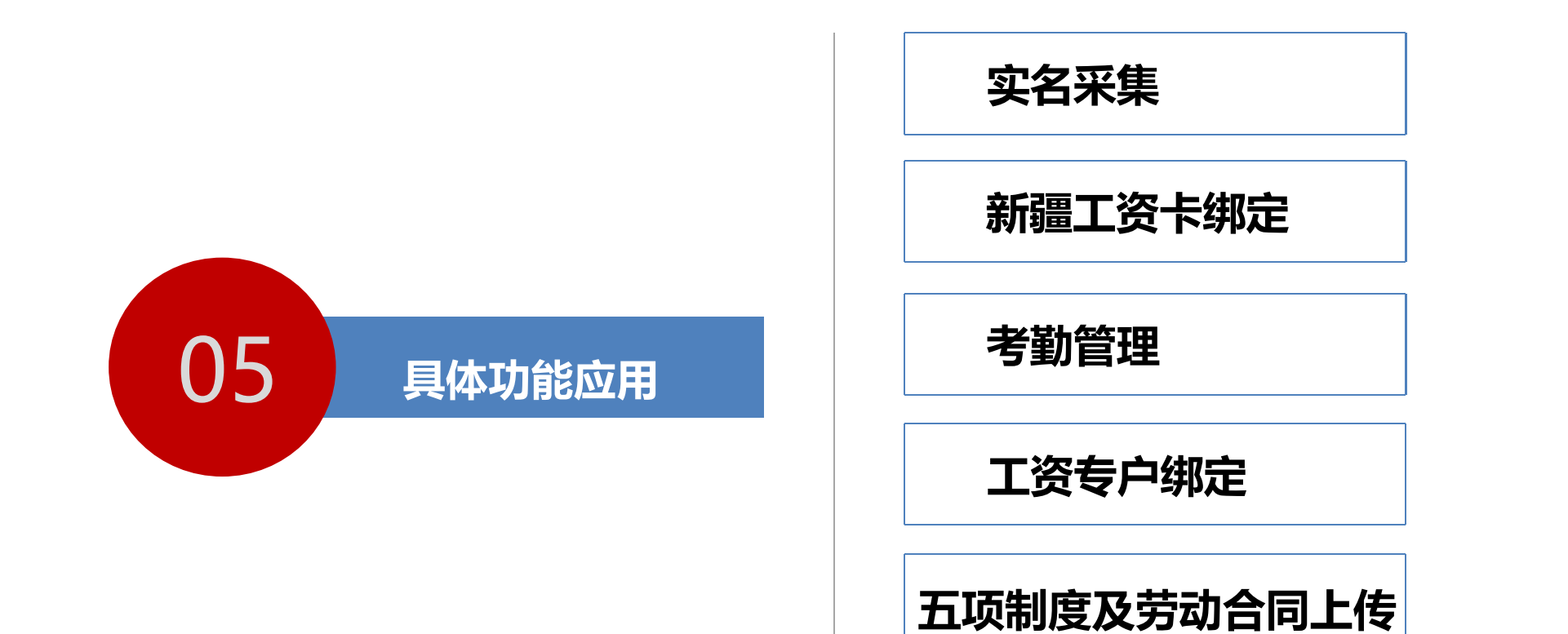

工资发放

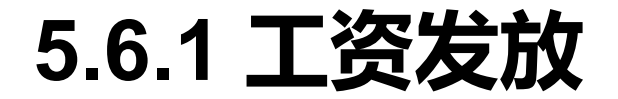

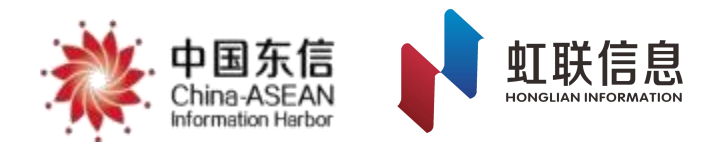

#### 工作说明:

1.企业须在平台制作工资单并通过平台直接向农民工按月发放工资,须按要求落实总包代发。
 2.发薪对象需要先在工人端APP上绑定工资卡,未绑定工资卡的工人无法通过平台发薪。
 3.发薪完成后可查看银行流水信息,下载发薪凭证电子文件。

#### 准备工作:

1.在平台绑定发薪专户。

2.完成平台工资直发开通。

3.确保工人已绑定新薪通银行卡。

#### 特别注意:

制作工资单时,需特别注意工资单的月份,以工资月份为准,非工资发放的时间月,一般当月发放上 月工资,例如:9月发放8月工资,则9月制作工资单是所选择的工资月份应为8月,系统将根据工资月份进 行预警。

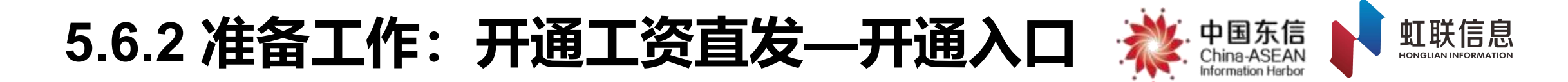

**第一步登录进入"薪智捷"页面。**进入企业web端,点击【工资管理】-【工资单管理】菜单,在【工资 单管理】页面点击右上角的【审核工资单】按钮,直接跳转资管云平台薪智捷服务。

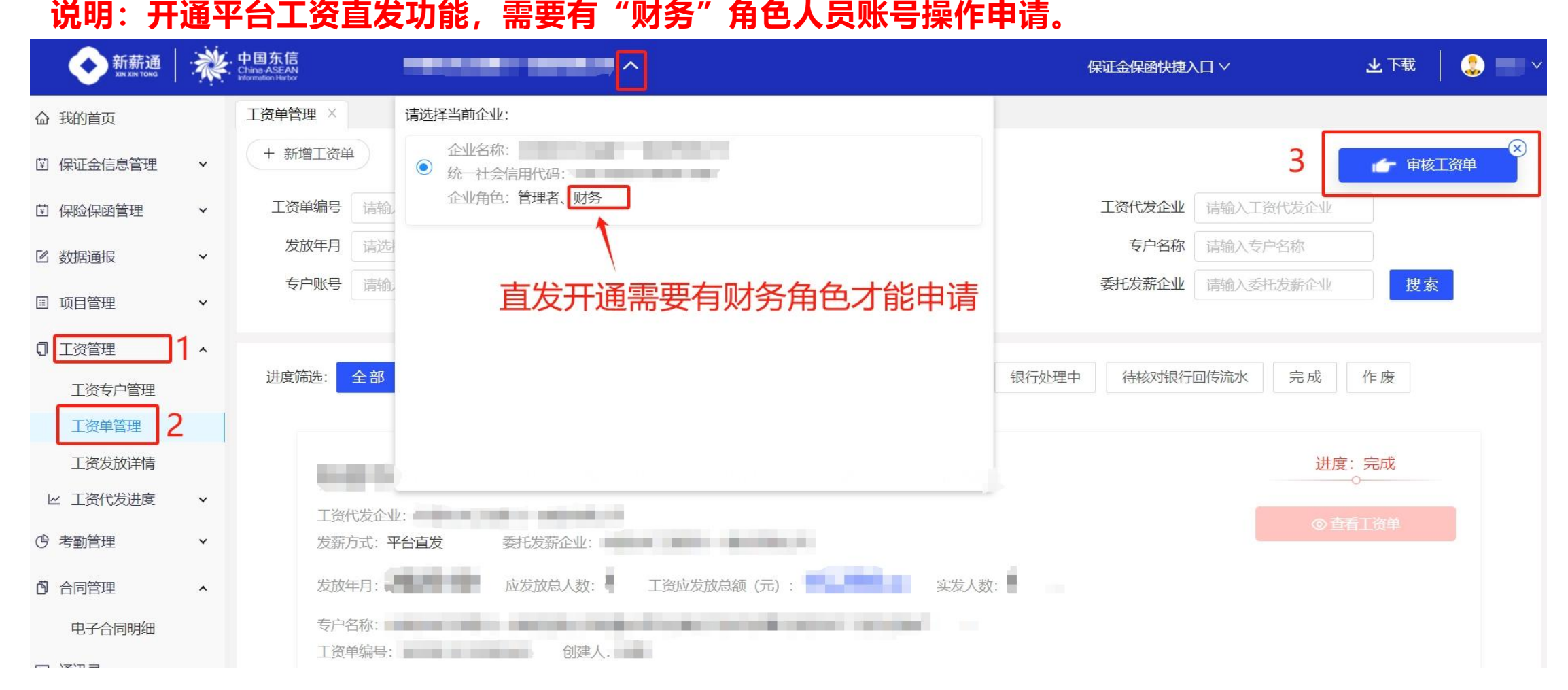

# 5.6.3 准备工作:开通工资直发—申请开通 淤 中国东信 🔰 虹联信息

#### 温馨提示

新疆农民工工资支付监控预警平台与资管云平台合作为您提供薪智 捷服务。薪智捷服务为您提供工人发薪、快捷发放等一站式数字支 付结算功能。

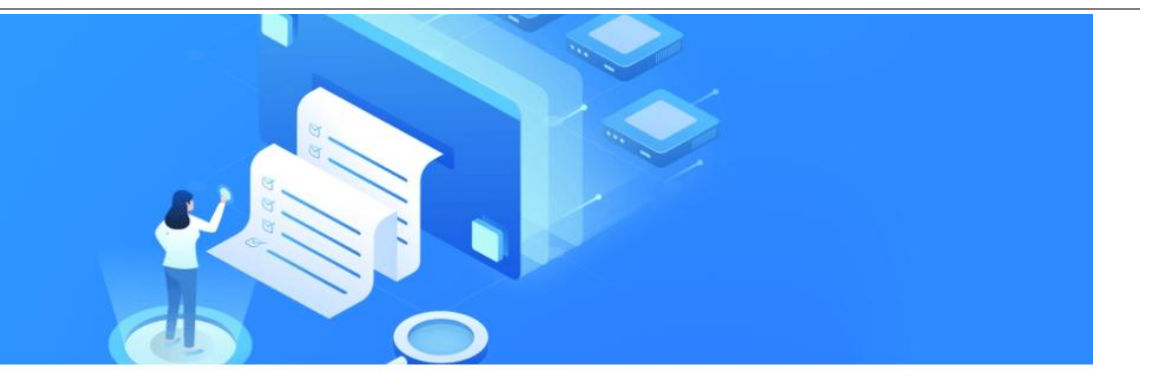

#### 使用薪智捷服务您将获得 …………

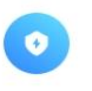

**强保障的安全** 财务关键角色审核,全流程透明可追溯 数字证书加密认证,数据传输安全不可篡改

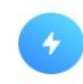

更高效的服务 7x24小时提供服务,最快5分钟完成发放到账 电子回单,方便财务核对

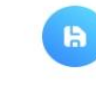

=

更便捷的操作 全线上操作,无需前往银行网点办理 1企业N银行账户集中管理,支持跨行发薪 可使用已有银行U盾发薪,节约证书维护成本

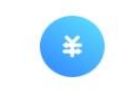

更优惠的费率

跨行发放手续费远低于银行跨行汇款

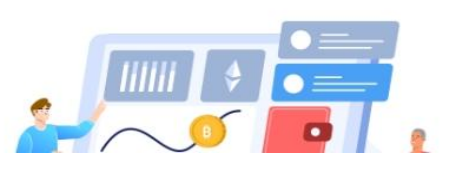

|      | 传统网银     | 薪智捷            |
|------|----------|----------------|
| 覆盖银行 | 1对1银行    | 1000+银行、微信、支付宝 |
| 到账时间 | T+1工作日到账 | T+0至刂则长        |
| 发放时间 | 工作日      | 7*24h          |

由财务角色的用户申请开通薪智捷服务。

注: 推荐使用IE(11版本)浏览器、360浏览器(兼容模式)、谷歌浏览器(无痕模式)

# 5.6.4 准备工作:开通工资直发—信息填写 💸 中国东信

#### 

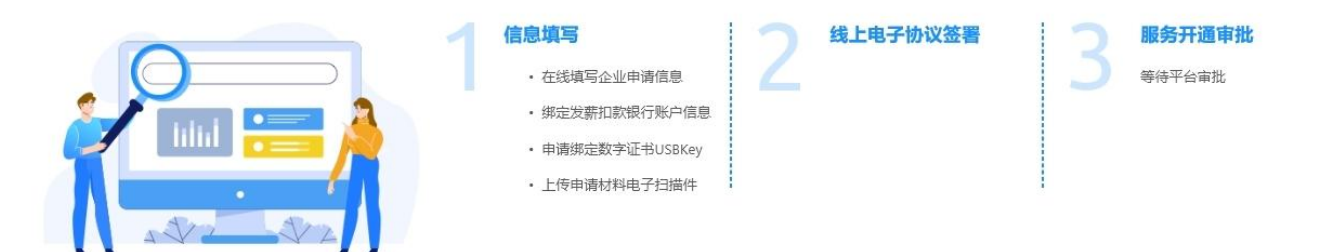

……… 开通薪智捷服务您需要准备以下申请材料 …………

- 全国综合业务平台机构入网申请表
- 企业授权委托书
- 营业执照
- 法人身份证复印件
- 被授权人身份证复印件
- 数字证书业务授权委托书 (申请绑定数字证书时提供)
- 发薪专户开户证明文件(三项材料您可提供任意一项)
   银行出具的开户证明文件/银行打印的账户基本资料页/银行对账单

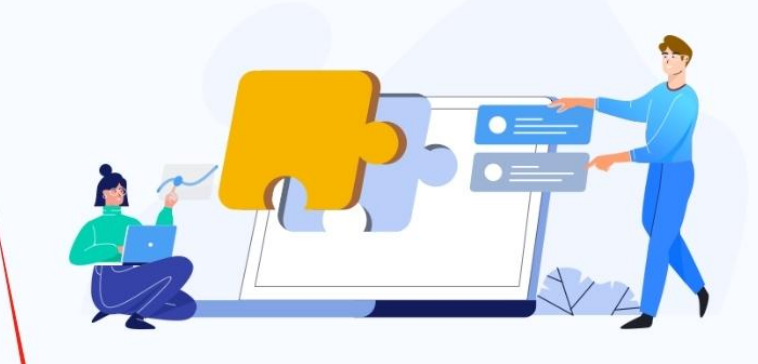

点击下方的【点击申请】按钮, 根据指引要求,补充完善企业信 息、人员信息、农民工工资专用 账户信息后,点击下载 《全国综 合业务平台机构入网申请表》、 《企业授权委托书》、《数字证 书业务授权委托书 》(选择申请 绑定证书时有)、根据**用印说明** 提示或示例要求完成各证照材料 的签字盖章并将电子扫描件上传 平台, 请务必检查是否有材料遗 漏。

①在申请过程中,您需要在上述材料上加盖企业公章,并上传电子扫描件。相关证件有效期到期日应至少距离申请日期一个月以上。

点击申请

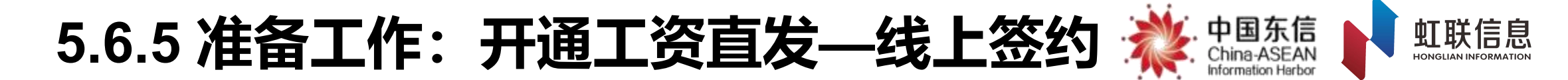

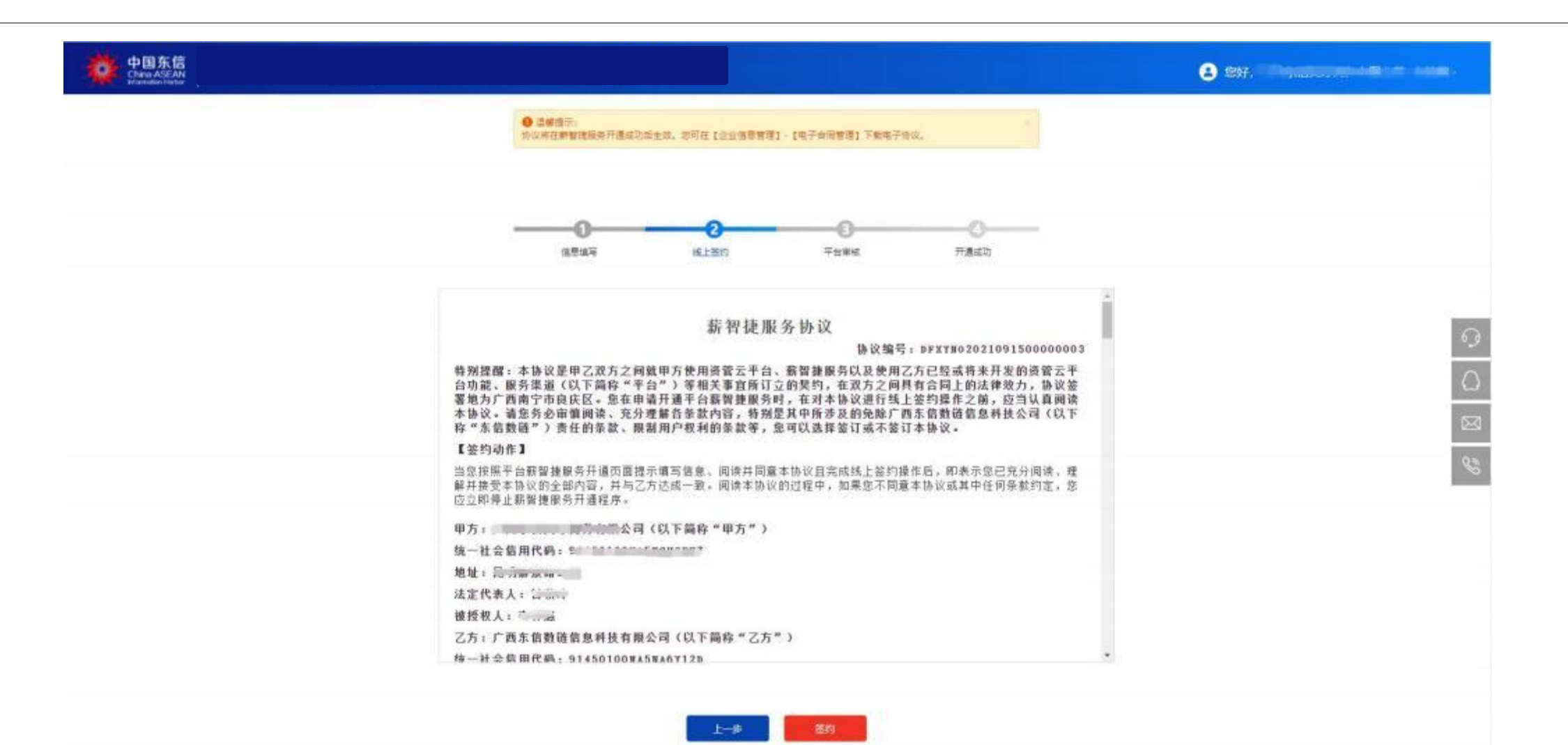

平台根据被授权人在【信息填写】页提交的信息在线生成《薪智捷服务协议》。确认信息无误后点击页面底部的【签 约】按钮进行短信验证。短信验证通过,开通申请将推送至平台审核。协议将在薪智捷服务开通成功后签署并生效。

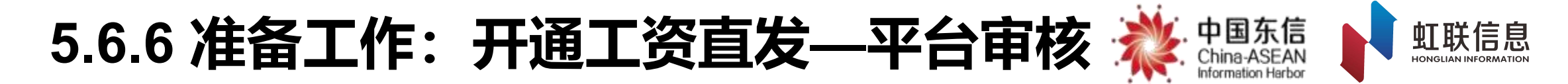

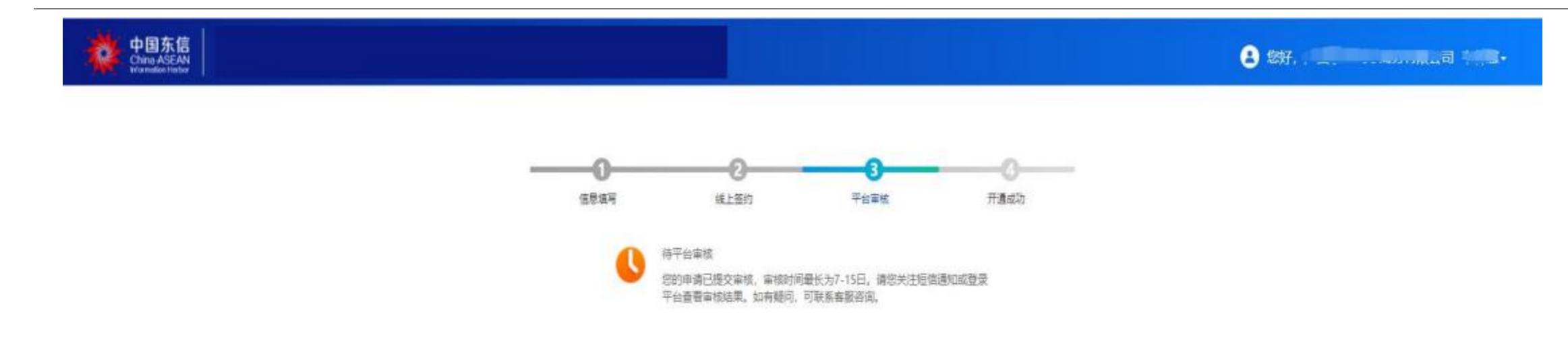

0 0 8

平台运营人员将对企业申请材料进行审核, 审核时间最长为7-15工作日。 直发开通申请后即可进行工资直发。

5.6.7 准备工作:新增专户入网签约—信息填写

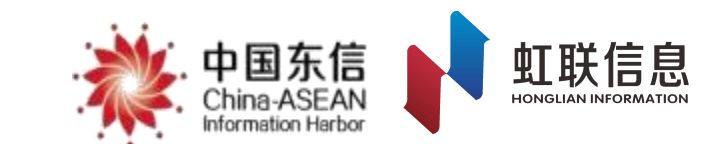

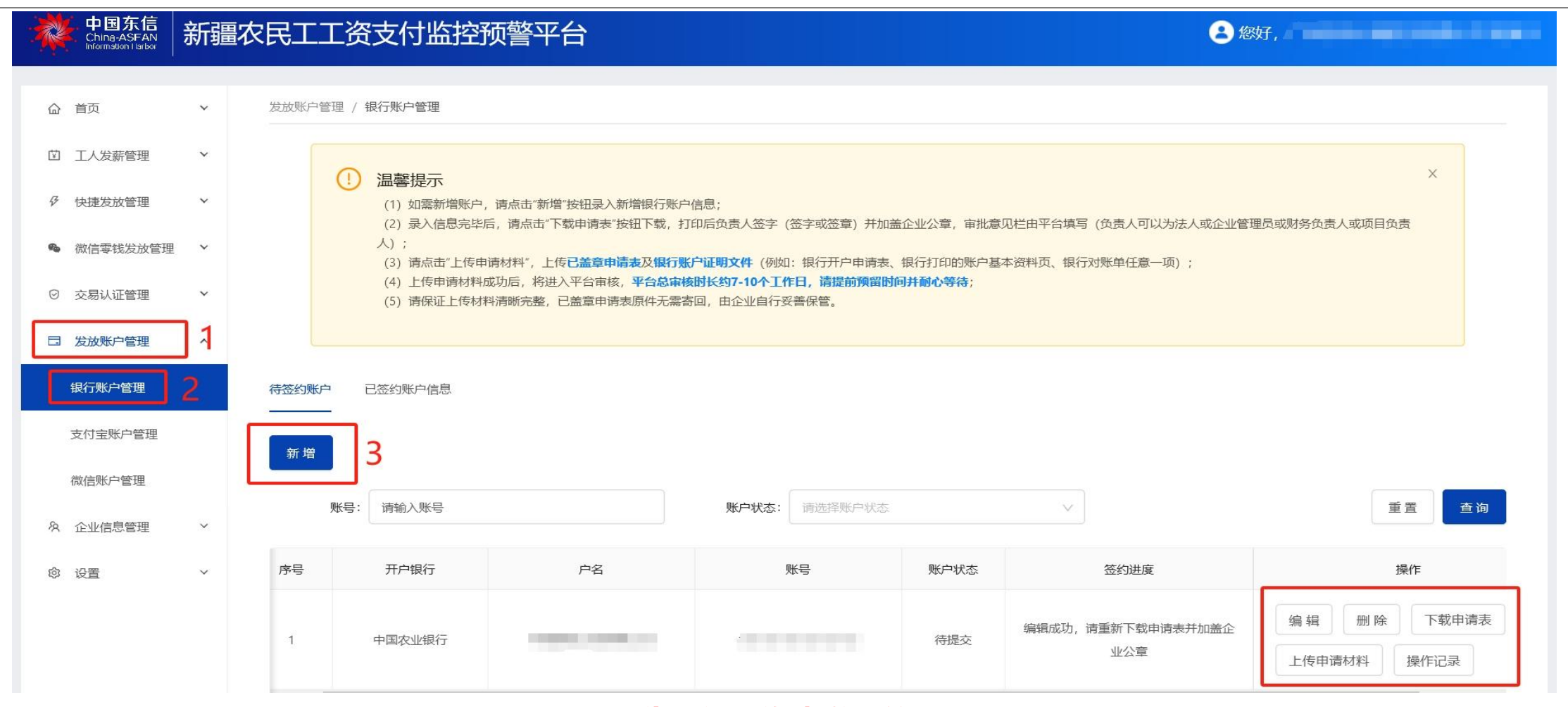

#### 图示为开通工资直发后的页面

开通平台直发功能后,有多个承建项目情况下,每个项目对应的发薪专户都需进行入网签约,签约审核通过后才可以"工资直发"。点击左侧菜单栏【发放账户管理】-【银行账户管理】-【新增】填写专户信息后提交,在右侧操 作栏内下载申请表,根据页面提示的用印说明完成申请材料的签字盖章并将电子扫描件上传平台。

#### 5.6.8 工资发放流程

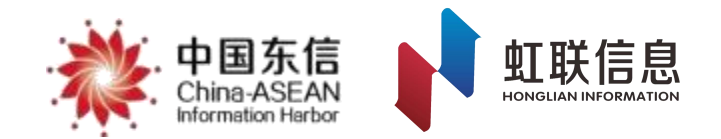

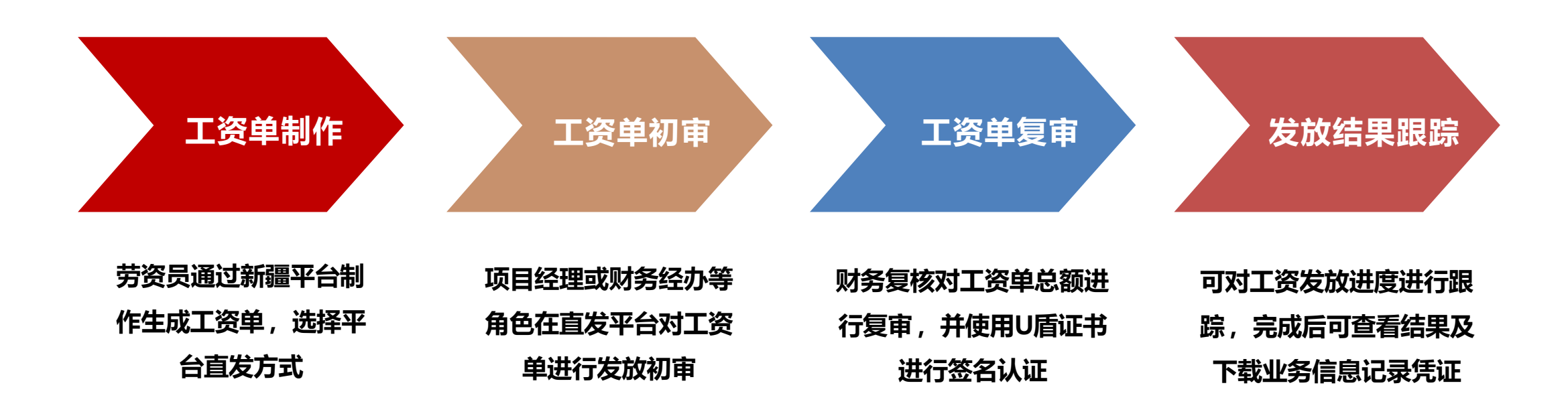

\* 可根据企业实际情况配置发薪审批流,选择单人审批或双人审批。

## 5.6.9 制作工资单—选择发薪工程及月份

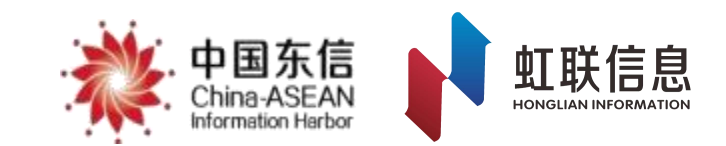

| ◆新薪通<br>xin xin tong | * | . 中国东信<br>China-ASEAN<br>Hormation Harbor |                 | 1 选择项目及单位 | 2 选择发放工资人员     | 生成项目工资単 |
|----------------------|---|-------------------------------------------|-----------------|-----------|----------------|---------|
| <b>命</b> 我的首页        |   | 工资单管理 ×                                   |                 |           | 总包代发本企业发薪      |         |
| ☑ 保证金信息管理            | ~ | + 新增工资单                                   | 3               |           | *1程 请输入工程 >    |         |
| ☑ 保险保函管理             | ~ | 工资单编号                                     | 请输入工资单编号        |           | 工资代发企业         |         |
| 🛙 数据通报               | ~ | 发放年月                                      | 请选择发放年月         |           | *发放年月 选择发放年月 自 |         |
| ▣ 项目管理               | ~ | 专户账号                                      | 请输入专户账号         |           | ☑ 将总包代发为默认     |         |
| □ 工资管理 1 工资专户管理      | ^ | 进度筛选:                                     | 全部 待完善工资单 财务退回劳 | 资         |                |         |
| 工资单管理 2              |   |                                           |                 |           |                |         |
| 工资发放详情               |   | 1.1                                       | CARLEY COMPANY  |           | 下#             |         |

选择要发薪的工程,系统会自动关联发薪企业及已绑定的专户,不可更改,<mark>注意选择工资月份。</mark>

### 5.6.9 制作工资单—选择发薪人员

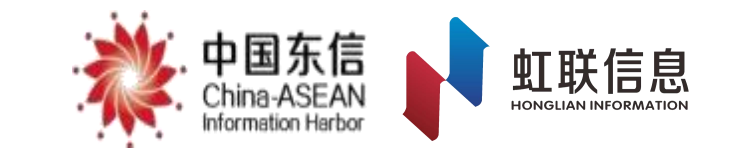

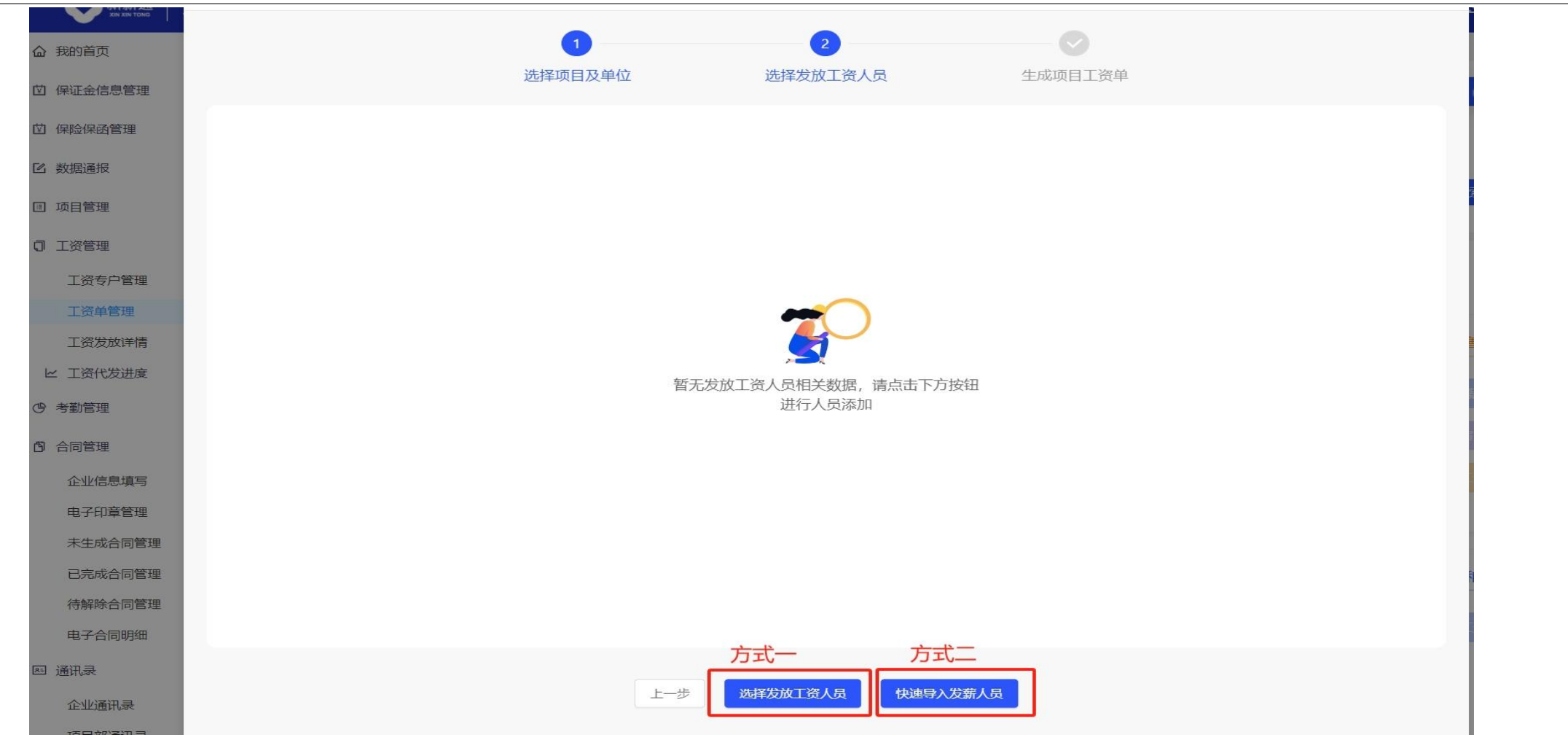

#### 选择发放工资人员有两种选择方式: 方式一、直接在线【选择发放工资人员】; 方式二、下载【快速导入发薪人员】模板,填写工人所属企业名称、姓名和身份证号上传。

#### 5.6.10 制作工资单-方式一:在线选择发放工资人员

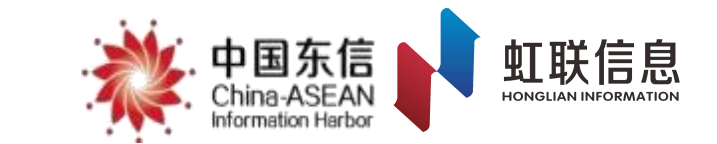

| 姓名                                | 请输入姓名                                                                                                    | 身份证  | 请输入身份证  | 班组             | 请选择               |       |
|-----------------------------------|----------------------------------------------------------------------------------------------------|------|---------|----------------|-------------------|-------|
| 在职状态                              | 金部                                                                                                    | 工资情况 | 全部      | 班组长            | 请输入专户名称           |       |
| 人员类型                              | 全部                                                                                                    | 工种   | 全部 >    | 是否有出勤记录        | 全部 🗸              |       |
| 更多筛选                              | 请选择 >                                                                                                    | 提示:  | 只显示绑卡人员 | 选择所有人员         | 2 <b>案</b>        |       |
| ■ 序号                              | き 企业                                                                                                    | 姓名。  | 身份证     | 手机号下           | 班组                | 刊王剑   |
| 1                                 |                                                                                                    |      |         |                |                   |       |
| 2                                 |                                                                                                    |      |         |                |                   |       |
| <ul><li>✓ 3</li><li>✓ 4</li></ul> |                                                                                                    |      |         |                |                   |       |
| 5                                 |                                                                                                    |      |         | and the second |                   |       |
| 6                                 |                                                                                                    |      |         |                |                   | 1.1.1 |
| 7                                 | and the second second se | 1000 |         |                |                   |       |
| 8                                 |                                                                                                    |      |         |                |                   |       |
| 9                                 |                                                                                                    |      |         |                |                   |       |
| 第1/3页共21                          | 条                                                                                                    |      |         |                | < 1 2 3 > 10条/页 > | 跳至    |
|                                   |                                                                                                    |      |         |                |                   |       |

点击【选择发放工资人员】在人员信息页面,勾选对应的发薪人员后,点击下一步,确认发薪人员无误后请继续 点击下一步。 **提示:只显示已完成实名认证和绑定工资卡人员信息。** 

5.6.11 制作工资单-方式二:快速导入发薪人员

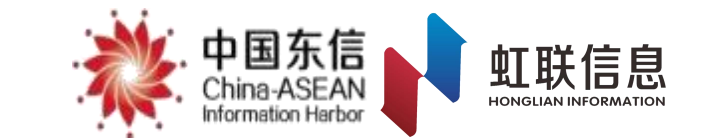

|                                                                                                    | X   | Α                         | В              | C                    |
|----------------------------------------------------------------------------------------------------|-----|---------------------------|----------------|----------------------|
| 薪人员                                                                                                    |     | 单位名称                      | 姓名             | 身份证号                 |
|                                                                                                    |     | 中国—东盟信息港股份有限公司            | 张三             | 11010119900307141X   |
| ○下载人员导入模板                                                                                                    |     |                           |                |                      |
| ♀上传人员导入模板                                                                                                    |     |                           |                |                      |
| i模板,填写表中信息后上传,多次上传,以最后一次上传成功文件为                                                                                                    | )准! |                           |                |                      |
| <ul> <li>按模板填写工资表时需要注意:</li> <li>(1) "单位名称"需要与系统中录入的单位名称严格一致;</li> <li>(2) 若工人信息填写错误,将校验不通过;</li> <li>(3) 若工人未进行实名制认证或未绑卡,将校验不通过。</li> </ul> |     | )<br>                     |                |                      |
| 快速导入发薪人员取消                                                                                                    |     |                           |                |                      |
|                                                                                                    | _   | 2、根据模板内容提示,<br>名和身份证号(尾号为 | 填写工人用<br>"X"的需 | 所属企业名称、始<br>大写输入),并」 |
| 1、点击【下载人员导入模板】                                                                                                    |     | 传人员导入模板,上传)<br>入发薪人员】按钮,进 | 成功后点击<br>入下一步, | 下方的【快速导<br>确认发薪人员无   |

误后请继续点击下一步。

### 5.6.12 制作工资单—填写发薪金额

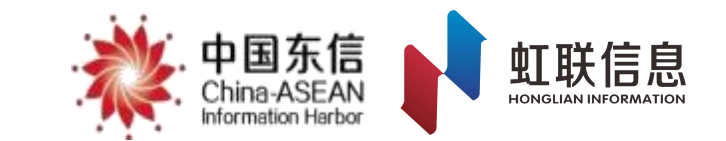

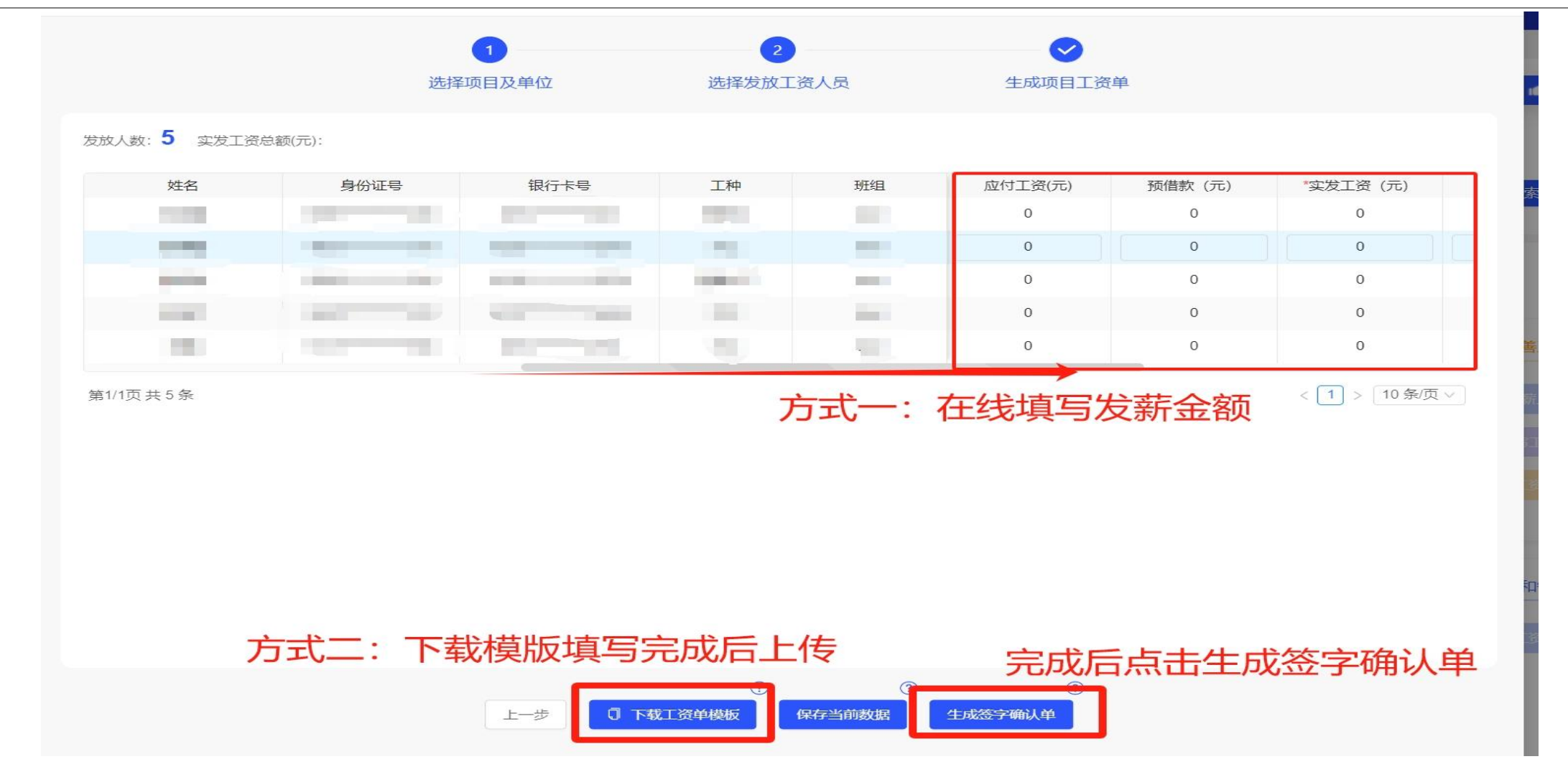

生成项目工资单,需要填写完善工资单发放金额信息。有两种方式,在线填写或下载工资模板后填写上传。 系统会对工资单进行校对,如数据校对无误,则完成工资单制作。

# 5.6.13 制作工资单—上传工人签字确认单

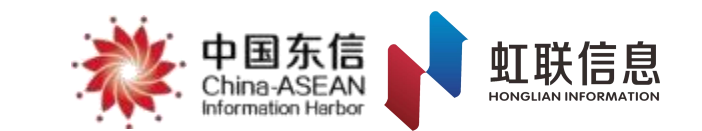

| 新薪通<br>xin xan tong | 编辑工资单                                    |                                                      | 🔨 👤 下载 🔰 🍔 🔳 |
|---------------------|------------------------------------------|------------------------------------------------------|--------------|
| 初宿工作中调              |                                          |                                                      | _            |
| 工程信息管理              |                                          | 0                                                    |              |
| 工程现场管理              | 上传上人签字上资单                                | 选择友新力式                                               | ▲ 审核工资单      |
| 班组信息管理              |                                          |                                                      |              |
| 维权告示牌               | 上传工人签字工资单需完成以下步骤                         | 上传工人签字工资单需完成以下步骤 💿                                   |              |
| 工程验收备案              | 1 失【下载工资确计描码】并打印                         | 签字确认单jpg                                             | 索            |
| □ 工资管理              | 2、找工人签字确认,并盖好公章                          |                                                      |              |
| 工资专户管理              | 3、扫描成pdf文件或拍照,超过5张图片的请使用多张图片转pdf在<br>线工具 |                                                      |              |
| 工资单管理               |                                          |                                                      |              |
| 工资发放详情              | 下载工资确认模板 多张图片转pdf                        |                                                      |              |
| ヒ 工资代发进度            |                                          |                                                      | 人签字工资单       |
| (9)考勤管理             |                                          |                                                      | 选择发薪方式       |
| 工人考勤统计              |                                          |                                                      |              |
| 人员考勤日表              |                                          |                                                      |              |
| 人员考勤月表              |                                          |                                                      |              |
| <b>的</b> 合同管理       |                                          |                                                      |              |
| 企业信息填写              |                                          |                                                      | 10条/页 🗸      |
| 电子印章管理              |                                          |                                                      |              |
| 未生成合同管理             |                                          | 支持pdf、jpg、png、bmp、glf、jpeg文件格式、最多上传20个文件;单个文件大小不超过5M |              |
| 已完成合同管理             |                                          |                                                      |              |
| 待解除合同管理             |                                          |                                                      |              |
| 电子合同明细              | 保有                                       | 記上传文件 <del>上传完成,下一步</del> 2                          |              |
| 网 诵讯录               |                                          |                                                      |              |

工资单制作完成后,系统会自动弹窗提示下载"工人签字确认单"需要打印后给工人签字确认,企 业确认盖章完成后将签字确认单扫描上传到平台。

#### 5.6.14 制作工资单—提交财务审核

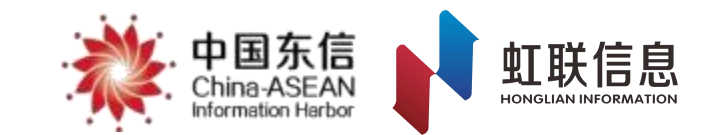

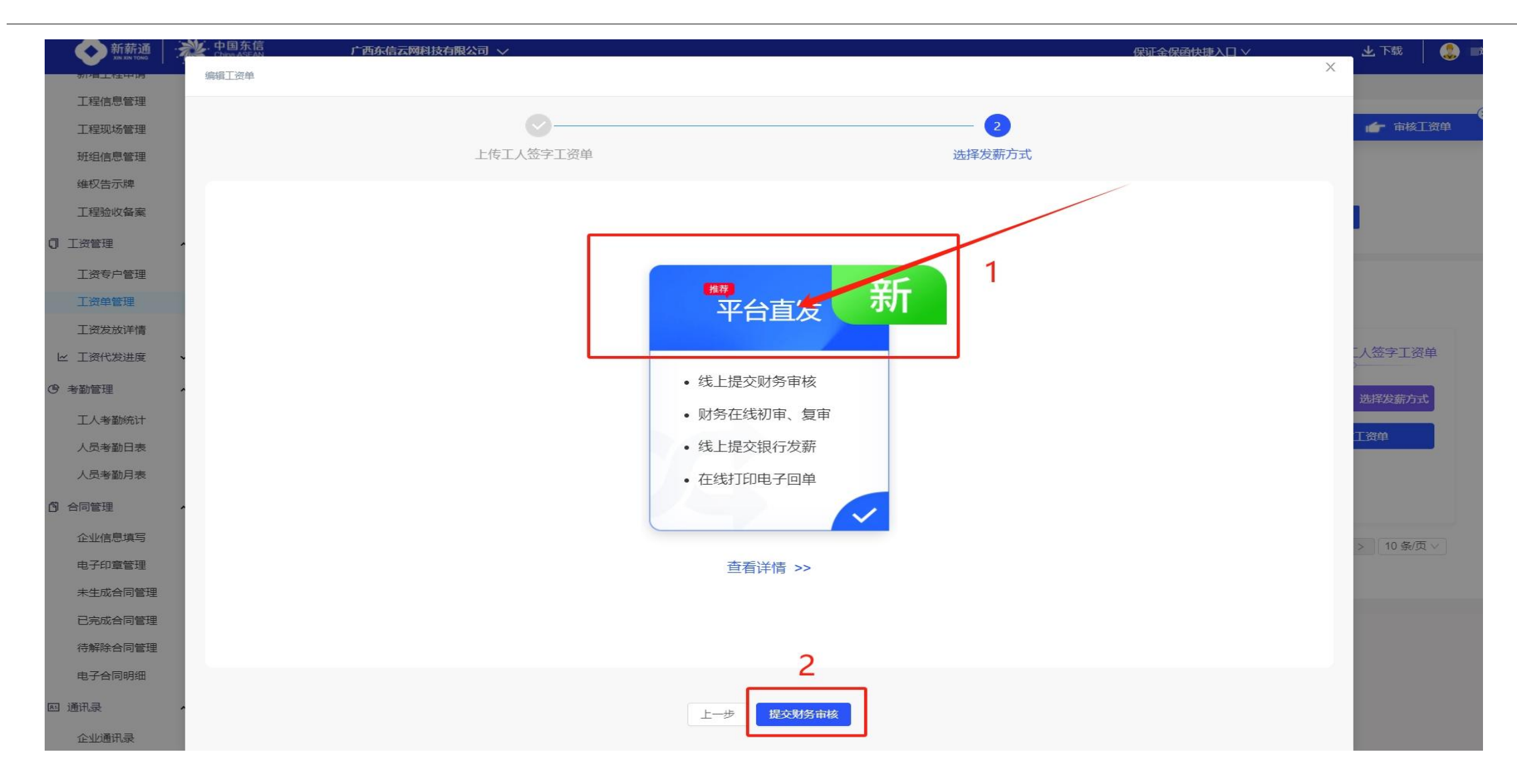

#### 点击平台直发,进入提交财务审核阶段

### 5.6.15 制作工资单—财务审核发放

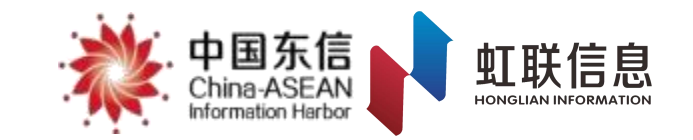

| ◆新薪通<br>xim xin tong | * | 中国东信<br>China ASEAN<br>Warmation Herbor                                                      | 破捷入口∨      | 土 下载 📗 🍔 💼     |
|----------------------|---|----------------------------------------------------------------------------------------------|------------|----------------|
| 命 我的首页               |   | 工资单管理 ×                                                                                      |            |                |
| ☑ 保证金信息管理            | ~ | + 新增工资单                                                                                      | 3          |                |
| ☑ 保险保函管理             | ~ | 工资单编号     订输入工资单编号     工程名称     ∨     工资代发企                                                  | ▶ 请输入工资代发企 | ALL CONTRACTOR |
| 🛙 数据通报               | ~ | 发放年月 请选择发放年月 白 发薪银行 请选择 > 专户名和                                                               | 7 请输入专户名称  |                |
| Ⅲ 项目管理               | ~ | <b>专户账号</b> 请输入专户账号 发薪方式 请选择 ∨ 委托发薪企                                                         | ☑ 请输入委托发薪企 | 业搜索            |
| I 工资管理 1 I 工资专户管理    | ^ | 进度筛选: 全部 待完善工资单 财务退回劳资 待上传工人签字工资单 待财务和银行处理 银行处理中 待核对银行回传游                                    | 泳 完成 "     | 下废             |
| 工资单管理<br>工资发放详情      | 2 |                                                                                              | 进剧         | 度: 待财务和银行处理    |
| ビ 工资代发进度             | ~ | 工资代发企业:                                                                                      |            | o tret we      |
| ☺ 考勤管理               | ^ | 发薪方式:平台直发 委托发薪企业: 委托发薪企业:                                                                    |            | ♥里有⊥資単         |
| 工人考勤统计               |   | 发放年月: 应发放总人数: 工资应发放总额 (元) :                                                                  |            |                |
| 人员考勤日表               |   | 专户名称: <b>************************************</b>                                            |            |                |
| 人员考勤日表<br>人员考勤月表     |   | 专户名称: 专户账号: 开户银行: 开户银行: 开户银行: 日本 创建人: 日本 创建人: 日本 利建人: 日本 日本 日本 日本 日本 日本 日本 日本 日本 日本 日本 日本 日本 |            |                |

财务人员登录新薪通平台,通过【工资管理】-【工资单管理】-【审核工资单】进入审核页面。

## 5.6.16 制作工资单—财务审核发放

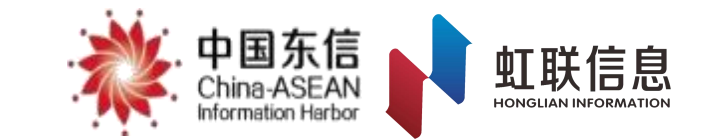

| 中国东信<br>Chirus ASFAN<br>Efformation Harbor | 农民工工资支付监控预警平台                                                                                     | <b>8</b> 您好, <b>1</b> ——————————————————————————————————— |
|--------------------------------------------|---------------------------------------------------------------------------------------------------|-----------------------------------------------------------|
| ☆ 首页 ~                                     | 工人发薪管理 / 工人发薪审批                                                                                   |                                                           |
| □ 工人发薪管理 1 ~                               | 待审批任务   已审批任务   作废工资单                                                                             |                                                           |
| 工人发薪审批 2 发放进度查询                            | 初审处理 (0) 融资中 (0)                                                                                  |                                                           |
| 发放结果查询                                     | 工资单编号: 请输入工资单编号 工资发放年月: 开始日期 → 结束日期 🗎 工程名称: 请输入工程名称                                               | 发薪专户账号: 请输入发薪专户账号                                         |
| 发薪融资申请及查询                                  | 工资单状态:     请选择     ∨     应发总金额:     最低金额     -     最高金额     最新处理时间:     开始时间     →     结束时间     □ | 重置 查询                                                     |
|                                            | □ 已选择工资单 0 条, 总金额: 0 元                                                                            |                                                           |
| 💊 微信零钱发放管理 💙                               | 工资单编号         委托发薪企业         工程名称         工资发放年月         应发总笔数         应发总金额 (元)         发薪专户信息   | 工资单状态    最新处理时间                                           |
| ◎ 交易认证管理 >                                 |                                                                                                   |                                                           |
| <ul> <li>一 发放账户管理</li> </ul>               |                                                                                                   |                                                           |
| 久 企业信息管理 >                                 | 智无数语                                                                                              |                                                           |
| ◎ 设置                                       |                                                                                                   |                                                           |
|                                            | 3 审核通过 退回劳资                                                                                       |                                                           |

- 1、财务人员完成财务初审及复审后,线上提交,直接由银行完成工资发放。
- 2、如果财务审核不通过,工资单制作人需根据财务审核意见对工资单进行修改,修改后重新提交财务 审核。

## 5.6.17 查看工资发放详情-发放进度查询

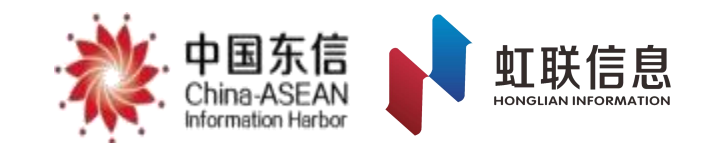

| 首页                         | ~ | 工人发薪管理 / 发                                                    | 支放进度查询                                                    |                                            |                             |                             |                             |            |              |                                                |
|----------------------------|---|---------------------------------------------------------------|-----------------------------------------------------------|--------------------------------------------|-----------------------------|-----------------------------|-----------------------------|------------|--------------|------------------------------------------------|
| 工人发薪管理<br>工人发薪审批<br>发放进度查询 | ^ | <ol> <li>1 温馨</li> <li>通您及</li> <li>単处理</li> <li>2</li> </ol> | 提示<br>时查看工资单详情并核实发放<br>失败,工资单将自动更新为"惠<br>3<br>动处理失败 融资发放中 | 处理失败原因,您可在工资 <sup>。</sup><br>挑发放失败"状态,届时您可 | 单发放处理失败的72h内<br>可在【发放结果查询】- | 9发起重发,或手动完成]<br>【整批发放失败】页查看 | 资单确认操作。若您在 <u>工</u><br>工资单。 | 资单发放处理失败的7 | 2内未进行处理,平台将衫 | 心物。它知悉并确认工资                                    |
| 发放结果查询<br>发薪融资申请及查         | 旬 | L L L                                                         | 请输入工资单编号                                                  |                                            | 工资发放年月: 开                   | 「始日期 → !                    | 結束日期 🗎                      | 工程名称:      | 请输入工程名称      |                                                |
| 快捷发放管理                     | ~ | 发薪专户账号:                                                       | 请输入发薪专户账号                                                 |                                            | 应发总金额: 最                    | 低金额 -                       | 最高金额                        | 最新处理时间:    | 开始时间         | → 结束时间                                         |
| 微信零钱发放管理                   | ~ |                                                               |                                                           |                                            |                             |                             |                             |            |              | <b>香</b> 晋 百 百 百 百 百 百 百 百 百 百 百 百 百 百 百 百 百 百 |
| 交易认证管理                     | ~ |                                                               |                                                           |                                            |                             |                             |                             |            |              |                                                |
| 发放账户管理                     | ~ | 工资单编号                                                         | 委托发薪企业                                                    | 工程名称                                       | 工资发放年月                      | 应发总笔                        | 数 应发总金额                     | 〔元〕        | 发薪专户信息       | 发放渠道                                           |
| 企业信息管理                     | ~ |                                                               |                                                           |                                            |                             |                             |                             |            |              |                                                |
| 设置                         | ~ |                                                               |                                                           |                                            |                             |                             |                             |            |              |                                                |

财务人员在"薪智捷"中可查看工资发放进度情况。通过【工人发薪管理】-【发放进度查询】-【发放处理中/发放处理失败】进入查询页面,及时查看工资单详情并核实发放处理失败原因,整笔失败的工资单可在工资单发放处理失败的72h内发起重发,或手动完成工资单确认操作。

## 5.6.18 查看工资发放详情-发放结果查询

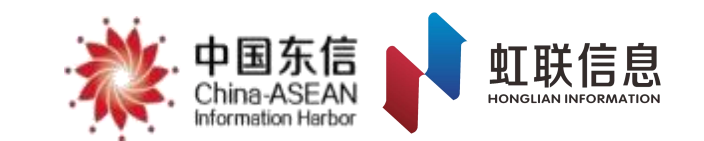

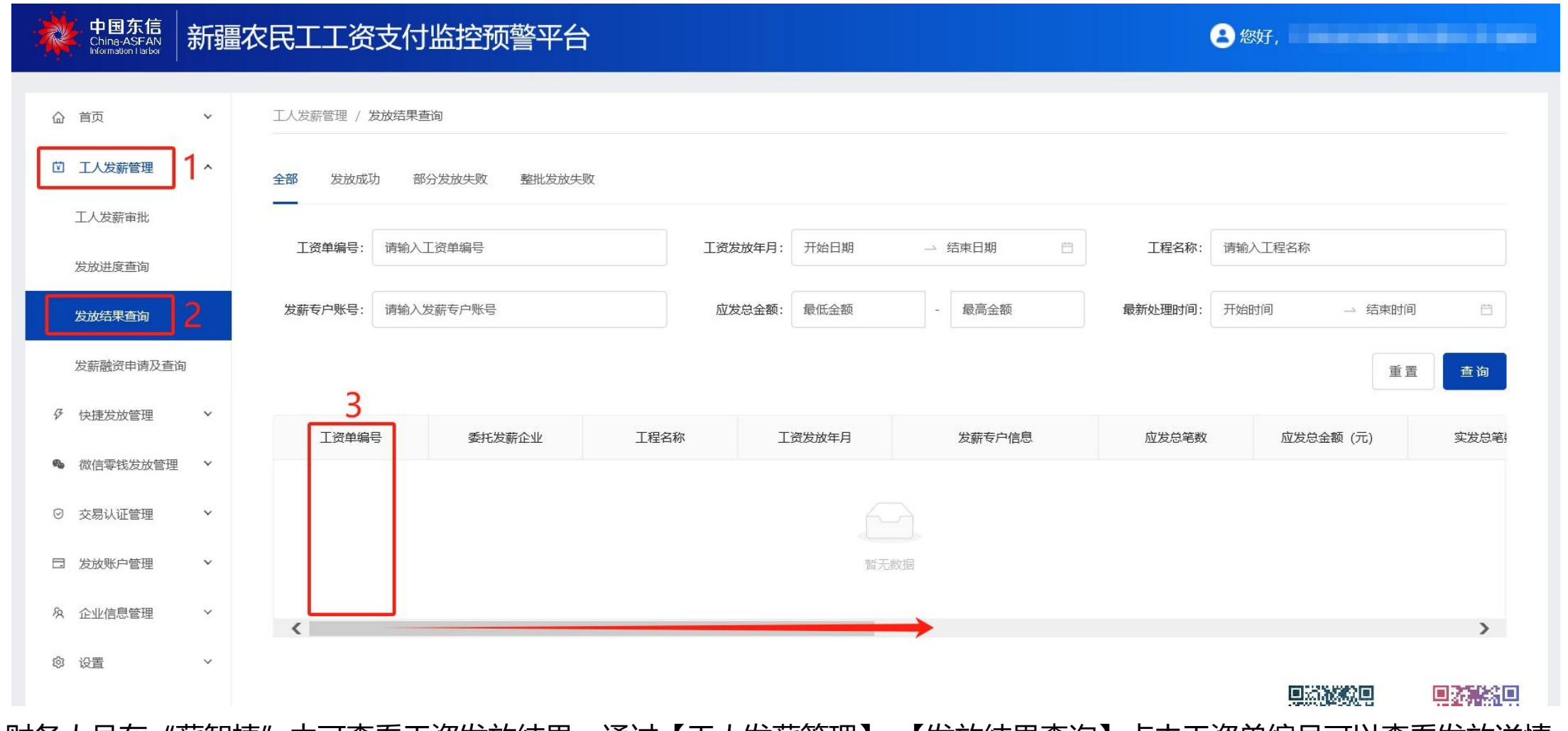

财务人员在"薪智捷"中可查看工资发放结果。通过【工人发薪管理】-【发放结果查询】点击工资单编号可以查看发放详情, 将移动光标拉取到页面最右侧,在【操作】栏内可下载凭证和导出发放流水记录明细。

## 5.6.19 查看工资发放详情

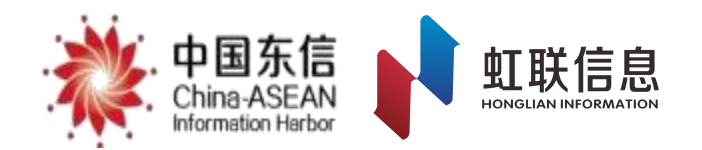

| ◆ 新薪通<br>xin xin tong | * | 中国东信<br>Ching ASEAN<br>Homedica Harbor |                    | 保证金保函快捷入口 >>        | 土 下载 📔 👶 🔳 |
|-----------------------|---|----------------------------------------|--------------------|---------------------|------------|
| 命 我的首页                |   | 新疆农民工工资支付监控预警平台 × 工资发放详情 ×             |                    |                     |            |
| 🖄 保证金信息管理             | ~ | <b>工资单编号</b> 请输入工资单编号                  | * 工程名称 3           | <b>企业名称</b> 请输入企业名称 |            |
| ☑ 保险保函管理              | ~ | 工资月份 请选择工资月份 白                         | 发放状态               | 身份证 请输入身份证          |            |
| 🕑 数据通报                | ~ | 专户名称 请输入专户名称 搜索                        | 专户账号               | 姓名 请输入姓名            |            |
| □ 项目管理                | ~ |                                        |                    |                     |            |
| 0 工资管理 1              | ^ | 序号 工资单编号 工程名称 所属企业                     | 专户名称    专户账号    班组 | 姓名                  | 制份证号 工资卡号  |
| 工资专户管理                |   |                                        |                    |                     |            |
| 工资单管理                 | 2 |                                        | 暂无数据               |                     |            |
| ビ 工资代发进度              | ~ |                                        |                    |                     |            |
| ③ 考勤管理                | ^ |                                        |                    |                     |            |
| 工人考勤统计                |   |                                        |                    |                     |            |
| 人员考勤日表                |   |                                        |                    |                     |            |
| 人员考勤月表                |   |                                        |                    |                     |            |
| ◎ 合同管理                | ^ |                                        |                    |                     |            |
| 企业信息填写                |   |                                        |                    |                     | 1          |

项目管理人员在新薪通平台点击【工资管理】-【工资发放详情】-选中对应工程名称后可以查看发放流水记录明细。

## 5.6.20 查询工资发放进度

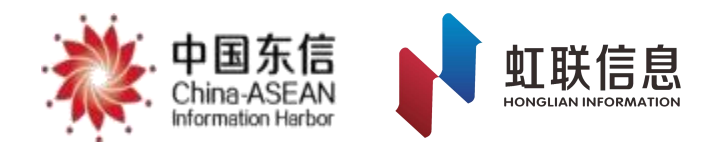

| 命 我的首页      | 工资发放详情 × 工资代    | 发实时进度 ×  |         |               |            |                                |
|-------------|-----------------|----------|---------|---------------|------------|--------------------------------|
| (9)劳务直招 🗸 🗸 | 工资代发实时进度 ②      |          |         |               |            |                                |
| ☑ 数据通报 ▼    | <b>年月</b> 请选择年月 | E        | 工程名称    | 请输入工程名称       | × .        | 搜索 重置                          |
| □ 项目管理      | 0 导出数据          |          |         |               |            | 1                              |
| ┇ 工资管理 ▲    | =当月考勤天数<20天的建筑  | 工人人数     | 当月      | 考勤天数>=20天的建筑工 |            |                                |
| 工资专户管理      | 已发人数(A2)        | 未发人数(A3) | 总人数(B1) | 已足额发人数(B2)    | 未足额发人数(B3) | 当月应友入数(C1)/正常反放入数(C2)/异常反放入数(C |
| 7.9.4 mm    | 0               | 0        | 0       | 0             | 0          | 0/0/0                          |
| 上资单官理       | 0               | 0        | 0       | 0             | 0          | 0/0/0                          |
| 工资发放详情      | 0               | 0        | 0       | 0             | 0          | 0/0/0                          |
| ▶ 工资代发进度 ▲  | 0               | 0        | 0       | 0             | 0          | 0/0/0                          |
| 丁波伊塔寺时进度    | 0               | 0        | 0       | 0             | 0          | 0/0/0                          |
|             | 0               | 0        | 0       | 0             | 0          | 0/0/0                          |
| 工资代发实时进度明细  | 0               | 0        | 0       | 0             | 0          | 0/0/0                          |
| 预览加密文件      | 0               | 0        | 0       | 0             | 0          | 0/0/0                          |
|             | 0               | 0        | 0       | 0             | 0          | 0/0/0                          |
| (9)考動管理 ▼   | 0               | 0        | 0       | 0             | 0          | 0/0/0                          |

点击工资管理-工资发放进度可以查看各个工程当月应发/已发人员数据统计

#### 5.6.21 数据通报

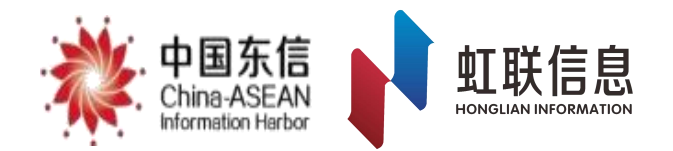

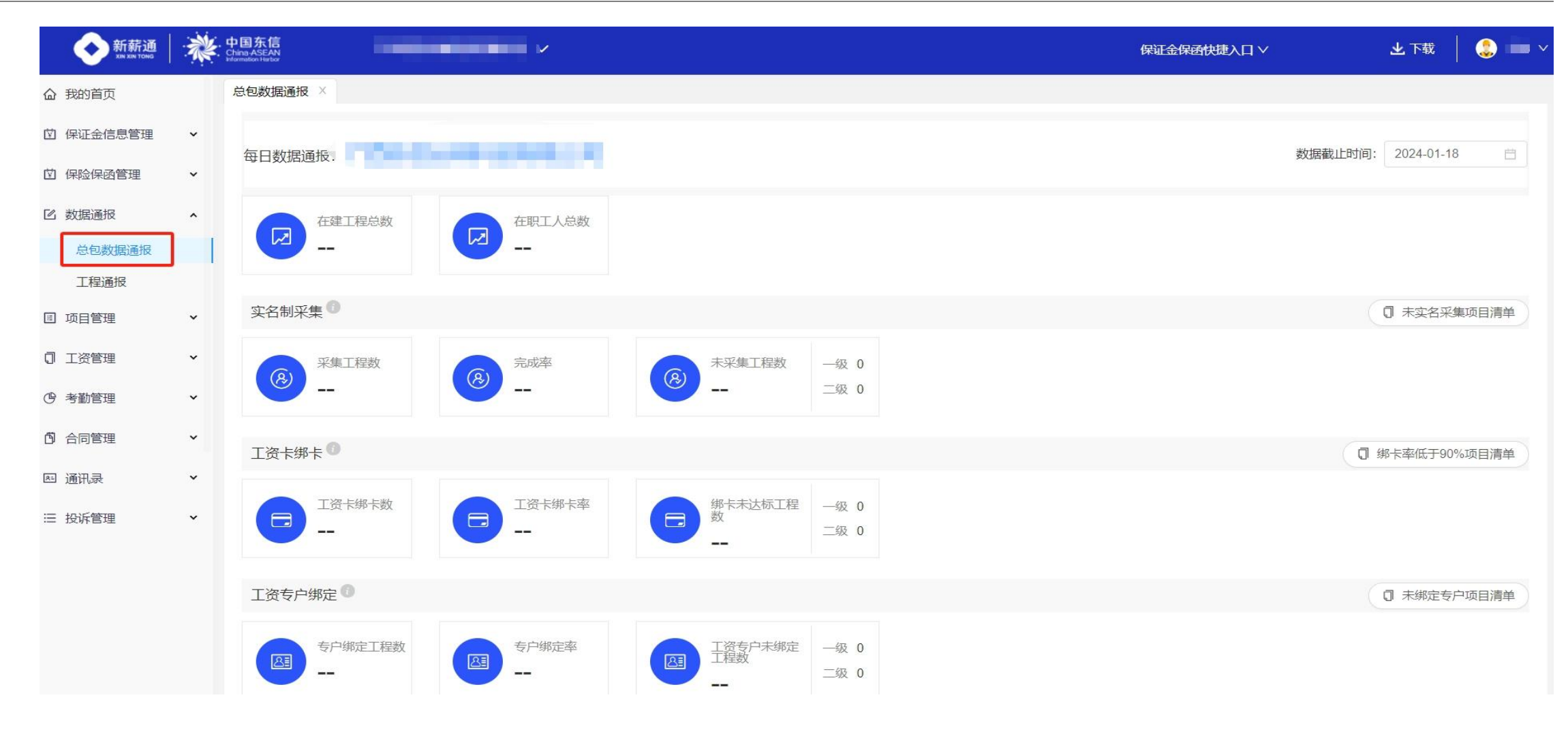

点击数据通报-总包数据通报可以查看各个工程在实名制管理等各项工作的数据统计

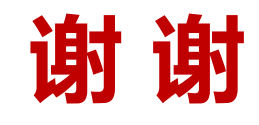